## AutoProcess (Parkers)

| Dowered by duncar  | City of San Diego                                                                                                    |
|--------------------|----------------------------------------------------------------------------------------------------|
| Log in             | Welcome                                                                                                    |
| User name:         | Please log in                                                                                                    |
|                    | To log in to the application portal, type your user name and password in the boxes at left and click the Log In button. |
| Password:          | If you do not know your login information, please contact our help desk at 1-888-55-DUNCAN or 1-888-553-8622, Option 6. |
|                    | To upgrade and/or install the newest citrix web client, <u>click here.</u>                                              |
| Advanced Options : | Message Center                                                                                                    |
| Log Ir             | Current browser security restrictions may prevent you from launching applications, or may require your explicit permis  |

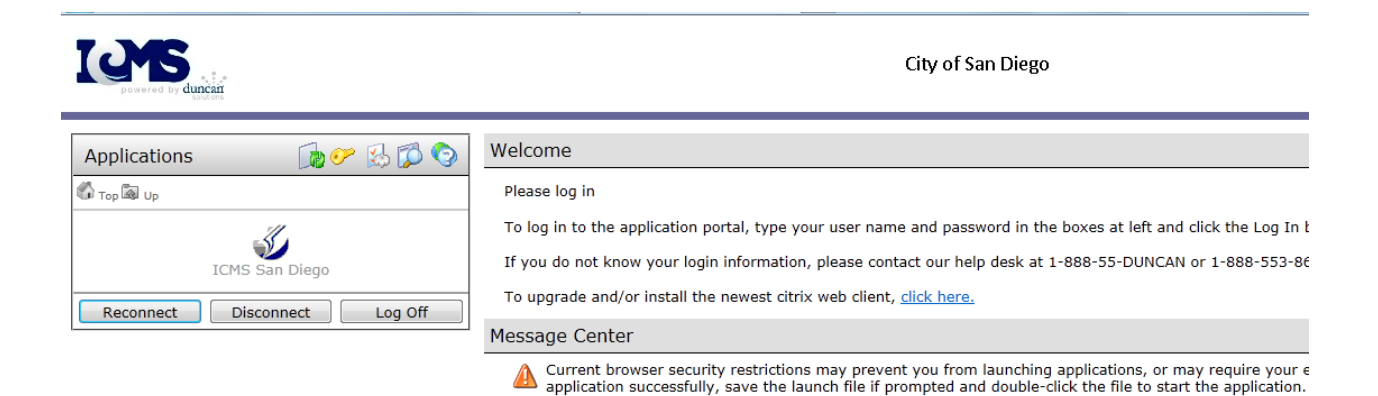

# PISO Training-Communications

|                 | AutoPROCESS Sign In                                                                                                    |                                                   |
|-----------------|----------------------------------------------------------------------------------------------------|---------------------------------------------------|
|                 | Enter name:<br>DBALLARD                                                                                                    |                                                   |
|                 | Enter ID:<br>SDIEG214                                                                                                    |                                                   |
|                 | Enter password:                                                                                                    |                                                   |
|                 | ✓ OK X Cancel ? Help                                                                                                    |                                                   |
| i               | Section Processing System - City of San Diego File Inquiry Reports Tools Help Citation Issuance                                                                                         |                                                   |
|                 | Citation Processing       Citations in Collection Report (LP)         Court & Adjudication Processing       Impound Review Summary         Payment       Multiple Ticket Listing Report |                                                   |
|                 |                                                                                                    |                                                   |
|                 | Multiple Ticket Listing Report                                                                                                    |                                                   |
|                 | Sorting Information Sort By C Issue No.                                                                                                    | Default is Issue<br>No. You will<br>need to click |
| A state must be | Custom Parameters License Plate                                                                                                    | on the Issue<br>Date for the<br>correct order.    |
| it's CA         | Report Repository Report Description                                                                                                    |                                                   |
|                 | © Save<br>O Do Not Save                                                                                                    |                                                   |

#### Multiple Ticket Listing Report

| Data Type: | Parking | User ID: | SDIEG214 |
|------------|---------|----------|----------|
|------------|---------|----------|----------|

Creation Date/Time:

7/25/2014 9:45:20 AM

Includes All Dates

Date of 5th

| Plate        | 4866634      | Na        | me B        | ECKMAN, CARRIE      | Curre             | ent R/O – Release | e of Li | ability         | or Pe | nding Maste           | r File  |               |            |
|--------------|--------------|-----------|-------------|---------------------|-------------------|-------------------|---------|-----------------|-------|-----------------------|---------|---------------|------------|
| Citation No. | . Issue Date | Issue Tim | e Officer   | ID Violation        | Location          | Make Type         | Color   | Has Pay<br>Plan | Code  | Record Status<br>Desc | Date    | Amount<br>Due | If it cave |
| 53335808     | 06/04/2009   | 12:12 PM  | 1913        | 86.09(E) SD MC      | 1359 REED A V     | SATUR             | BLU     | No              | CL    | PAID                  | 06/09/2 | 009 \$0.00    | suspend    |
| 53410651     | 08/06/2009   | 11:33 A M | 8094        | 86.09(E) SD MC      | 1343 REED A V     | SATUR             | LBL     | No              | CL    | PAID                  | 09/05/2 | 009 \$0.00    | tiolzet he |
| 53589130     | 01/07/2010   | 10:29 A M | 1924        | 86.09(E) SD MC      | 1343 REED A V     | STRN              | SIL     | No              | CL    | PAID                  | 05/27/2 | 018 \$0.00    |            |
| 53772499     | 07/27/2010   | 1:24 PM   | 8040        | 22500(F) CVC        | 1368 REED A V     | STRN              | BLU     | No              | OP    | NOT CLEARED 🗲         |         | \$100.00      | been pai   |
| 53978628     | 01/05/2011   | 10:16 A M | 1924        | 86.09(E) SD MC      | 1376 REED A V     | STRN              | SIL     | No              | OP    | NOT CLEARED           |         | \$102.50      | or is beir |
| 54044220     | 03/02/2011   | 10:35 A M | 1924        | 86.09(E) SD MC      | 1376 REED A V     | STRN              | SIL     | No              | OP.   | NOT CLEARED           |         | \$102.50      | disputed   |
| 54512666     | 05/03/2012   | 12:06 PM  | 1912        | 86.09(E) SD MC      | 1363 REED A V     | STRN              | SIL     | No              | OP    | NOT CLEARED           |         | \$102.50      | cannot     |
| 54743474     | 12/05/2012   | 8:29 AM   | 1913        | 86.09(E) SD MC      | 4640 OLNEY ST     | SATUR             | BLU     | No              | CL    | PAID                  | 12/21/2 | 012 \$0.00    | count it   |
| 5125283      | 11/07/2013   | 11:32 A M | 8071        | 22514 CV C          | 2200 EMERALD ST   | STRN              | BLU     | No              | OP    | NOT CLEARED           |         | \$152.50      |            |
| 55211836     | 01/02/2014   | 7:36 AM   | 1923        | 86.0112(E) S DMC    | 4641 OLNEY ST     | STRN              | SIL     | No              | OP    | NOT CLEARED           |         | \$102.50      |            |
|              | Citation     | s:        | 10          |                     |                   |                   |         |                 |       | Total Amoun           | t Due:  | 662.50        |            |
|              |              |           |             |                     |                   |                   |         |                 |       |                       |         | If Yes        |            |
| Plate        | 4SGG634      | Na        | me R        | OBERTSON, WALTER,   | GIII              |                   |         |                 |       |                       |         | cannot        |            |
| State        | CA           | Ac        | dress 2     | 203 EMERALD ST, SAN | N DIEGO, CA 92109 |                   |         |                 |       |                       |         | count for     |            |
| Citation No. | . Issue Date | lssue Tim | e Officer I | D Violation         | Location          | Make Type         | Color   | Has Pay<br>Plan | Code  | Record Status<br>Desc | Date    | tow, they     |            |
| 312049819    | 08/26/2006   | 8:37 AM   | 8045        | 22500(E) CVC        | 01368 REEDAV      | SATRN             | SIL     | No              | CL    | DISMISSED             | 10/17/: | are makir     | ıg         |
| 340074169    | 09/06/2006   | 10:58 A M | 1912        | 86.09(E) SD MC      | 01368 REEDAV      | SATRN             | BLU     | No              | CL    | PAID                  | 10/17/: | payments      |            |
| 330054585    | 10/20/2006   | 10:49 A M | 8070        | 86.09(E) SDMC       | 07824 GIRA RD AV  | SATRN             | BLU     | No              | CL    | PAID                  | 11/07/2 | 000 \$0.00    |            |
| 384060149    | 11/01/2006   | 10:27 A M | 8089        | 86.09(E) SDMC       | 07800 GIRA RD AV  | SATRN             | GRY     | No              | CL    | PAID                  | 11/20/2 | 006 \$0.00    |            |
| 380561708    | 09/03/2007   | 1:42 PM   | 8020        | 22500(H) CVC        | 6819X NEPTUNE PL  | SATRN             | BLU     | No              | CL    | PAID                  | 10/01/2 | 007 \$0.00    |            |
| 380562442    | 10/12/2007   | 5:16 PM   | 8080        | 86.09(E) SDMC       | 7700 GIRARDAV     | SATRN             | BLU     | No              | CL    | PAID                  | 11/20/2 | 007 \$0.00    |            |
| 331566926    | 10/18/2007   | 11:29 A M | 8091        | 86 09(E) SDMC       | 1000 KUNE ST      | SATRN             | SIL     | No              | CL    | PAID                  | 11/20/2 | 007 \$0.00    |            |
| 374058699    | 11/15/2007   | 11:06 A M | 8091        | 86.09(E) SDMC       | 1000 KLINE ST     | SATRN             | GRN     | No              | CL    | PAID                  | 12/17/2 | 007 \$0.00    |            |
| -            |              |           |             |                     |                   |                   |         |                 |       |                       |         |               |            |

Page: 1

City of San Diego

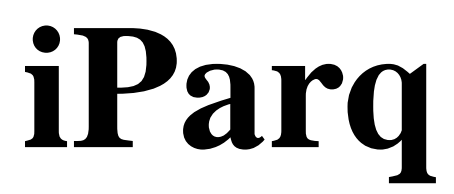

## Oversized Vehicle Ordinance (OVO) (https://admin.thepermitstore.com)

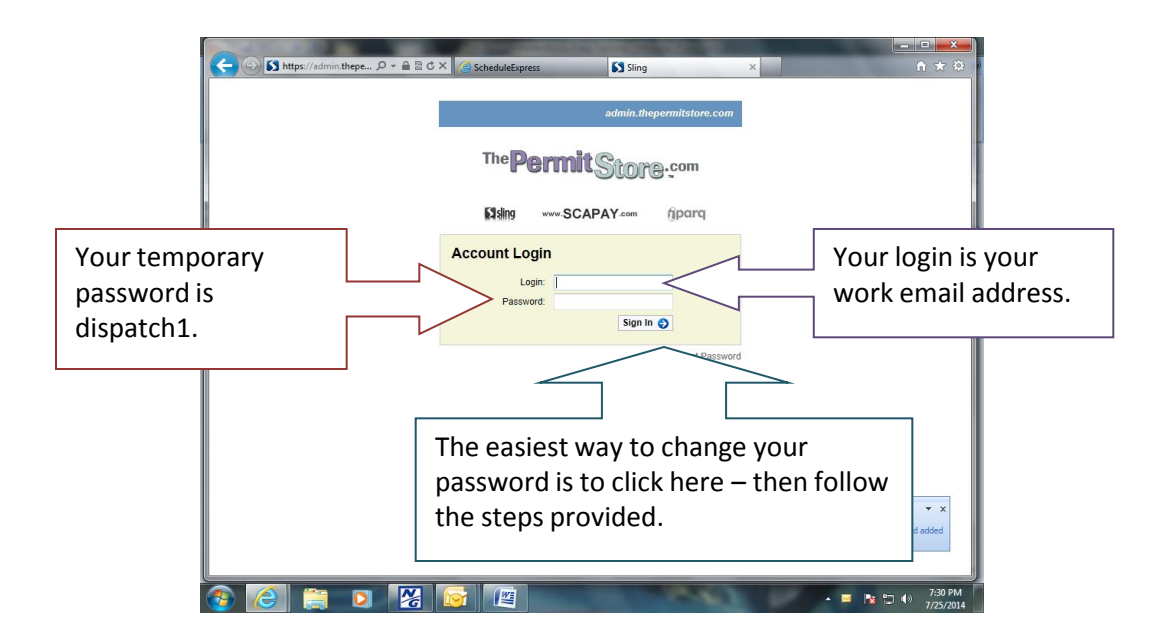

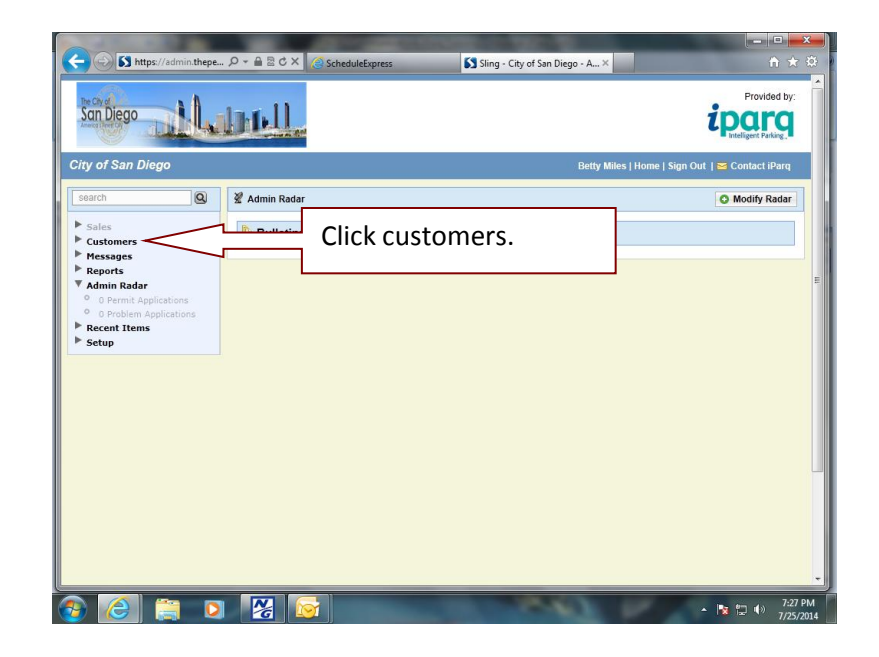

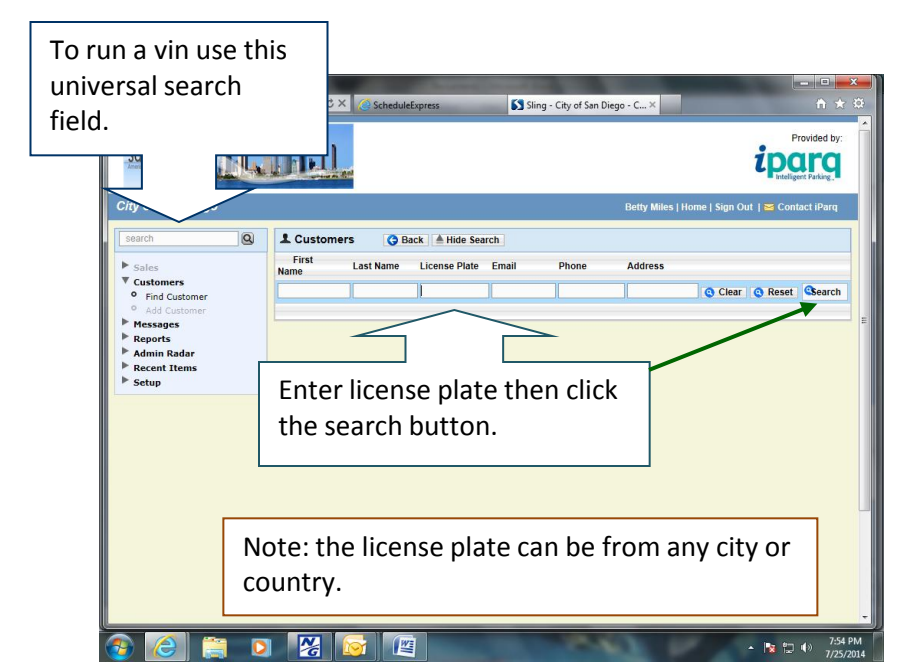

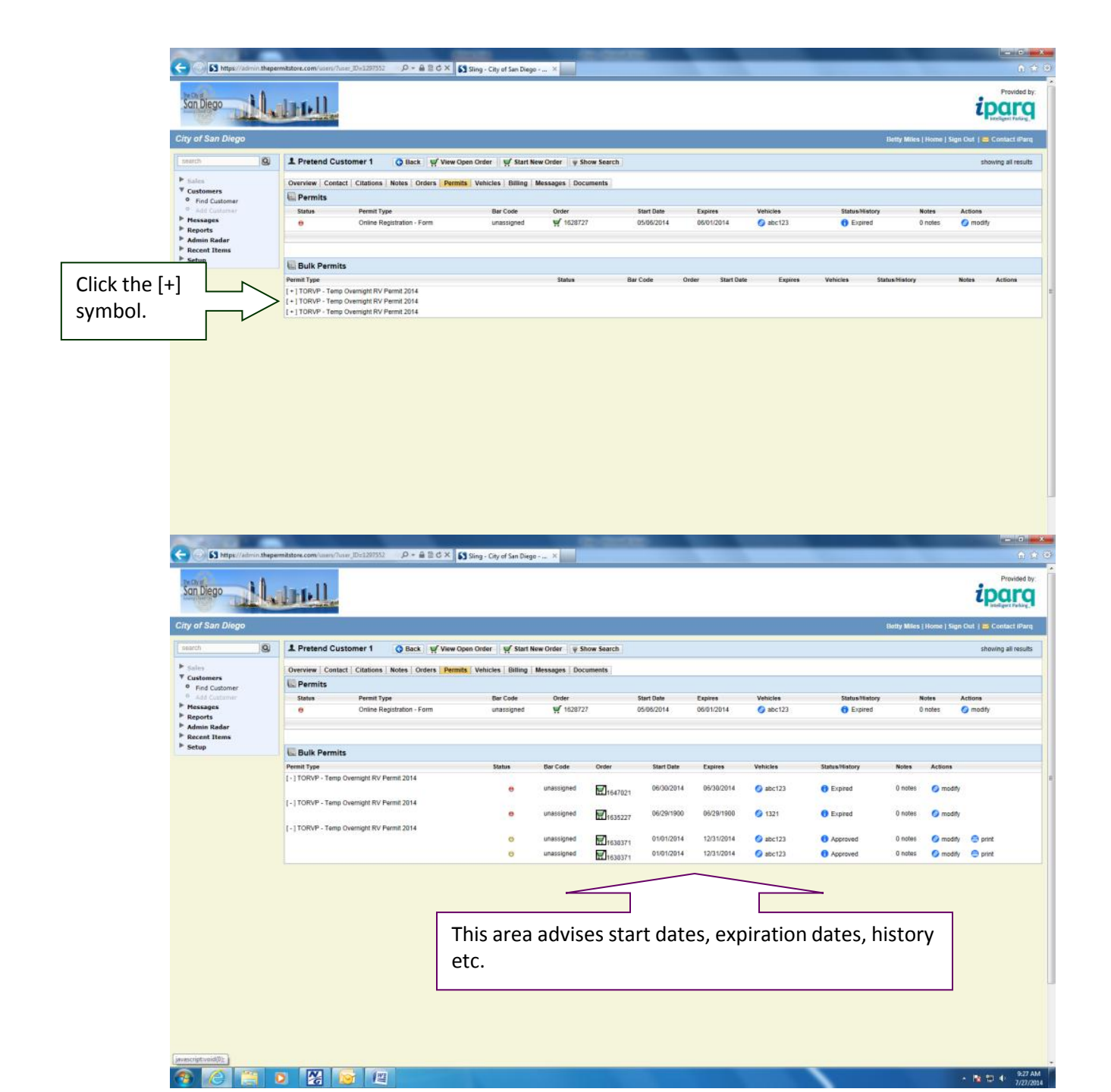

A **warning** must be issued prior to issuing a citation. Once an officer is on scene - they will need to switch to inquiry where the dispatcher will check Parkers.

|              | AutoPRO      | CESS Cita  | tion Proce   | ssing System - C  | ity of San Diego               |             |      |          |                 | Mul             | tiple Ticket Listing F | eport                    |                |                           | × |
|--------------|--------------|------------|--------------|-------------------|--------------------------------|-------------|------|----------|-----------------|-----------------|------------------------|--------------------------|----------------|---------------------------|---|
|              | File Inquiry | Reports    | Tools He     | lp                |                                |             |      |          |                 |                 |                        |                          |                |                           |   |
|              |              | Citatio    | on Issuance  | •                 |                                |             |      |          |                 | _ <sup>So</sup> | rting Information      |                          |                |                           |   |
|              |              | Citatio    | on Processin | g 🕨 🕨             | Citations in Collection Repor  | t (LP)      |      |          |                 |                 | Sort By                |                          |                |                           |   |
|              |              | Court      | & Adjudicat  | ion Processing 🔸  | Impound Review Summary         |             |      |          |                 |                 | O Issue No.            |                          |                | • Issue Date              |   |
|              |              | Paym       | ent          | •                 | Multiple Ticket Listing Report |             |      |          |                 |                 |                        |                          |                |                           |   |
|              |              |            |              |                   |                                |             |      |          |                 |                 | stom Parameters        | 12                       |                |                           |   |
|              |              |            |              |                   |                                |             |      |          |                 |                 |                        | L                        | icense Plate   |                           |   |
|              |              |            |              |                   |                                |             |      |          |                 |                 |                        | Li                       | icense State   |                           |   |
|              |              |            |              |                   |                                |             |      |          |                 |                 |                        |                          |                |                           |   |
|              |              |            |              |                   |                                |             |      |          |                 | Re              | port Repository        |                          |                |                           |   |
|              |              |            |              |                   |                                |             |      |          |                 | S               | ave to Repository      | Report Descripti         | ion            |                           |   |
|              |              |            |              |                   |                                |             |      |          |                 |                 | Save                   |                          |                |                           |   |
|              |              |            |              |                   |                                |             |      |          |                 |                 | Do Not Save            |                          |                |                           |   |
|              |              |            |              |                   |                                |             |      |          |                 |                 |                        |                          |                |                           |   |
|              |              |            |              |                   |                                |             |      |          |                 |                 |                        | <mark>/ <u>о</u>к</mark> | 🗶 <u>C</u> ano | el 🥂 🥐 Help               |   |
| Multin       | la Ticka     | at liet    | ina Re       | nort              |                                |             |      |          |                 |                 |                        | P                        | L<br>Present   |                           | _ |
| ata Type:    | Parking      |            | ing ite      | User ID:          | SDIEG214 Creation              | n Date/Time | : 7  | /25/2014 | 9:45:20         | AM              |                        |                          | ago. I         |                           |   |
| nc ludes All | Dates        |            |              |                   |                                |             |      |          |                 |                 |                        | ity of Con               | Diago          |                           |   |
|              |              |            |              |                   |                                |             |      |          | Th              | e co            | ode you v              | /ill be l                | lookin         | g for under Violation is  |   |
| Plate        | 4SGG634      | Na         | me BEC       | XMAN, CARRIE      |                                |             |      |          | 86              | .01             | 38W                    |                          |                |                           |   |
| State        | CA           | Ad         | dress 136    | 8 REEDAVE, SAND   | IEGO, CA                       |             |      |          |                 |                 | <u></u>                |                          |                |                           |   |
| itation No.  | Issue Date I | ssue Time  | e Officer ID | Violation <       |                                |             |      |          | Th              | e ci            | tation/wa              | rning v                  | will ha        | ve a \$00.0 dollar amount |   |
| 335808       | 06/04/2009 1 | 2:12 PM    | 1913         | 86.09(E) SD MC    | 1359 REED AV                   | SATUR       |      | BLU      | du              | ~               | -                      | 0                        |                |                           |   |
| 8410651      | 08/06/2009 1 | 1:33 A M   | 8094         | 86.09(E) SD MC    | 1343 REED AV                   | SATUR       |      | LBL      | uu              | е.              |                        |                          |                |                           |   |
| 8589130      | 01/07/2010 1 | 0:29 A M   | 1924         | 86.09(E) SD MC    | 1343 REED A V                  | STRN        |      | SIL      |                 |                 |                        |                          |                |                           |   |
| 3772499      | 07/27/2010   | 1:24 PM    | 8040         | 22500(F) CVC      | 1368 REED A V                  | STRN        |      | BLU      |                 | _               |                        |                          |                |                           |   |
| 978628       | 01/05/2011 1 | 0:16 A M   | 1924         | 86.09(E) SD MC    | 1376 REED A V                  | STRN        |      | SIL      | No              | OP              | NOT CLEARED            |                          | \$102.50       |                           |   |
| 044220       | 03/02/2011 1 | 10:35 A M  | 1924         | 86.09(E) SD MC    | 1376 REED A V                  | STRN        |      | SIL      | No              | OP              | NOT CLEARED            |                          | \$102.50       |                           |   |
| 512666       | 05/03/2012 1 | 2:06 PM    | 1912         | 86.09(E) SD MC    | 1363 REED A V                  | STRN        |      | SIL      | No              | OP              | NOT CLEARED            |                          | \$102.50       |                           |   |
| 743474       | 12/05/2012   | 8:29 AM    | 1913         | 86.09(E) SD MC    | 4640 OLNEY ST                  | SATUR       |      | BLU      | No              | CL              | PAID                   | 12/21/2012               | \$0.00         |                           |   |
| 5125283      | 11/07/2013 1 | 1:32 A M   | 8071         | 22514 CV C        | 2200 EMERALD ST                | STRN        |      | BLU      | No              | OP              | NOT CLEARED            |                          | \$152.50       |                           |   |
| 5211836      | 01/02/2014   | 7:36 AM    | 1923         | 86.0112(E) S DMC  | 4641 OLNEY ST                  | STRN        |      | SIL      | No              | OP              | NOT CLEARED            |                          | \$102.50       |                           |   |
|              | Citations:   | 1          | 0            |                   |                                |             |      |          |                 |                 | Total Amount           | Due:                     | 662.50         |                           |   |
|              |              |            |              |                   |                                |             |      |          |                 |                 |                        |                          |                |                           |   |
| Plate        | 4866634      | Na         | me ROE       | BERTSON, WALTER,  | GIII                           |             |      |          |                 |                 |                        |                          |                |                           |   |
| State        | CA           | Ad         | dress 220    | 3 EMERALD ST, SA1 | NDIEGO, CA 92109               |             |      |          |                 |                 |                        |                          |                |                           |   |
| itation No.  | Issue Date I | ssue Time  | e Officer ID | Violation         | Location                       | Make        | Туре | Color    | Has Pay<br>Plan | Code            | Record Status          | Date                     | Amount<br>Due  |                           |   |
| 2049819      | 08/26/2006   | 8:37 AM    | 8045         | 22500(F) CVC      | 01368 REEDAV                   | SATRN       |      | SIL      | No              | CL              | DISMISSED              | 10/17/2006               | \$0.00         |                           |   |
| 0074169      | 09/06/2006 1 | 10:58 A M  | 1912         | 86.09(E) SD MC    | 01368 REEDAV                   | SATRN       |      | BLU      | No              | CL              | PAID                   | 10/17/2006               | \$0.00         |                           |   |
| 80054585     | 10/20/2006 1 | I 0:49 A M | 8070         | 86.09(E) SDMC     | 07824 GIRA RD AV               | SATRN       |      | BLU      | No              | CL              | PAID                   | 11/07/2006               | \$0.00         |                           |   |
| 34060149     | 11/01/2006 1 | 10:27 A M  | 8089         | 86.09(E) SDMC     | 07800 GIRARD AV                | SATRN       |      | GRY      | No              | CL              | PAID                   | 11/20/2006               | \$0.00         |                           |   |
| 0561708      | 09/03/2007   | 1:42 PM    | 8020         | 22500(H) CVC      | 6819X NEPTUNE PL               | SATRN       |      | BLU      | No              | CL              | PAID                   | 10/01/2007               | \$0.00         |                           |   |
| 30562442     | 10/12/2007   | 5:16 PM    | 8080         | 86.09(E) SDMC     | 7700 GIRARD AV                 | SATRN       |      | BLU      | No              | CL              | PAID                   | 11/20/2007               | \$0.00         |                           |   |
| 31566926     | 10/18/2007 1 | 1:29 A M   | 8091         | 86.09(E) SDMC     | 1000 KUNE ST                   | SATRN       |      | SIL      | No              | CL              | PAID                   | 11/20/2007               | \$0.00         |                           |   |
|              |              |            |              |                   |                                |             |      |          |                 |                 |                        |                          |                |                           |   |

SATRN

GRN No

CL PAID

12/17/2007

\$0.00

8

874058699 11/15/2007 11:06 AM 8091 86.09(E) SDMC 1000 KUNE ST

Note: The Temporary Overnight Recreation Vehicle Permit is for recreational vehicles only – Boats on trailers, RV's, etc.

The permits are limited to 72 a year per address, not per person. The permits are limited by address and not by the name of the resident.

Although the person who purchased the permit has an option to print the receipt they <u>do</u> <u>not</u> have to display anything in or on the vehicle.

The permits are valid from 6 a.m. the day they are purchased for through 6 a.m. the following day.

Only three permits can be purchased for consecutive dates for the same vehicle. Twentyfour hours must elapse before another permit can be purchased. [Re 72 hour violation]

The vehicle must be parked on the block the resident resides.

See www.sandiego.gov/parking for more information; you can also refer callers to this website.

How to request info from the Inquiry Dispatcher

Officer: Unit 621RO in line (you do not need to say the 1,2 or 3 at the end of your unit designator)

Dispatcher: Unit 621RO go ahead (or "You're #2 in line" – wait for the dispatcher to call you)

Officer: Unit 621RO, I am at 5000 Newport, can you run Permits and Warnings on CA/1GHL890

Dispatcher: 10-4, stand by

The Dispatcher will give you back the information you requested

# Police tow, must select a reason code from the drop down menu

| SULO - MCI      | Chent[2.3.0.23] -<br>Mode_DMV Field                                                                           | F57620<br>Print He                | 0       |        |       |                     |                 |
|-----------------|----------------------------------------------------------------------------------------------------|-----------------------------------|---------|--------|-------|---------------------|-----------------|
|                 | Impound/Tow Request                                                                                           | DISP                              | 31      | MSGS   | 99/99 |                     |                 |
|                 | Private Other                                                                                                 |                                   |         |        |       | PRI                 | A1              |
| Beat Lo         | cation                                                                                                    |                                   | -       |        |       | DL/Veh<br>Ing F11   | Ciet            |
| Make            | Model Year                                                                                                    | Licent                            | se#     | _      |       | Freeform<br>Shft F5 | Ack<br>F5       |
| Veh Color       | Reason                                                                                                    | 21                                |         | -      |       | Route<br>Shft F1    | Map<br>F12      |
| Condition       | 1000 ; CITY OWNED TOW/S<br>11-82 ; TRAFFIC COLLISIO                                                           | ERVICE RI                         | EQUEST  | म्ता   |       | LDM<br>Shft F3      | Enrout<br>F6    |
| Hold for (Unit) | 14602-6A ; 30 DAY UNLICE<br>146028A2A ; 5 DAY IMPOUN<br>146028A2B ; 15 DAY IMPOUN<br>14607-6 ; VEHICLE FORFIT | ND - DUI RE<br>JND - DUI F<br>URE | ELATED  |        |       | RDM<br>Ctrl F3      | OnScen<br>F7    |
|                 | 22651-5 ; AUDIBLE ALARM<br>22651-6 ; DRAG RACING                                                              | OVER 20 M                         | MINUTES | -      |       | Out of<br>Service   | Change          |
| Comment         |                                                                                                    |                                   |         |        |       | Stops<br>F1         | ISB             |
|                 |                                                                                                    |                                   |         | ACC    | EPTED | Lock<br>Shft F10    | Say It<br>ScrLk |
| Sys C Logd Or   | ACK'ed 04/20 15:27                                                                                            |                                   | CADS    | tat CL | EAR   |                     |                 |

# Private tow, reason code is free form – Do not have to use the drop down menu

| SDPD - MCT Client[2.3.0.23] - F | 57655      |                      |                     |                    |
|---------------------------------|------------|----------------------|---------------------|--------------------|
| Forms F4 4 Impound/Tow Request  | DISP 7     | MSGS 40/40           |                     |                    |
| Police X Private Other          |            | 12111111111111111111 | PRI A               | 1 A2               |
| Beat Location                   |            |                      | DL/Veh<br>Ing F11   | Clear<br>F8        |
| Make Model Year                 | License #  | _                    | Freeform<br>Shft F5 | Ack<br>F5          |
| Veh Color Reason                |            | _                    | Route<br>Shft F1    | Map<br>F12         |
| Condition                       |            | -                    | LDM<br>Shft F3      | Enroute<br>F6      |
| Hold for (Unit)                 |            |                      | RDM<br>Ctrl F3      | OnScene<br>F7      |
| Comment                         |            |                      | Out of<br>Service   | Change<br>Location |
|                                 |            |                      | Stops<br>F1         | ISB                |
| 1                               | Unit 320P1 | (#P15050031862)      | Lock<br>Shft F10    | Say It<br>ScrLk    |
| Sys Logd On ACK'ed 05/18 10:57  | CAL        | Stat ON SCENE        |                     | 10.57 AM           |

## DMV CODES RIP, SIP, & TIP [LOCATED IN THE MIDDLE OF A 28]

**RIP** = Registration in process. Incomplete transaction, requires additional documentation and/or fees. Vehicle usually not registered, but may have a red temporary sticker in the vehicle window. Also known as a report of deposit of fees.

**SIP** = Suspense in process. Incomplete transaction forwarded to Sacramento for processing. Takes up to 90 days after the SIP date to complete the transaction. Vehicles should not be towed until 6 months expired registration including the 90 days after the SIP date.

TIP = Transaction in process. The vehicle is registered even though it shows the old expiration dates. It can take up to 72 hours before the vehicle will show current.
Registration is good even if the expiration date listed is old
Vehicles with a TIP should not be impounded.

### DMV CHEAT SHEET VEHICLE REGISTRATION

### VEHICLE REGISTRATION SUSPENDED EFF: 01/01/07

Insurance was valid until suspension date, vehicle may not be currently insured. Registration expiration date is now the suspension effective date. Officer should ask for proof of insurance (could possibly be a new owner who is insured) Towable 6 months after the suspension effective date if no proof of insurance

## **RED TEMPORARY OPERATING PERMITS:**

Temporary registration for vehicle to be legally driven or parked on the street Issued for various reasons, most are smog, title, or vin verification issues Usually good for 1 to 2 months (4 months max) Acts as valid registration as long as red temporary is not expired. **However,** R/O needs to provide valid insurance, pay parking cites, and keep DMV fees up to date

## **VLT STOP FOR DISHONORED CHECK:**

License year may be incorrect – expiration date **reverts** to the previous expiration year, as if no fees were paid

## PENDING MASTER FILE RECORD:

If no previous expiration date is listed (for example, vehicle being registered for the first time in CA from out of state), give them 6 months from that date before towing. If there is a previous expiration date in CA, that is the expiration date Check for Red Temporary Operating Permit If no record found from any other state, including CA other than the PMF, tow the vehicle

New vehicles without plates need the white dealer temporary registration in the passenger side windshield – good only for 6 months

Dealer plates can be registered up to 2 years at a time

Trailer plates up to 7 years at a time

Addresses are changed in DMV database within 2-3 days. Release of liability can take up to 2 months to be entered.

#### **Common DMV Abbreviations**

**PMF -** Pending Master File

**ROS** - Report of Sale

**TIN** - Temporary Identification # or Index #

**ROL -** Release of Liability

**DC** - Dishonored Check

### DMV CHEAT SHEET DRIVERS LICENSE INFO

#### LICENSE STATUS: VALID STIPULATED VEHICLE RELEASE AGREEMENT ON FILE –

The R/O has signed a document stating that only persons with a valid drivers license will operate the vehicle. Vehicle <u>may</u> be subject to immediate forfeiture if the driver is unlicensed, suspended or revoked

VALID WITHHELD \*\*\*- under license status – withheld by DMV, withheld by court withheld FTA withheld FTP License is VALID – This is administrative action by DMV and is only intended to have the person correct a problem

**EXPIRED**WITHHELD \*\*\* -License is EXPIRED, violation of 12500a CVC

**EXPIRED** - The term for which the license was issued has expired. HOWEVER, the driver may have been issued an interim, or temporary license. Look for the term "**PENDING AUTOMATED APP**" or "**APP PENDING**" – this indicates an application was not completed – test failed, photo not taken, etc. Usually a temporary license will be issued unless a driving privilege has been suspended or no license has ever been issued

**NONE ISSUED** – No license has been issued to this person **OR** A learner's permit has been issued – check for CLASS X **OR** No permanent license issued, however a temporary license has been issued while DMV awaits immigration status

Temporary drivers licenses and learners permits are only VALID if carried while driving.

**SUSPENDED OR REVOKED -** Driving privileges are temporarily withdrawn. **Some** may drive an employers vehicle in the course of employment if approved by DMV

**SURRENDERED** – the person has applied for a license in another state or no longer wants to drive in CA. The out-of-state license may or may not be valid. The driver should be considered unlicensed ONLY if the license is expired and you are unable to verify a license from another state.

The CA DMV printout usually indicates the state to which the license was surrendered.

WITHDRAWN PENDING PDPS CLEARANCE – citation "out of state" felony or misdemeanor NO Valid CA license – may be cited for 12500a CVC

# **Requesting Cover**

# DP 1.13 EMERGENCY VEHICLE OPERATIONS

1088 (Request for Cover 10-10) Non-Urgent cover - Responding units will discontinue routine activity and proceed to the location. The officers will obey ALL traffic laws and NOT use emergency lights, siren, or flashing lights.

1088 (Code 3, Cover now) – Only two units are authorized to respond Code 3 unless a field supervisor assigns additional units. The assigned unit's location will be broadcast by the radio dispatcher

# **Requesting Cover**

If you need cover from an officer be sure to say what type of cover you need

**Officer: 621RO, Cover Now at [Location]** give whatever info you can on why you need cover

Or

Officer: 621RO can I get 1 unit non-urgent , the RO just came out and is upset that I am towing his car

•There is no "Step it up" cover! – if you say "step it up", they will roll code. If they are rolling code, it's a cover now!

• Don't say "Send me another unit" - Don't make the dispatcher have to ask what type of cover you need

# Running people in SDLAW

#### Accessing E-Sun

From a LAN terminal, go to the SDPD Home Page on Internet Explorer. Click SDLAW and log on.

Once in the main menu screen, select E-Sun Web. This will take you to the SDLAW page.

| 🚰 SDLAW Login Page - Microsoft Internet Explorer                                                                                                    |          |
|----------------------------------------------------------------------------------------------------|----------|
| File Edit View Favorites Tools Help                                                                                                    | 2        |
| 🕞 Back 🔹 📀 👻 😰 🕎 🔎 Search 🥋 Favorites 🤕 🎰 🌺 🔯 👻 🛄 🖓                                                                                                    |          |
| Address 🗿 https://www.sdlaw.us/FormsAuthAD/logon.aspx?ReturnUrl=/Home/Default.aspx 🗾 🔁 Go                                                                                                    | Links »  |
| SAN DIEGO LAW AND JUSTICE NETWORK                                                                                                    | 4        |
| Welcome to SDLaw                                                                                                    |          |
| Use of this system is authorized for San Diego Sheriff's users<br>and other authorized law enforcement and justice agencies only.                                                                                                    |          |
| User ID: sd8132<br>Password:<br>Agency: SDPD<br>Forgot Password? Log On                                                                                                    |          |
| Policy Notice:                                                                                                    |          |
| • Use of this system is authorized only for San Diego Sheriff's users and other authorized law enforcement and justice agencies. Individuals attempting to use this system without authority, and/or in excess of their authority, are subject to arrest and prosecution. All users of this system are hereby notified that all activities of this system are monitored and recorded. |          |
|                                                                                                    | <b>T</b> |
| 🐑 📄 🔂 CDI AULI ania Dana 📄 Cl Compunicationel 0.00 🖉 Drinkersonstandola dos 🖉 🖉 Al 🔿 🐇 🚱 VI                                                                                                    | 11:05:00 |

Note: If you attempt to log on 3 times unsuccessfully, click on FORGOT PASSWORD and have a new password e-mailed to your Outlook account. Enter this password as your old password, and select a new password to log on. You can either type the old password or use the Copy (control c) and Paste (control v) feature to do this. Do not use the right-click mouse feature to copy and paste your password.

| DLaw Edit Profiles - Windows Ir | iternet Explorer provided by SAN DIEGO POLICE D     | EPARTMENT                                      |                                           |
|---------------------------------|-----------------------------------------------------|------------------------------------------------|-------------------------------------------|
| →                               | us/UserProfiles/EditProfiles.aspx                   | 💌 🎽 🖄 😚 🗙 Google                               |                                           |
| e Edit View Favorites Too       | ls Help                                             | V Search V Share More >>                       | B1 Miles 🕶 🔌 💌                            |
|                                 | _                                                   |                                                | Do Pillos                                 |
| Favorites   🚖 🙋 ScheduleE       | xpress™ Login 🖉 Web Slice Gallery 👻                 |                                                | ~ »                                       |
| CheduleExpress                  | 💋 SDLaw Edit Profiles 🗙                             | 🔐 ▼ 🗟 ▼ 📑 ♥ Pag                                | e + Safety + Tools + @+ ‴                 |
| <b>A</b>                        | SAN DIEGO L                                         | AW AND JUSTICE NETWORK                         |                                           |
| User: Betty I                   | Ailes Agency: SD Last Sign in: 7/2                  | 0/2012 3:25:13 AM Home My Profile Contact Us S | ign Out                                   |
| R                               | My Profile:<br>ed captionindicates required fields. | Change Password                                |                                           |
| Age                             | ncy: SD                                             | Division/Unit:                                 |                                           |
| User                            | ID: SD8693                                          | County ID/ARJIS: sd8693                        |                                           |
| Na                              | me: Last: Miles                                     | First: Betty Middle:                           |                                           |
| Job T                           | itle:                                               | Classification: Professional                   | <b>•</b>                                  |
| E-r                             | nail: bjmiles@pd.sandiego.gov                       | Last 4 Digits of SSN #: 9379                   |                                           |
| Work Locat                      | ion: Assignment Location:                           |                                                |                                           |
|                                 |                                                     | Street Address:                                |                                           |
|                                 |                                                     | City, State Zip:                               |                                           |
|                                 | Alternate Location:                                 |                                                |                                           |
|                                 |                                                     | Street Address:                                |                                           |
|                                 |                                                     | City, State Zip:                               |                                           |
|                                 |                                                     | Desk Phone: (###) ###-                         | -####                                     |
|                                 |                                                     | Cell Phone: (###) ###-                         | -####                                     |
|                                 | My                                                  | Preferences:                                   | · · · · · · · · · · · · · · · · · · ·     |
|                                 |                                                     |                                                | ▶ (A) (A) (A) (A) (A) (A) (A) (A) (A) (A) |
| e<br>Gant Multi concernent      |                                                     |                                                |                                           |

If you wish to change your password at any time, click on MY PROFILE, then click on CHANGE PASSWORD.

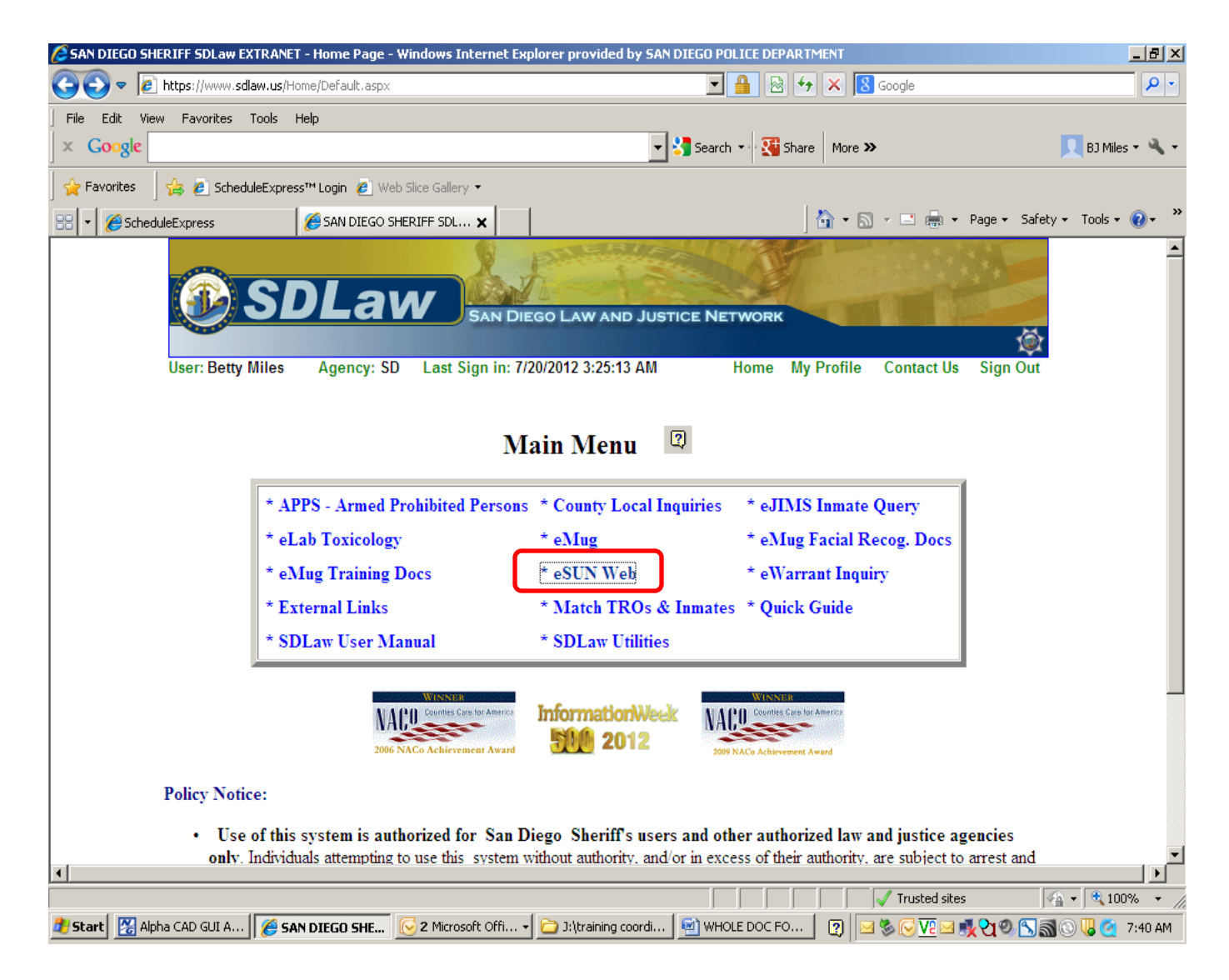

In the main menu screen, select E-SUN WEB. Click on the blue COUNTY button. Log on to the County Mainframe.

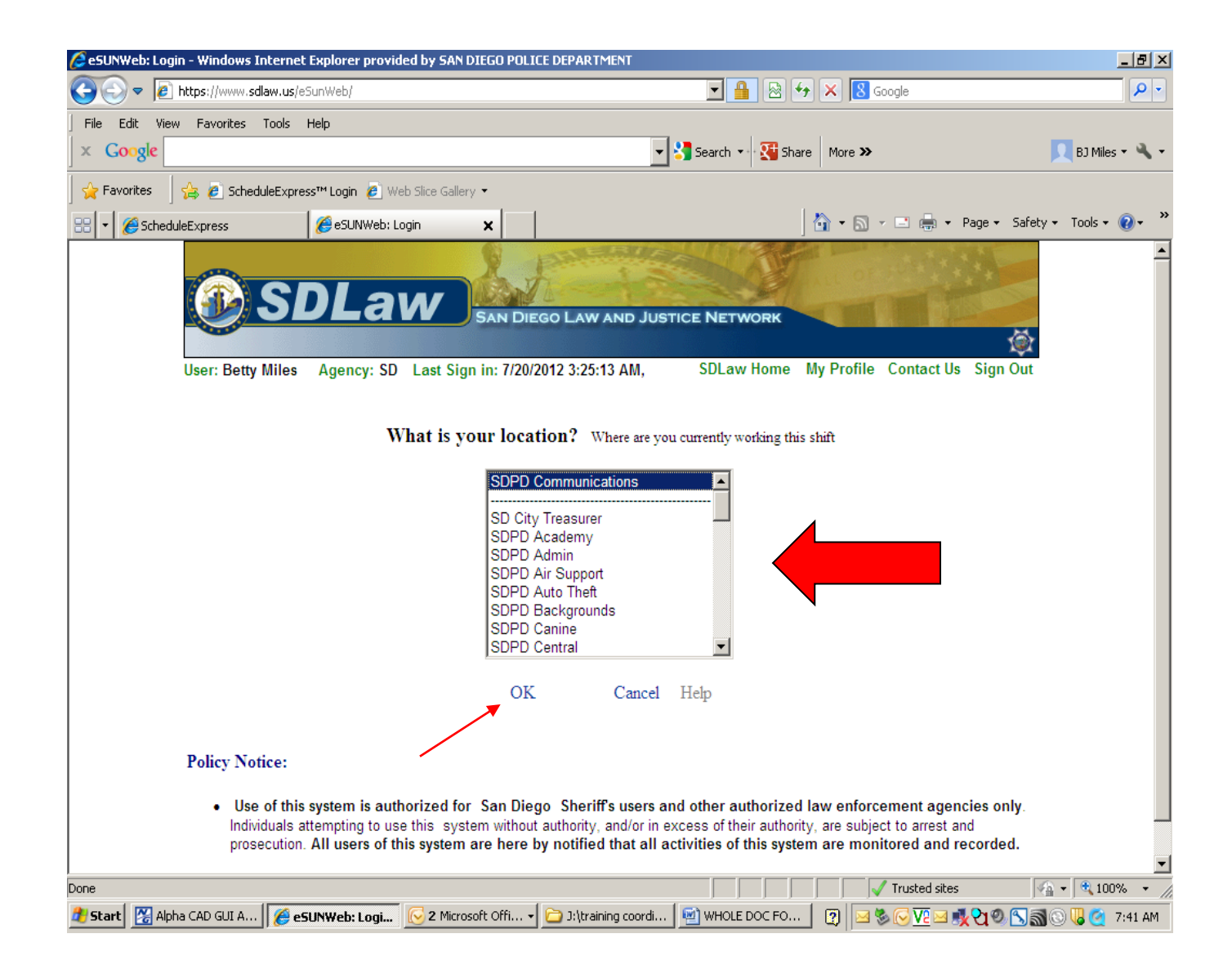

#### Click on where you are working right now and then click OK.

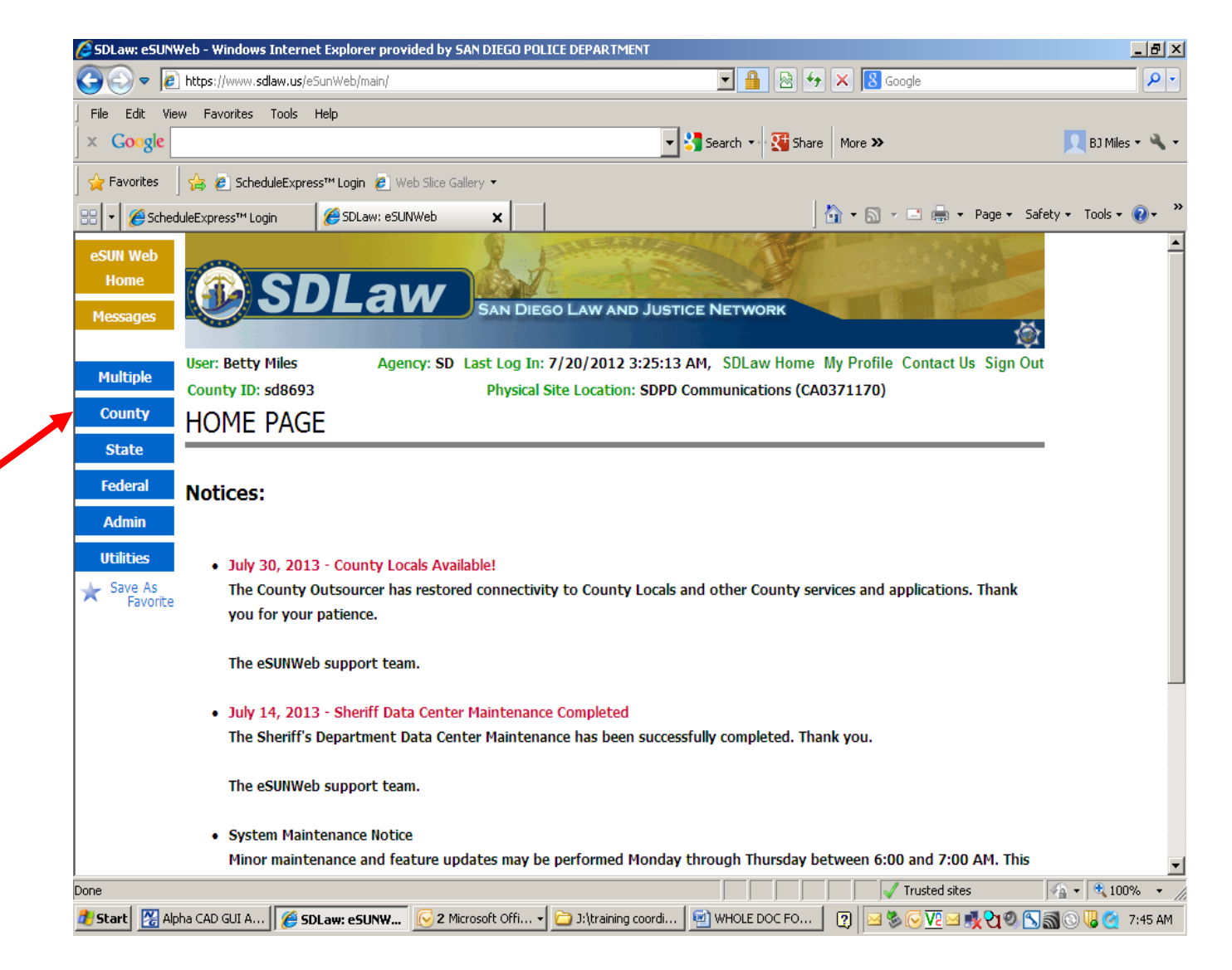

The Home Page informs you of any system outages/upgrades. Click on the COUNTY button to access the Local system.

|                              | signon - windows internet Explo                          |                                        | HEGO POLICE DEPAK              |                   |                           |                      |
|------------------------------|----------------------------------------------------------|----------------------------------------|--------------------------------|-------------------|---------------------------|----------------------|
| https://www.                 | sdlaw.us/esunweb/CountyLocals/Horm                       | isAuthC5/5ignON.aspx?C                 | LocalUri=%2feSunWeb            |                   |                           |                      |
| Google                       |                                                          |                                        | <u> </u>                       | iearch 🔹 👫 Share  | More »                    | BJ Miles 🔻 🤘         |
| Favorites 🔤 🚖 🙋 Sch          | eduleExpress™ Login 🙋 Web Slice G                        | allery 🔻                               |                                |                   |                           |                      |
| County Locals: Mainframe Sig | nOn                                                      |                                        |                                | 6                 | 🗎 🕶 🔝 👻 🖃 🖝 Page 🕶        | Safety + Tools + 🕢 + |
| -                            |                                                          | A Par                                  | CHENNER,                       |                   |                           |                      |
|                              | SDI aw                                                   |                                        |                                |                   |                           |                      |
| - Contraction                | OBEUN                                                    | SAN DIEGO LA                           | W AND JUSTICE                  | NETWORK           |                           | *                    |
| User: Bett                   | v Miles Agency: Last Sig                                 | an in: 7/20/2012 3:25                  | 5:13 AM,                       | SDLaw Home M      | y Profile Contact Us Sig  | n Out                |
|                              |                                                          | -                                      |                                |                   |                           |                      |
|                              | Please enter                                             | r your County                          | y IBM Mainfr                   | ame Passwor       | d:                        |                      |
|                              | Exactly as (                                             | wnen you use                           | your 3270 t                    | erminal emu       | lator.                    |                      |
|                              | County IBM                                               |                                        |                                |                   |                           |                      |
|                              | Mainframe ID                                             | SD8693                                 | Password                       |                   |                           |                      |
|                              | (ARJIS #)                                                |                                        | This is you                    | r SIM Mainframe   | naceword                  |                      |
|                              |                                                          |                                        | not your ?                     | SDLaw password    | l                         |                      |
|                              |                                                          | Go                                     |                                |                   |                           |                      |
|                              |                                                          |                                        |                                |                   |                           |                      |
|                              |                                                          |                                        |                                |                   |                           |                      |
|                              |                                                          |                                        |                                |                   |                           |                      |
| • July<br>The                | 30, 2013 - County Locals A<br>County Outsourcer has res  | .vailable!<br>tored connectivity       | to County Locals               | and other Count   | v services and applicatio | ns.                  |
| Tha                          | nk you for your patience.                                |                                        |                                |                   | ,                         |                      |
| The                          | eSUNWeb support team.                                    |                                        |                                |                   |                           |                      |
|                              |                                                          |                                        | ~                              |                   |                           |                      |
| • July<br>The                | 14, 2013 - Sheriff Data Cer<br>Sheriff's Department Data | iter Maintenance (<br>Center Maintenar | Completed<br>ice has been succ | essfully complete | ed. Thank vou.            |                      |
|                              |                                                          |                                        | out                            | Pier              |                           |                      |

This screen appears when you click on the COUNTY button. Use this screen to complete the log-on process into the local County system.

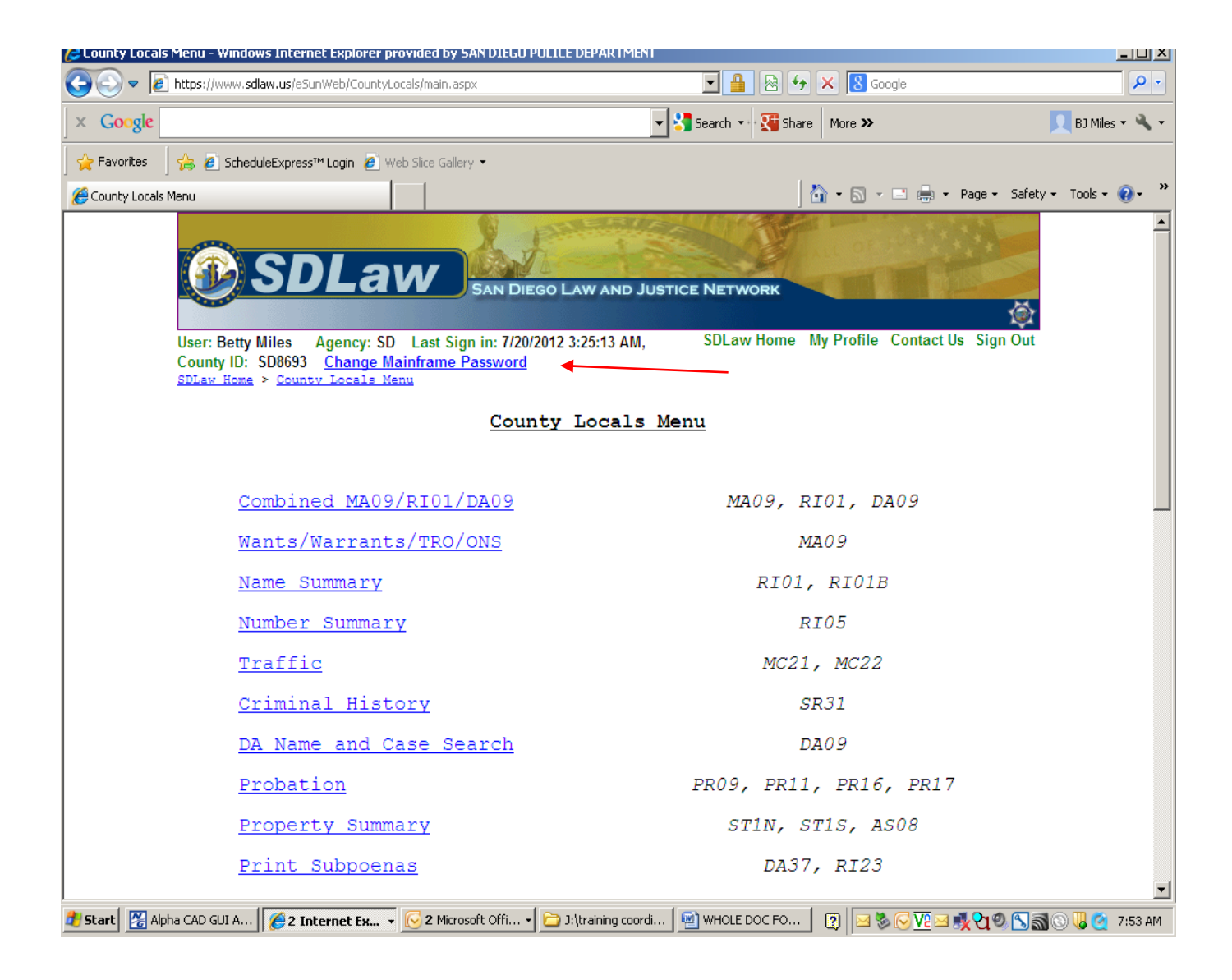

To change your password in the County system, click Change Mainframe Password Any information in the local system that is clicked on, by any system user, will turn from blue to magenta. (Up to days later).

Because you cannot determine if the magenta line is information you have already viewed, you must still click on it to review the information.

Wants/Warrants/TRO/ONS MA09, Name Summary RI01, Dist. Atty's DA09 (Last-,First-,Middle-Name and DOB Combined Inquiry)

| Name-Match-Type |          |          |
|-----------------|----------|----------|
| Last Name:      | smith    |          |
| First Name:     | jaime    |          |
| Middle Name:    |          |          |
| Date of Birth:  | 19920224 | YYYYMMDD |

NOTE: Full or partial name along with date of birth is required.

Search Clear Form

MA09 Result

| SMITH           | JAIME    |       |      |       | 02:      | 2 <b>492</b> W | F | 5-06 | 160 | BRO | BRO | S | * |
|-----------------|----------|-------|------|-------|----------|----------------|---|------|-----|-----|-----|---|---|
| MA10 1103008174 | 90000:FL | 001   | MS   | FA    | FP       | BW             |   | WN   | (   | CV  | FD  |   |   |
| SMITH           | JAMIE    |       |      |       | 023      | 2 <b>492</b> W | F | 5-06 | 160 | BRO | BRO | А | * |
| MA10 1103008174 | 90000:FL | 001   | MS   | FA    | FP       | BW             |   | WN   | (   | CV  | FD  |   |   |
| SMITH           | JAMIE    |       |      |       | 023      | 2 <b>492</b> W | F | 5-06 | 160 | BRO | BRO |   |   |
| MA19 18530J500  | PR5002   | 23624 | 4 8  | 34303 | NOTIFY T | YPE 4W         |   |      |     |     |     |   |   |
| SMITH           | JON      |       | AI   | FONZO | 04:      | <b>2397</b> В  | М | 6-03 | 245 | BRO | BRO |   |   |
| MA19 1S530J500A | SPN21    | 3352: | 3700 | 06850 | NOTIFY T | YPE JO         |   |      |     |     |     |   |   |
|                 |          |       |      |       |          |                |   |      |     |     |     |   |   |

| RIU1_MAU9_DAU9 - Window                         | s Internet Explorer provided b                                                        | Y SAN DIEGU PULILE DEPARTMEN                          |                                               | _كال                            |
|-------------------------------------------------|---------------------------------------------------------------------------------------|-------------------------------------------------------|-----------------------------------------------|---------------------------------|
| 🕽 💽 🗢 🙋 https://www.s                           | <b>llaw.us</b> /eSunWeb/CountyLocals/Co                                               | mbined.aspx                                           | 🔽 🔒 🗟 😽 🗙 🚺 Goog                              | gle 👂                           |
| × Google                                        |                                                                                       |                                                       | 💌 🚼 Search 🔹 🞇 Share 🛛 More ≫                 | 📃 BJ Miles 🔻 🔧                  |
| 🚖 Favorites 🚽 🚖 🙋 Sche                          | <b>JuleExpress™ Login 🙋</b> Web Slice                                                 | Gallery 🔻                                             |                                               |                                 |
| RI01_MA09_DA09                                  |                                                                                       |                                                       | 👌 • 🔊 - 1                                     | 📑 🖶 🔹 Page 🔹 Safety 👻 Tools 👻 🕢 |
|                                                 | SDLaw                                                                                 | SAN DIEGO LAW AND                                     | JUSTICE NETWORK                               |                                 |
|                                                 |                                                                                       |                                                       |                                               | <b>\$</b>                       |
| User: Betty<br>County ID:<br><u>SDLaw Hom</u> e | Miles Agency: SD Last<br>SD8693 <u>Change Mainfran</u><br>> <u>County Locals Menu</u> | t Sign in: 7/20/2012 3:25:13 AM<br><u>ne Password</u> | , SDLaw Home My Profile (                     | Contact Us Sign Out             |
| Wants/                                          | Warrants/TRO/ONS<br>(Last-,First-,Mi                                                  | MA09, Name Summa<br>ddle-Name and DOB.                | ary RI01, Dist. Atty's<br>3 Combined Inquiry) | DA09                            |
| Name-M                                          | atch-Type                                                                             |                                                       |                                               |                                 |
| Last N                                          | ame :                                                                                 |                                                       |                                               |                                 |
| First                                           | Name:                                                                                 |                                                       |                                               |                                 |
| Middle                                          | Name:                                                                                 |                                                       |                                               |                                 |
| Date o                                          | f Birth:                                                                              |                                                       | YYYYMMDD                                      |                                 |
|                                                 |                                                                                       |                                                       |                                               |                                 |
|                                                 | NOTE: Full o                                                                          | r partial name along wi                               | th date of birth is required.                 |                                 |
| Search                                          | Clear Form                                                                            |                                                       |                                               |                                 |
| Policy 1                                        | Notice:                                                                               |                                                       |                                               |                                 |
| • U                                             | se of this system is authoriz                                                         | ed for San Diego Sheriff's use                        | ers and other authorized law enforce          | ment agencies                   |
| Etaut Nobra COD CUT 0                           | A 2 Internet Fu                                                                       | Microsoft Offi 🚽 🍋 Witzeining coo                     | rdi 🕅 WHOLE DOCIED 🛛 🗖 🗔 🕭                    |                                 |

Use the combined screen to run a subject. This return has three parts.

#### County Locals Menu

| Combined MA09/RI01/DA09       | MA09, RI01, DA09       |
|-------------------------------|------------------------|
| <u>Wants/Warrants/TRO/ONS</u> | MA09                   |
| Name Summary                  | RI01, RI01B            |
| Number Summary                | RI05                   |
| <u>Traffic</u>                | MC21, MC22             |
| Criminal History              | SR31                   |
| DA Name and Case Search       | DA09                   |
| Probation                     | PR09, PR11, PR16, PR17 |
| Property Summary              | STIN, STIS, AS08       |
| Print Subpoenas               | DA37, RI23             |
| Manage Subpoenas              | DA27                   |
| Warrant or TRO by Number      | MA10, MA11             |
| DA by Number                  | DA10                   |
| DA by Case                    | DA12                   |
| DA Schedule                   | DA15, DA17, DA18, DA19 |
| <u>DA Subpoena Witness</u>    | DA40                   |
| Geocoding System              | GE01                   |
| License/Permit Data           | SR04, SR14             |
| Sex and Narcotics Registra    | ant Data SR05, SR15    |
| Sheriff Identification Dat    | <u>SR06, SR16</u>      |
| Name/Alias Data               | RI04                   |
| Number/Alias Summary          | RI06                   |
| <u>Magistrate List</u>        | MA06                   |
| Summary Update                | RI03                   |

#### Second Segment – RI01 screen

#### RI01 Result

| SMITH                                                                                                    | [                                                                                                    | J                                                                                                    | AIME                                                                                                    |                                                                                                   |                                                                                            |                                                                                                    | SF                                                                                                    | ΤP                                                                         | A* DOB                                                                                                    | 081890                                                                                                    | CDL                                                                                                    |                                         |                                            |                  |
|----------------------------------------------------------------------------------------------------|----------------------------------------------------------------------------------------------------|----------------------------------------------------------------------------------------------------|----------------------------------------------------------------------------------------------------|---------------------------------------------------------------------------------------------------|--------------------------------------------------------------------------------------------|----------------------------------------------------------------------------------------------------|----------------------------------------------------------------------------------------------------|----------------------------------------------------------------------------|----------------------------------------------------------------------------------------------------|----------------------------------------------------------------------------------------------------|----------------------------------------------------------------------------------------------------|-----------------------------------------|--------------------------------------------|------------------|
| SMF                                                                                                    | W HT                                                                                                    | 506 WT                                                                                                    | 140 H                                                                                                   | HC BLN                                                                                            | EC GH                                                                                      | RN SSN                                                                                                    | 605-42                                                                                                    | -405                                                                       | 55 PRSN                                                                                                    | A                                                                                                    |                                                                                                    |                                         |                                            |                  |
| < <u>RI02</u>                                                                                                    | 09087                                                                                                    | 04344                                                                                                    | 9 ORG                                                                                                   | SH CHS                                                                                            |                                                                                            | OTH S                                                                                                    | <u>R DA</u>                                                                                                    |                                                                            | RI04 0                                                                                                    | 9087 04                                                                                                    | 3449                                                                                                    |                                         |                                            | _                |
| SMITH                                                                                                    | [                                                                                                    | J                                                                                                    | AIME                                                                                                    |                                                                                                   |                                                                                            |                                                                                                    | SF                                                                                                    | ΤP                                                                         | S* DOB                                                                                                    | 022492                                                                                                    | CDL                                                                                                    |                                         |                                            |                  |
| SFF                                                                                                    | W HT                                                                                                    | 506 WT                                                                                                    | 160 H                                                                                                   | IC BRO                                                                                            | EC BE                                                                                      | RO SSN                                                                                                    | 606-58                                                                                                    | -064                                                                       | 47 PRSN                                                                                                    | A 1                                                                                                    | HAS                                                                                                    | 4TH                                     | WAIVE                                      | R                |
| <ri02< th=""><th>11030</th><th>08174</th><th>9 ORG</th><th>SH CHS</th><th></th><th>OTH S</th><th><u>R DA</u></th><th></th><th><u>RI04 1</u></th><th>1030 08</th><th>1749</th><th></th><th></th><th></th></ri02<>                                                                                                    | 11030                                                                                                    | 08174                                                                                                    | 9 ORG                                                                                                   | SH CHS                                                                                            |                                                                                            | OTH S                                                                                                    | <u>R DA</u>                                                                                                    |                                                                            | <u>RI04 1</u>                                                                                                    | 1030 08                                                                                                    | 1749                                                                                                    |                                         |                                            |                  |
| SMITH                                                                                                    | [                                                                                                    | J                                                                                                    | AMIE                                                                                                    |                                                                                                   |                                                                                            |                                                                                                    | SF                                                                                                    | ΤP                                                                         | A* DOB                                                                                                    | 022492                                                                                                    | CDL                                                                                                    |                                         |                                            |                  |
| SFF                                                                                                    | W HT                                                                                                    | 506 WT                                                                                                    | 160 H                                                                                                   | IC BRO                                                                                            | EC BE                                                                                      | RO SSN                                                                                                    | 606-58                                                                                                    | -064                                                                       | 17 PRSN                                                                                                    | A 1                                                                                                    | HAS                                                                                                    | 4TH                                     | WAIVE                                      | R                |
| <ri02< th=""><th>11030</th><th>08174</th><th>9 ORG</th><th>SH CHS</th><th></th><th>OTH S</th><th>R DA</th><th></th><th><u>RI04 1</u></th><th>1030 08</th><th>1749</th><th></th><th></th><th>)</th></ri02<>                                                                                                    | 11030                                                                                                    | 08174                                                                                                    | 9 ORG                                                                                                   | SH CHS                                                                                            |                                                                                            | OTH S                                                                                                    | R DA                                                                                                    |                                                                            | <u>RI04 1</u>                                                                                                    | 1030 08                                                                                                    | 1749                                                                                                    |                                         |                                            | )                |
| SMITH                                                                                                    | L                                                                                                    | J.                                                                                                    | AMIE                                                                                                    |                                                                                                   |                                                                                            |                                                                                                    | SF                                                                                                    |                                                                            | DOB                                                                                                    | 022492                                                                                                    | CDL                                                                                                    |                                         |                                            |                  |
| SFF                                                                                                    | W HT                                                                                                    | 506 WT                                                                                                    | 160 H                                                                                                   | IC BRO                                                                                            | EC BE                                                                                      | RO SSN                                                                                                    | 606-58                                                                                                    | -064                                                                       | 17                                                                                                    |                                                                                                    |                                                                                                    |                                         |                                            |                  |
| <u><ma19< u=""></ma19<></u>                                                                                                    | 18530                                                                                                    | )J500                                                                                                    | PR50                                                                                                    | 023624                                                                                            | 843                                                                                        | 303 1                                                                                                    | NOTIFY                                                                                                    | TYPE                                                                       | <u>2 4W</u>                                                                                                    |                                                                                                    |                                                                                                    |                                         |                                            |                  |
| SMITH                                                                                                    | I                                                                                                    | J                                                                                                    | OHN                                                                                                    |                                                                                                   | ANTH                                                                                       | ONY                                                                                                    | SF                                                                                                    | ΤP                                                                         | S* DOB                                                                                                    | 081088                                                                                                    | CDL                                                                                                    |                                         |                                            |                  |
| SMF                                                                                                    | BHT                                                                                                    | 509 WT                                                                                                    | 150 H                                                                                                   | IC BRO                                                                                            | EC BE                                                                                      | RO SSN                                                                                                    | 621-14                                                                                                    | -669                                                                       | 99 PRSN                                                                                                    | A 0                                                                                                    |                                                                                                    |                                         |                                            |                  |
| <ri02< th=""><th>08241</th><th>22402</th><th>0 ORG</th><th>SH CHS</th><th></th><th>OTH S</th><th>R DA</th><th></th><th><u>RI04 0</u></th><th>8241 22</th><th>4020</th><th></th><th></th><th></th></ri02<>                                                                                                    | 08241                                                                                                    | 22402                                                                                                    | 0 ORG                                                                                                   | SH CHS                                                                                            |                                                                                            | OTH S                                                                                                    | R DA                                                                                                    |                                                                            | <u>RI04 0</u>                                                                                                    | 8241 22                                                                                                    | 4020                                                                                                    |                                         |                                            |                  |
| SMITH                                                                                                    | [                                                                                                    | J                                                                                                    | OHN                                                                                                    |                                                                                                   | Α                                                                                          |                                                                                                    | SF                                                                                                    | ΤP                                                                         | A* DOB                                                                                                    | 081088                                                                                                    | CDL                                                                                                    |                                         |                                            |                  |
| SMF                                                                                                    | B HT                                                                                                    | 509 WT                                                                                                    | 150 F                                                                                                   | IC BRO                                                                                            | EC BE                                                                                      | RO SSN                                                                                                    | 621-14                                                                                                    | -669                                                                       | 99 PRSN                                                                                                    | A                                                                                                    |                                                                                                    |                                         |                                            |                  |
| <pre>ZPT02</pre>                                                                                                    | 00041                                                                                                    | 00400                                                                                                    | 0.000                                                                                                   | att atte                                                                                          |                                                                                            | 0.000                                                                                                    |                                                                                                    |                                                                            | DTO4 0                                                                                                    | 0041 00                                                                                                    | 4000                                                                                                    |                                         |                                            |                  |
| XILU2                                                                                                    | . 00241                                                                                                    | 22402                                                                                                    | U ORG                                                                                                   | SH CHS                                                                                            |                                                                                            | OTH S.                                                                                                    | <u>K DA</u>                                                                                                    |                                                                            | <u>RIU4 U</u>                                                                                                    | 0241 22                                                                                                    | 4020                                                                                                    |                                         |                                            |                  |
| SMITH                                                                                                    | . 00241<br>[                                                                                                    | <u> </u>                                                                                                    | O ORG<br>ON                                                                                             | SH CHS                                                                                            | ALFO                                                                                       | VZO                                                                                                    | <u>r da</u><br>Sf                                                                                                    |                                                                            | DOB                                                                                                    | 042397                                                                                                    | CDL                                                                                                    |                                         |                                            |                  |
| S M F                                                                                                    | . 08241<br>8 B HT                                                                                                    | <u>J</u><br>503 WT                                                                                                    | ON<br>245 F                                                                                             | IC BRO                                                                                            | ALFO                                                                                       | NZO<br>ROSSN                                                                                                    | <u>R DA</u><br>SF<br>622-96                                                                                                    | -141                                                                       | DOB<br>L5                                                                                                    | 042397                                                                                                    | CDL                                                                                                    |                                         |                                            |                  |
| SMITH<br>S M F<br><ma19< th=""><th>08241<br/>8 B HT<br/>9 18530</th><th><u>J</u><br/>603 WT<br/>J500A</th><th>ON<br/>245 H<br/>SPN2</th><th>HC BRO</th><th>ALFON<br/>EC BI</th><th>NZO<br/>ROSSN<br/>850 1</th><th><u>SF</u><br/>622-96<br/>NOTIFY</th><th>-141<br/>TYPE</th><th>DOB<br/>DOB<br/>L5<br/><u>J0</u></th><th>042397</th><th>CDL</th><th></th><th></th><th></th></ma19<>                                                                                                    | 08241<br>8 B HT<br>9 18530                                                                                                    | <u>J</u><br>603 WT<br>J500A                                                                                                    | ON<br>245 H<br>SPN2                                                                                     | HC BRO                                                                                            | ALFON<br>EC BI                                                                             | NZO<br>ROSSN<br>850 1                                                                                                    | <u>SF</u><br>622-96<br>NOTIFY                                                                                                    | -141<br>TYPE                                                               | DOB<br>DOB<br>L5<br><u>J0</u>                                                                                                    | 042397                                                                                                    | CDL                                                                                                    |                                         |                                            |                  |
| S M F<br>S M F<br><u><ma19< u=""><br/>SMITH</ma19<></u>                                                                                                    | (<br>8 B HT<br>9 18530                                                                                                    | <u>J</u><br>503 WT<br>J <u>J500A</u><br>J                                                                                                    | ON<br>245 H<br>SPN2<br>OAN                                                                              | HC BRO                                                                                            | ALFON<br>EC BE<br>70068<br>BETT                                                            | VZO<br>ROSSN<br>350<br>INGER                                                                                                    | <u>SF</u><br>622-96<br><u>NOTIFY</u><br>SF                                                                                                    | -141<br><u>TYP</u><br>TP                                                   | DOB<br>DOB<br>5<br><u>5</u><br>A* DOB                                                                                                    | 042397<br>000000                                                                                                    | CDL                                                                                                    | N5164                                   | 723 C                                      | A                |
| SMITE<br>SMITE<br><u><ma19< u=""><br/>SMITE<br/>SFF</ma19<></u>                                                                                                    | E 08241<br>E B HT<br>9 18530<br>E W HT                                                                                                    | <u>J</u><br>603 WT<br>0 <u>J500A</u><br>504 WT                                                                                                    | ON<br>245 H<br><u>SPN2</u><br>OAN<br>115 H                                                              | HC BRO<br>2133523<br>HC BLN                                                                       | ALFON<br>EC BE<br>70068<br>BETT<br>EC BE                                                   | NZO<br>RO SSN<br>350 1<br>INGER<br>RO SSN                                                                                                    | <u>SF</u><br>622-96<br>NOTIFY<br>SF<br>463-90                                                                                                    | -141<br><u>TYPE</u><br>TP<br>-333                                          | <u>R104 0</u><br>DOB<br>L5<br>E JO<br>A* DOB<br>34 PRSN                                                                                                    | 042397<br>000000<br>A                                                                                                    | CDL                                                                                                    | N5164                                   | 723 C                                      | A                |
| SMITE<br>S M F<br><ma19<br>SMITE<br/>S F F<br/><ri02< th=""><th>E 08241<br/>E B HT<br/>9 18530<br/>E W HT<br/>2 95159</th><th>22402<br/>J<br/>603 WT<br/>0J500A<br/>J<br/>504 WT<br/>21180</th><th>0 ORG<br/>ON<br/>245 H<br/>SPN2<br/>OAN<br/>115 H<br/>6 ORG</th><th>HC BRO<br/>2133523<br/>HC BLN<br/>DA CAS</th><th>ALFON<br/>EC BI<br/>70068<br/>BETT<br/>EC BI</th><th>OTH S<br/>VZO<br/>RO SSN<br/>350<br/>INGER<br/>RO SSN<br/>OTH S</th><th><u>SF</u><br/>622-96<br/>NOTIFY<br/>SF<br/>463-90<br/><u>R DA</u></th><th>-141<br/><u>TYPE</u><br/>TP<br/>-333</th><th><u>R104 0</u><br/>DOB<br/>L5<br/><u>Z JO</u><br/>A* DOB<br/>34 PRSN<br/><u>R104 9</u></th><th>042397<br/>042397<br/>000000<br/>A<br/>5159 21</th><th>CDL CDL</th><th>N5164</th><th>723 C</th><th>A</th></ri02<></ma19<br> | E 08241<br>E B HT<br>9 18530<br>E W HT<br>2 95159                                                                                                    | 22402<br>J<br>603 WT<br>0J500A<br>J<br>504 WT<br>21180                                                                                                    | 0 ORG<br>ON<br>245 H<br>SPN2<br>OAN<br>115 H<br>6 ORG                                                   | HC BRO<br>2133523<br>HC BLN<br>DA CAS                                                             | ALFON<br>EC BI<br>70068<br>BETT<br>EC BI                                                   | OTH S<br>VZO<br>RO SSN<br>350<br>INGER<br>RO SSN<br>OTH S                                                                                      | <u>SF</u><br>622-96<br>NOTIFY<br>SF<br>463-90<br><u>R DA</u>                                                                                                    | -141<br><u>TYPE</u><br>TP<br>-333                                          | <u>R104 0</u><br>DOB<br>L5<br><u>Z JO</u><br>A* DOB<br>34 PRSN<br><u>R104 9</u>                                                                                                    | 042397<br>042397<br>000000<br>A<br>5159 21                                                                                  | CDL CDL                                                                                                    | N5164                                   | 723 C                                      | A                |
| SMITH<br>S M F<br><ma19<br>SMITH<br/>S F F<br/><ri02<br>SCHM</ri02<br></ma19<br>                                                                                                    | E 08243<br>E B HT<br>9 18530<br>E<br>E W HT<br>95159<br>EDT                                                                                                    | <u>J</u><br>603 WT<br>J500A<br>J504 WT<br>21180<br>J                                                                                                    | 0 ORG<br>ON<br>245 F<br>SPN2<br>OAN<br>115 F<br>6 ORG<br>OHN                                            | IC BRO<br>133523<br>IC BLN<br>DA CAS                                                              | ALFON<br>EC BI<br>70068<br>BETT<br>EC BI<br>E<br>DAVII                                     | VZO<br>ROSSN<br>350<br>INGER<br>ROSSN<br>OTHS                                                                                                  | <u>SF</u><br>622-96<br><u>NOTIFY</u><br>5F<br>463-90<br><u>R DA</u><br>SF                                                                                                    | -141<br><u>TYPH</u><br>TP<br>-333<br>TP                                    | <u>R104 0</u><br>DOB<br>L5<br><u>2 JO</u><br>A* DOB<br>34 PRSN<br><u>R104 9</u><br>S* DOB                                                                                                    | 042397<br>042397<br>000000<br>A<br>5159 21<br>081590                                                                        | CDL<br>CDL<br>1806<br>CDL                                                                                                    | N5164<br>D9925                          | 723 c                                      | A                |
| SMITH<br>S M F<br>(MA19<br>SMITH<br>S F F<br>(RI02<br>SCHMI<br>S M F                                                                                                    | E 08243<br>E B HT<br>9 18530<br>E W HT<br>2 95159<br>E DT<br>E W HT                                                                                                    | J<br>603 WT<br>00500A<br>J<br>504 WT<br>21180<br>J<br>600 WT                                                                                                    | 0 0RG<br>0N<br>245 H<br>SPN2<br>0AN<br>115 H<br>6 0RG<br>0HN<br>180 H                                   | IC BRO<br>2133523<br>IC BLN<br>DA CAS                                                             | ALFON<br>EC BH<br>70068<br>BETTI<br>EC BH<br>E<br>DAVII<br>EC GH                           | VID<br>VID<br>NO<br>SSN<br>SSN<br>OTH<br>SSN<br>OTH<br>SSN<br>SSN                                                                              | <u>SF</u><br>622-96<br><u>NOTIFY</u><br>463-90<br><u>R DA</u><br>SF<br>603-40                                                                                                    | -141<br>TYPF<br>-333<br>TP<br>-023                                         | <u>RI04 U</u><br>DOB<br>L5<br><u>Z JO</u><br>A* DOB<br>34 PRSN<br><u>RI04 9</u><br>S* DOB<br>39 PRSN                                                                                                    | 000000<br>A<br>5159 21<br>081590<br>A                                                                                       | CDL<br>CDL<br>1806<br>CDL                                                                                                    | N5164<br>D9925                          | 723 C                                      | A<br>A           |
| SMITE<br>SMITE<br>SMITE<br>SMITE<br>SFI<br>< <u>RI02</u><br>SCHMI<br>SMIE<br>SMIE                                                                                                    | B HT<br>B HT<br>15530<br>W HT<br>95159<br>DT<br>W HT<br>13025                                                                                                    | J<br>603 WT<br>603 WT<br>J<br>504 WT<br>21180<br>J<br>600 WT<br>5 06545                                                                                                    | 0 0RG<br>0N<br>245 F<br>SPN2<br>0AN<br>115 F<br>6 0RG<br>0HN<br>180 F<br>2 0RG                          | IC BRO<br>2133523<br>IC BLN<br>DA CAS<br>IC BLN<br>SH CHS                                         | ALFON<br>EC BH<br>BETTI<br>EC BH<br>E<br>DAVII<br>EC GH                                    | OTH S<br>VZO<br>RO SSN<br>350 1<br>INGER<br>RO SSN<br>OTH S<br>OTH S<br>OTH S                                                                  | <u>R DA</u><br>SF<br>622-96<br><u>NOTIFY</u><br>SF<br>463-90<br><u>R DA</u><br>SF<br>603-40<br><u>R DA</u>                                                                                                    | -141<br>TYPE<br>-333<br>TP<br>-023                                         | <u>RI04 U</u><br>DOB<br>L5<br>Z JO<br>A* DOB<br>34 PRSN<br><u>RI04 9</u><br>S* DOB<br>39 PRSN<br><u>RI04 1</u>                                                                                                    | 042397<br>042397<br>05159 21<br>081590<br>A<br>3025 06                                                                      | CDL<br>CDL<br>1806<br>CDL<br>5452                                                                                                    | N5164<br>D9925                          | 723 C                                      | A                |
| SMITH<br>SMITH<br>SMITH<br>SFI<br>SCHMI<br>SMI<br>SCHMI<br>SMI                                                                                                    | CONT<br>CONT<br>CONT                                                                                                    | J<br>603 WT<br>603 WT<br>J<br>504 WT<br>21180<br>J<br>600 WT<br>5 06545<br>J                                                                                                    | 0 0RG<br>0N<br>245 F<br>SPN2<br>0AN<br>115 F<br>6 0RG<br>0HN<br>180 F<br>2 0RG<br>0HN                   | IC BRO<br>2133523<br>IC BLN<br>DA CAS<br>IC BLN<br>SH CHS                                         | ALFOI<br>EC BI<br>7006<br>BETT<br>EC BI<br>E<br>DAVII<br>EC GI                             | VID<br>VID<br>ROSSN<br>350<br>INGER<br>ROSSN<br>OTHS<br>OTHS<br>OTHS                                                                           | <u>R DA</u><br>SF<br>622-96<br><u>NOTIFY</u><br>SF<br>463-90<br><u>R DA</u><br>SF<br>603-40<br><u>R DA</u><br>SF                                                                                                    | -141<br>TYPF<br>TP<br>-333<br>TP<br>-023<br>TP                             | RI04         0           DOB         DOB           L5         JO           A*         DOB           34         PRSN           RI04         9           S*         DOB           39         PRSN           RI04         1           A*         DOB                                                                                                    | 042397<br>042397<br>05159 21<br>081590<br>A<br>3025 06<br>081590                                                            | CDL :<br>CDL :<br>1806<br>CDL<br>5452<br>CDL                                                                                                    | N5164<br>D9925                          | 723 C                                      | A                |
| SMITE<br>SMITE<br>SMITE<br>SFI<br>SCHMI<br>SMI<br>SCHMI<br>SMI<br>SCHMI<br>SMI                                                                                                    | CONT<br>CONT<br>CONT                                                                                                    | J<br>603 WT<br>0J500A<br>J<br>504 WT<br>0 21180<br>J<br>600 WT<br>06545<br>J<br>600 WT                                                                                                    | 0 ORG<br>0N<br>245 H<br>SPN2<br>0AN<br>115 H<br>6 ORG<br>0HN<br>180 H<br>2 ORG<br>0HN<br>180 H          | IC BRO<br>2133523<br>IC BLN<br>DA CAS<br>IC BLN<br>SH CHS                                         | ALFON<br>EC BI<br>70068<br>BETT<br>EC BI<br>EC BI<br>EC GI<br>DAVII<br>EC GI<br>EC GI      | VIO<br>ROSSN<br>350<br>INGER<br>ROSSN<br>OTH SI<br>OTH SI<br>RN SSN                                                                            | <u>K DA</u><br>SF<br>622-96<br>NOTIFY<br>SF<br>463-90<br><u>R DA</u><br>SF<br>603-40<br><u>R DA</u><br>SF<br>603-40                                                                                                    | -141<br>TYPF<br>-333<br>TP<br>-023<br>TP<br>-023                           | RI04         U           DOB         DOB           L5         JO           A*         DOB           34         PRSN           RI04         9           S*         DOB           39         PRSN           RI04         1           A*         DOB           S9         PRSN                                                                                                    | 042397<br>042397<br>05159 21<br>081590<br>A<br>3025 06<br>081590<br>A                                                       | CDL :<br>CDL :<br>1806<br>CDL :<br>5452<br>CDL                                                                                                    | N5164<br>D9925                          | .723 C                                     | A                |
| SMITH<br>SMITH<br>SMITH<br>SFI<br>CRI02<br>SCHMI<br>SMI<br>CRI02<br>SCHMI<br>SMI<br>CRI02                                                                                                    | 08243           I           B           HT           95159           DT           W           HT           13025           DT           W           HT           13025           DT           W           HT           13025                                                                                                    | J22402<br>J<br>603 WT<br>J500A<br>J<br>504 WT<br>21180<br>J<br>600 WT<br>5 06545<br>J<br>600 WT<br>5 06545                                                                                                    | 0 ORG<br>ON<br>245 F<br>SPN2<br>OAN<br>115 F<br>6 ORG<br>OHN<br>180 F<br>2 ORG<br>0HN<br>180 F<br>2 ORG | IC BRO<br>2133523<br>IC BLN<br>DA CAS<br>IC BLN<br>SH CHS<br>IC BLN<br>SH CHS                     | ALFON<br>EC BH<br>70068<br>BETT<br>EC BH<br>EC BH<br>EC GH<br>EC GH                        | VICO<br>ROSSN<br>350<br>INGER<br>ROSSN<br>OTH SI<br>RN SSN<br>OTH SI<br>OTH SI                                                                 | <u>K DA</u><br>SF<br>622-96<br>NOTIFY<br>5F<br>463-90<br><u>R DA</u><br>SF<br>603-40<br><u>R DA</u><br>SF<br>603-40<br><u>R DA</u>                                                                                                    | -141<br>TYPF<br>TP<br>-333<br>TP<br>-023<br>TP<br>-023                     | RI04         U           DOB         DOB           L5         JO           A*         DOB           34         PRSN           RI04         9           S*         DOB           39         PRSN           RI04         1           A*         DOB           39         PRSN           RI04         1           A*         DOB           S9         PRSN           RI04         1                                                    | 042397<br>042397<br>05159 21<br>081590<br>A<br>3025 06<br>081590<br>A<br>3025 06                                            | CDL :<br>1806<br>CDL :<br>1806<br>CDL :<br>5452<br>CDL<br>5452                                                                                                    | N5164<br>D9925                          | 723 c                                      | A                |
| SMITH<br>SMITH<br>SMITH<br>SFI<br>SRID<br>SCHMI<br>SMI<br>SCHMI<br>SCHMI<br>SCHMI<br>SCHMI<br>SCHMI<br>SMITH                                                                                                    | 08241           I           E           B           1S530           I           K           W           P5155           DT           K           HT           13025           DT           K           HT           13025           I           I                                                                                                    | J<br>603 WT<br>J500A<br>J<br>504 WT<br>21180<br>J<br>600 WT<br>506545<br>J<br>506545<br>J                                                                                                    | 0 0 0 0 0 0 0 0 0 0 0 0 0 0 0 0 0 0 0                                                                   | IC BRO<br>2133523<br>IC BLN<br>DA CAS<br>IC BLN<br>SH CHS<br>IC BLN<br>SH CHS                     | ALFON<br>EC BH<br>70068<br>BETT<br>EC BH<br>E<br>DAVII<br>EC GH<br>EC GH<br>F              | OTH S<br>VZO<br>RO SSN<br>350 1<br>INGER<br>RO SSN<br>OTH S<br>OTH S<br>RN SSN<br>OTH S<br>OTH S                                               | <u>K DA</u><br>SF<br>622-96<br><u>NOTIFY</u><br>5F<br>463-90<br><u>R DA</u><br>SF<br>603-40<br><u>R DA</u><br>SF<br>603-40<br><u>R DA</u><br>SF                                                                                                    | -141<br>TYPF<br>-333<br>TP<br>-023<br>TP<br>-023<br>TP                     | RI04         DOB           DOB         DOB           2         JO           A*         DOB           34         PRSN           RI04         9           S*         DOB           89         PRSN           RI04         1           A*         DOB                                                                                                    | 042397<br>042397<br>05159 21<br>081590<br>A<br>3025 06<br>081590<br>A<br>3025 06<br>022492                                  | CDL :<br>CDL :<br>1806<br>CDL :<br>5452<br>CDL :<br>5452<br>CDL :                                                                                                    | N5164<br>D9925<br>F1517                 | 723 c                                      | A<br>A<br>A      |
| SMITH<br>S M F<br>SMITH<br>S F F<br>SCHM<br>S M F<br>SCHM<br>S M F<br>SCHM<br>S M F<br>SCHM<br>S M F<br>SCHM<br>S M F<br>SCHM<br>S F F                                                                                                    | 0824]           I           I           15530           I           15530           I           19515           DT           I           I                                                                                                    | J<br>603 WT<br>504 WT<br>504 WT<br>600 WT<br>600 WT<br>600 WT<br>506545<br>J<br>600 WT<br>506545<br>J                                                                                                    | 0 0 0 0 0 0 0 0 0 0 0 0 0 0 0 0 0 0 0                                                                   | IC BRO<br>2133523<br>IC BLN<br>DA CAS<br>IC BLN<br>SH CHS<br>IC BLN<br>SH CHS<br>IC BRO           | ALFON<br>EC BH<br>70068<br>BETT<br>EC BH<br>EC BH<br>EC GH<br>F<br>EC BH                   | VZO<br>VZO<br>RO SSN<br>S50 1<br>INGER<br>RO SSN<br>OTH S<br>OTH S<br>OTH S<br>RN SSN<br>OTH S<br>RN SSN<br>OTH S<br>RN SSN<br>OTH S<br>RN SSN | <u>SF</u><br>622-96<br><u>NOTIFY</u><br>5F<br>463-90<br><u>R DA</u><br>SF<br>603-40<br><u>SF</u><br>603-40<br><u>SF</u><br>603-40<br><u>SF</u><br>606-58                                                                                                    | -141<br>TYPE<br>-333<br>TP<br>-023<br>TP<br>-023<br>TP<br>-064             | RI04         0           DOB         DOB           L5         JO           A*         DOB           34         PRSN           RI04         9           S*         DOB           39         PRSN           RI04         1           A*         DOB           39         PRSN           RI04         1           A*         DOB           47         PRSN           RI04         1           A*         DOB           47         PRSN | 042397<br>042397<br>05159 21<br>081590<br>A<br>3025 06<br>081590<br>A<br>3025 06<br>081590<br>A<br>3025 06<br>022492<br>A 0 | CDL :<br>CDL :<br>1806<br>CDL :<br>5452<br>CDL :<br>5452<br>CDL :<br>1806<br>CDL :<br>1806<br>CDL : | N5164<br>D9925<br>F1517<br>4TH          | 723 C<br>3333 C<br>338 C<br>WAIVE          | A<br>A<br>R      |
| SMITH<br>S M F<br>SMITH<br>S F F<br>CRI02<br>SCHMI<br>S M F<br>CRI02<br>SCHMI<br>S M F<br>CRI02<br>SMITH<br>S F F<br>CRI02                                                                                                    | 0824]           I           I           B           B           I           S           B           I           I <th>J<br/>603 WT<br/>504 WT<br/>0 21180<br/>0 21180<br/>0 21180<br/>0 21180<br/>0 600 WT<br/>6 00545<br/>J<br/>600 WT<br/>5 06545<br/>J<br/>506 WT<br/>5 068174</th> <th>0 0 0 0 0 0 0 0 0 0 0 0 0 0 0 0 0 0 0</th> <th>HC BRO<br/>2133523<br/>HC BLN<br/>DA CAS<br/>HC BLN<br/>SH CHS<br/>HC BLN<br/>SH CHS<br/>HC BRO<br/>SH CHS</th> <th>ALFOI<br/>EC BI<br/>70068<br/>BETT<br/>EC BI<br/>EC BI<br/>EC GI<br/>EC GI<br/>F<br/>EC BI</th> <th>VZO<br/>ROSSN<br/>350 1<br/>INGER<br/>ROSSN<br/>OTH SI<br/>RN SSN<br/>OTH SI<br/>RN SSN<br/>OTH SI<br/>ROSSN<br/>OTH SI</th> <th><u>K DA</u><br/>SF<br/>622-96<br/><u>NOTIFY</u><br/>SF<br/>463-90<br/><u>R DA</u><br/>SF<br/>603-40<br/><u>R DA</u><br/>SF<br/>603-40<br/><u>SF</u><br/>603-40<br/><u>SF</u><br/>604-58<br/><u>SF</u><br/>606-58<br/><u>SF</u><br/>604-58</th> <th>-141<br/>TYPF<br/>TP<br/>-333<br/>TP<br/>-023<br/>TP<br/>-023<br/>TP<br/>-064</th> <th>RI04 0           DOB           JO           A* DOB           34 PRSN           RI04 9           S* DOB           39 PRSN           RI04 1           A* DOB           39 PRSN           RI04 1           A* DOB           37 PRSN           RI04 1           7 PRSN           RI04 1</th> <th>042397<br/>042397<br/>0515921<br/>081590<br/>A<br/>302506<br/>081590<br/>A<br/>302506<br/>022492<br/>A 0<br/>103008</th> <th>CDL :<br/>CDL :<br/>1806<br/>CDL :<br/>5452<br/>CDL<br/>5452<br/>CDL<br/>HAS<br/>1749</th> <th>N5164<br/>D9925<br/>F1517<br/>4TH</th> <th>723 C<br/>3333 C<br/>338 C<br/>WAIVE</th> <th>A<br/>A<br/>R</th> | J<br>603 WT<br>504 WT<br>0 21180<br>0 21180<br>0 21180<br>0 21180<br>0 600 WT<br>6 00545<br>J<br>600 WT<br>5 06545<br>J<br>506 WT<br>5 068174                                                                                                    | 0 0 0 0 0 0 0 0 0 0 0 0 0 0 0 0 0 0 0                                                                   | HC BRO<br>2133523<br>HC BLN<br>DA CAS<br>HC BLN<br>SH CHS<br>HC BLN<br>SH CHS<br>HC BRO<br>SH CHS | ALFOI<br>EC BI<br>70068<br>BETT<br>EC BI<br>EC BI<br>EC GI<br>EC GI<br>F<br>EC BI          | VZO<br>ROSSN<br>350 1<br>INGER<br>ROSSN<br>OTH SI<br>RN SSN<br>OTH SI<br>RN SSN<br>OTH SI<br>ROSSN<br>OTH SI                                   | <u>K DA</u><br>SF<br>622-96<br><u>NOTIFY</u><br>SF<br>463-90<br><u>R DA</u><br>SF<br>603-40<br><u>R DA</u><br>SF<br>603-40<br><u>SF</u><br>603-40<br><u>SF</u><br>604-58<br><u>SF</u><br>606-58<br><u>SF</u><br>604-58 | -141<br>TYPF<br>TP<br>-333<br>TP<br>-023<br>TP<br>-023<br>TP<br>-064       | RI04 0           DOB           JO           A* DOB           34 PRSN           RI04 9           S* DOB           39 PRSN           RI04 1           A* DOB           39 PRSN           RI04 1           A* DOB           37 PRSN           RI04 1           7 PRSN           RI04 1                                                                                                    | 042397<br>042397<br>0515921<br>081590<br>A<br>302506<br>081590<br>A<br>302506<br>022492<br>A 0<br>103008                    | CDL :<br>CDL :<br>1806<br>CDL :<br>5452<br>CDL<br>5452<br>CDL<br>HAS<br>1749                                                                                                    | N5164<br>D9925<br>F1517<br>4TH          | 723 C<br>3333 C<br>338 C<br>WAIVE          | A<br>A<br>R      |
| SMITE<br>S M E<br>SMITE<br>S F E<br>CRI02<br>SCHM<br>S M E<br>CRI02<br>SCHM<br>S M E<br>CRI02<br>SMITE<br>S F E<br>CRI02<br>SMITE                                                                                                    | 0         0         0         1           I         8         HT         1         5         3           I         1         9         5         1         5         5         5         5         5         5         5         5         5         5         5         5         5         5         5         5         5         5         5         5         5         5         5         5         5         5         5         5         5         5         5         5         5         5         5         5         5         5         5         5         5         5         5         5         5         5         5         5         5         5         5         5         5         5         5         5         5         5         5         5         5         5         5         5         5         5         5         5         5         5         5         5         5         5         5         5         5         5         5         5         5         5         5         5         5         5         5         5         5         5                                                                                                    | J<br>603 WT<br>J<br>504 WT<br>0 21180<br>3 21180<br>3 21180<br>J<br>600 WT<br>5 06545<br>J<br>600 WT<br>5 06545<br>J<br>5 506 WT<br>5 506 WT<br>J<br>5 506 WT<br>J<br>5 506 WT<br>J<br>5 506 WT<br>5 506 WT<br>5 500 WT<br>5 500 WT<br>5 500 WT<br>5 500 WT<br>5 500 | 0 0 0 0 0 0 0 0 0 0 0 0 0 0 0 0 0 0 0                                                                   | HC BRO<br>2133523<br>HC BLN<br>DA CAS<br>HC BLN<br>SH CHS<br>HC BLN<br>SH CHS<br>HC BRO<br>SH CHS | ALFOI<br>EC BI<br>70068<br>BETT<br>EC BI<br>EC BI<br>EC GI<br>EC GI<br>F<br>EC BI<br>FRANC | VZO<br>VZO<br>VZO<br>SINCER<br>ROSSN<br>OTH SI<br>OTH SI<br>OTH SI<br>ROSSN<br>OTH SI<br>ROSSN<br>OTH SI<br>CES                                | <u>K DA</u><br>SF<br>622-96<br><u>NOTIFY</u><br>5F<br>463-90<br><u>R DA</u><br>SF<br>603-40<br><u>R DA</u><br>SF<br>603-40<br><u>R DA</u><br>SF<br>606-58<br><u>R DA</u><br>SF                                                                                                    | -141<br>TYPE<br>TP<br>-333<br>TP<br>-023<br>TP<br>-023<br>TP<br>-064<br>TP | RI04 0           DOB           DOB           DOB           15           2 JO           A* DOB           34 PRSN           RI04 9           S* DOB           39 PRSN           RI04 1           A* DOB           39 PRSN           RI04 1           A* DOB           39 PRSN           RI04 1           A* DOB           37 PRSN           RI04 1           A* DOB           47 PRSN           RI04 1           A* DOB               | 042397<br>042397<br>05159 21<br>081590<br>A<br>3025 06<br>081590<br>A<br>3025 06<br>022492<br>A 0<br>1030 08<br>022492      | CDL :<br>CDL :<br>1806<br>CDL :<br>5452<br>CDL :<br>5452<br>CDL :<br>1749<br>CDL :                                                                                                    | N5164<br>D9925<br>F1517<br>4TH<br>F1517 | 723 C<br>3333 C<br>338 C<br>WAIVE<br>338 C | A<br>A<br>R<br>R |

Clicking on the RI02 hit will display the summary and show the 4<sup>th</sup> waiver info.

Be sure not to overlook 4<sup>th</sup> Waiver Status. Advise the officer of the numbers under 4<sup>th</sup> and the expiration date.

If the numbers under 4<sup>th</sup> are all 0000 then the 4<sup>th</sup> waiver is not valid.

If the expiration date is all 999999 then the case has not been adjudicated yet and the date has not been determined yet but there is a valid 4<sup>th</sup> waiver.

## First segment – MA09 screen

Wants/Warrants/TRO/ONS MA09, Name Summary RI01, Dist. Atty's DA09 (Last-,First-,Middle-Name and DOB Combined Inquiry)

| Name-Match-Type |          |          |
|-----------------|----------|----------|
| Last Name:      | smith    |          |
| First Name:     | jaime    |          |
| Middle Name:    |          |          |
| Date of Birth:  | 19920224 | YYYYMMDD |

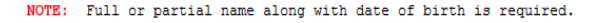

|                    |               |       | маоч    | Result   |                |   |      |         |     |   |   |
|--------------------|---------------|-------|---------|----------|----------------|---|------|---------|-----|---|---|
|                    |               | /     | 1410    | / HODULO |                |   |      |         |     |   |   |
| SMITH              | JAIME         | -     |         | 02       | 2492 W         | F | 5-06 | 160 BRO | BRO | S | * |
| MA10 11030         | 0817490000:FL | 001   | MS FA   | FP       | BW             |   | WN   | CV      | FD  |   |   |
| SMITH              | JAMIE         |       |         | 02       | 2492 W         | F | 5-06 | 160 BRO | BRO | А | * |
| MA10 11030         | 0817490000:FL | 001   | MS FA   | FP       | BW             |   | WN   | CV      | FD  |   |   |
| SMITH              | JAMIE         |       |         | 02       | 2492 W         | F | 5-06 | 160 BRO | BRO |   |   |
| <u>MA19 1S530</u>  | J500 PR5002   | 23624 | 84303   | NOTIFY T | YPE 4W         |   |      |         |     |   |   |
| SMITH              | JON           |       | ALFONZO | 04       | <b>2397</b> B  | М | 6-03 | 245 BRO | BRO |   |   |
| <u>MA19 1S530</u>  | J500A SPN21   | 33523 | 7006850 | NOTIFY T | YPE JO         |   |      |         |     |   |   |
| SMITH              | JAMIE         |       | F       | 02       | 2 <b>492</b> W | F | 5-06 | 160 BRO | BRO | Α | * |
| <u>MA10 11030</u>  | 0817490000:FL | 001   | MS FA   | FP       | BW             |   | WN   | CV      | FD  |   |   |
| SMITH              | JAMIE         |       | FRANCES | 02       | 2 <b>492</b> W | F | 5-06 | 160 BRO | BRO | А | * |
| <u>MA10 11030</u>  | 0817490000:FL | 001   | MS FA   | FP       | BW             |   | WN   | CV      | FD  |   |   |
| SMITH              | JAMIE         |       | FRANCES | 02       | 2 <b>492</b> W | F | 5-06 | 160 BRO | BRO | А | * |
| <u>MA10 11030</u>  | 0817490000:FL | 001   | MS FA   | FP       | BW             |   | WN   | CV      | FD  |   |   |
| SMITH              | JAMIE         |       | F       | 02       | 2 <b>492</b> W | F | 5-06 | 160 BRO | BRO | А | * |
| <u>MA10 11030</u>  | 0817490000:FL | 001   | MS FA   | FP       | BW             |   | WN   | CV      | FD  |   |   |
| SMITH              | JAIME         |       | F       | 02       | 2 <b>492</b> W | F | 5-06 | 160 BRO | BRO | А | * |
| <u>MA10 11030</u>  | 0817490000:FL | 001   | MS FA   | FP       | BW             |   | WN   | CV      | FD  |   |   |
| SMITH              | JAMIE         |       | FRANCES | 02       | 2 <b>492</b> W | F | 5-06 | 160 BRO | BRO | А | * |
| <u>MA10 11</u> 030 | 0817490000:FL | 001   | MS FA   | FP       | BW             |   | WN   | CV      | FD  |   |   |

Read the first segment to check for warrants/TROs, ONS. Read the second segment to check for criminal and/or system history, as well as fourth waiver status The third segment is DA09 which shows 4<sup>th</sup> waivers.

#### MA09 Result

| SMITH JAIME             |        |         | 02       | 2492 W        | F | 5-06 | 160 BRO | BRO | s | * |
|-------------------------|--------|---------|----------|---------------|---|------|---------|-----|---|---|
| MA10 110300817490000:FL | 001 M  | is fa   | FP       | BW            |   | WN   | CV      | FD  |   |   |
| SMITH JAMIE             |        |         | 02       | 2492 W        | F | 5-06 | 160 BRO | BRO | А | * |
| MA10 110300817490000:FL | 001 M  | is fa   | FP       | BW            |   | WN   | CV      | FD  |   |   |
| SMITH JAMIE             |        |         | 02       | 2492 W        | F | 5-06 | 160 BRO | BRO |   |   |
| MA19 1S530J500 PR500    | 23624  | 84303   | NOTIFY T | YPE 4W        |   |      |         |     |   |   |
| SMITH JON               |        | ALFONZO | 04       | <b>2397</b> В | М | 6-03 | 245 BRO | BRO |   |   |
| MA19 1S530J500A SPN21   | 335237 | 006850  | NOTIFY T | YPE JO        |   |      |         |     |   |   |
| SMITH JAMIE             |        | F       | 02       | 2492 W        | F | 5-06 | 160 BRO | BRO | А | * |
| MA10 110300817490000:FL | 001 N  | is fa   | FP       | BW            |   | WN   | CV      | FD  |   |   |
| SMITH JAMIE             |        | FRANCES | 02       | 2492 W        | F | 5-06 | 160 BRO | BRO | А | * |
| MA10 110300817490000:FL | 001 N  | is fa   | FP       | BW            |   | WN   | CV      | FD  |   |   |
| SMITH JAMIE             |        | FRANCES | 02       | 2492 W        | F | 5-06 | 160 BRO | BRO | А | * |
| MA10 110300817490000:FL | 001 N  | is fa   | FP       | BW            |   | WN   | CV      | FD  |   |   |
| SMITH JAMIE             |        | F       | 02       | 2492 W        | F | 5-06 | 160 BRO | BRO | А | * |
| MA10 110300817490000:FL | 001 N  | is fa   | FP       | BW            |   | WN   | CV      | FD  |   |   |
| SMITH JAIME             |        | F       | 02       | 2492 W        | F | 5-06 | 160 BRO | BRO | А | * |
| MA10 110300817490000:FL | 001 N  | is fa   | FP       | BW            |   | WN   | CV      | FD  |   |   |
| SMITH JAMIE             |        | FRANCES | 02       | 2492 W        | F | 5-06 | 160 BRO | BRO | А | * |
| MA10 110300817490000:FL | 001 M  | is fa   | FP       | BW            |   | WN   | CV      | FD  |   |   |

Click Here to Display More

For searches that result in multiple returns you might see "Click Here to Display More". Continue to click through all the pages until you no longer see that message. Remember that message will return only the information of the result it is under. Examples: MA09 shows only MA09. RI01 shows only RI01.

#### Name/No. RI02: (Summary Display - shows cases an individual

is known to using Records Index Summary file)

Intermediate Screen (RI02 Reply with Hyperlinks to DAx, MAx, RIx, SR31)

| SMITH                                                                                                    | H       | J       | AIME  |         |         |       |     | SF     | TYP   | S DOB (  | )22492 | 2 CDI | 6      |              |  |
|----------------------------------------------------------------------------------------------------|---------|---------|-------|---------|---------|-------|-----|--------|-------|----------|--------|-------|--------|--------------|--|
| SFR                                                                                                    | W HT 5  | 506 WT  | 160 H | IC BRO  | EC BRO  | SSN   | 60  | 6-58-0 | )647  | P PR     | 1 A 1  | HAS   | 5 4TH  | WAIVER       |  |
| CII 30                                                                                                    | 0742542 | CI      | I FCN | 1       |         | 1     | NC: | IC FE  | PC    |          |        |       |        |              |  |
| FBI 72                                                                                                    | 27547FE | )0 FB   | I FCN | 1       |         | J     | HEI | NRY FE | PC    |          | 7      | FIS   | 10015  | 53854        |  |
| -UID-                                                                                                    | -       |         | USER  | SUMMAR  | IES DIS | SPLAY | II  | N GROU | JPS ( | OF TWO I | LINES  | EACH  | ł      |              |  |
| 00100                                                                                                    | 1       |         |       | 420 S   | M ILAX  | RD #3 | 39  |        | SAN   | MARCOS   |        |       | CA     | 061014       |  |
| <ma10< td=""><td>110300</td><td>817490</td><td>000:H</td><td>TL 001</td><td>MS 000</td><td>FA 0</td><td>00</td><td>FP 00</td><td>)0 BV</td><td>W 000 W</td><td>1 000</td><td>CV (</td><td>)00 FI</td><td><u>000 c</u></td><td></td></ma10<> | 110300  | 817490  | 000:H | TL 001  | MS 000  | FA 0  | 00  | FP 00  | )0 BV | W 000 W  | 1 000  | CV (  | )00 FI | <u>000 c</u> |  |
| CHS-                                                                                                    | 125770  | )14B DT | E 102 | 2712 TY | P A RLI | DT 11 | 07: | 12 RMF | K CZ  | AFIS CO  | 39623  | 39    |        |              |  |
| <sr31< td=""><td>11030</td><td>081749</td><td>0994</td><td>1 ADDR</td><td></td><td></td><td></td><td></td><td></td><td></td><td></td><td></td><td></td><td></td><td></td></sr31<>                                                           | 11030   | 081749  | 0994  | 1 ADDR  |         |       |     |        |       |          |        |       |        |              |  |
| 00800                                                                                                    | 1 CN28  | 7757    |       | 651     |         |       |     |        | OCEA  | ANSIDE   |        |       | CA     | 020411       |  |
| <da10< td=""><td>11030</td><td>081749</td><td>800</td><td>V-PC41</td><td>5(2)</td><td></td><td>V</td><td>M005</td><td>CL</td><td>090211</td><td></td><td>4 TH</td><td></td><td></td><td></td></da10<>                                       | 11030   | 081749  | 800   | V-PC41  | 5(2)    |       | V   | M005   | CL    | 090211   |        | 4 TH  |        |              |  |
| 00801                                                                                                    | 1 OBM4  | 1701    |       | 651 A   | R THUR  | AVE   |     |        | OCEA  | ANSIDE   |        |       | CA     | 042711       |  |
| <da10< td=""><td>11030</td><td>081749</td><td>801</td><td>V-VC10</td><td>851(A)</td><td>+</td><td>V</td><td>S005</td><td>CL</td><td>072412</td><td></td><td>4TH</td><td></td><td></td><td></td></da10<>                                     | 11030   | 081749  | 801   | V-VC10  | 851(A)  | +     | V   | S005   | CL    | 072412   |        | 4TH   |        |              |  |
| 00802                                                                                                    | 1 CN30  | 0662    |       | 434     |         |       |     |        | OCEA  | ANSIDE   |        |       | CA     | 010512       |  |
| <u><da10< u=""></da10<></u>                                                                                                    | 11030   | 081749  | 802   | V-PC48  | 4-490.  | 5 +   | V   | M005   | CL    | 011112   |        | 4TH   |        |              |  |
| 00803                                                                                                    | 1 RP74  | 1202    |       |         |         |       |     |        | OCE   | ANSIDE   |        |       | CA     | 061912       |  |
| <u><da10< u=""></da10<></u>                                                                                                    | 11030   | 081749  | 803   | V-PC59  | 4(A)(B  | )(1)+ |     |        |       |          |        | 4TH   |        |              |  |
| 00804                                                                                                    | 1 OBQ9  | 9802    |       | 651 A   | R THUR  | AVE   |     |        | OCEA  | ANSIDE   |        |       | CA     | 092812       |  |
| <u><da10< u=""></da10<></u>                                                                                                    | 11030   | 081749  | 804   | V-PC45  | 9       |       | V   | S024   | WT    | 061014   | 0999   | 4TH   | 1234   | 120915       |  |
| 00805                                                                                                    | 1 CN31  | .2176   |       |         |         |       |     |        |       |          |        |       |        | 103112       |  |
| <da10< td=""><td>11030</td><td>081749</td><td>805</td><td>V-PC45</td><td>9</td><td>+</td><td>V</td><td>M006</td><td>CL</td><td>112812</td><td></td><td>4 TH</td><td></td><td></td><td></td></da10<>                                         | 11030   | 081749  | 805   | V-PC45  | 9       | +     | V   | M006   | CL    | 112812   |        | 4 TH  |        |              |  |

#### DA09 Result

| SMITH                 | JAIME           |                     | TYPE AKA      | DOB 08-18-90   |      |          |   |
|-----------------------|-----------------|---------------------|---------------|----------------|------|----------|---|
| RWSMHT 506            | WT 140 HC       | BLN EC GRN SSN      | 605424055 P   | PR 1 A         | 4TH  | EXPIRE   |   |
| DA BBI16002 MC        | <u>CS237266</u> | SC <u>SCS237266</u> | PC459 SB      | SO16 EH 092710 |      |          |   |
| <br>SMITH             | JAIME           |                     | TYPE SYS      | DOB 02-24-92   |      |          |   |
| RWSFHT 506            | WT 160 HC       | BRO EC BRO SSN      | 606580647 P   | PR 1 A 1       | 4TH  | EXPIRE   |   |
| DA MC                 | <u>CN287757</u> | SC                  | PC415(2) V    | M005 CL 090211 |      |          |   |
| DA <u>OBM41701</u> MC | <u>CN290925</u> | SC <u>SCN290925</u> | VC10851(A V   | S005 CL 072412 |      |          |   |
| DA MC                 | <u>CN300662</u> | SC                  | PC484-490 V   | M005 CL 011112 |      |          |   |
| DA <u>RP741202</u> MC |                 | SC                  | PC594(A)(     |                |      |          |   |
| DA <u>OBQ99802</u> MC | <u>CN310172</u> | SC <u>SCN310172</u> | PC459 V       | S024 WT 061014 | 1234 | 120915   |   |
| DA MC                 | <u>CN312176</u> | SC                  | PC459 V       | M006 CL 112812 |      | <b>X</b> |   |
| SMITH                 | JAMIE           |                     | TYPE AKA      | DOB 02-24-92   |      |          |   |
| RWSFHT 506            | WT 160 HC       | BRO EC BRO SSN      | 606580647 P   | PR 1 A 1       | 4TH  | EXPIRE   |   |
| DA MC                 | <u>CN287757</u> | SC                  | PC415(2) V    | M005 CL 090211 |      |          | ~ |
| DA <u>OBM41701</u> MC | <u>CN290925</u> | SC <u>SCN290925</u> | VC10851(A V   | S005 CL 072412 |      |          |   |
| DA MC                 | <u>CN300662</u> | SC                  | PC484-490 V   | M005 CL 011112 |      |          |   |
| DA <u>RP741202</u> MC |                 | SC                  | PC594 (A) (   |                |      |          |   |
| DA <u>OBQ99802</u> MC | <u>CN310172</u> | SC <u>SCN310172</u> | PC459 V       | S024 WT 061014 | 1234 | 120915   |   |
| DA MC                 | <u>CN312176</u> | SC                  | PC459 V       | M006 CL 112812 |      |          |   |
| SMITH                 | JOHN            | ANTHONY             | TYPE SYS      | DOB 08-10-88   |      |          |   |
| R B S M HT 509        | WT 150 HC       | BRO EC BRO SSN      | 621146699 P   | PR 1 A 0       | 4TH  | EXPIRE   |   |
| DA MC                 | <u>C280953</u>  | SC                  | PC484 EC      | M000 EP 122011 |      |          |   |
| DA <u>ACN09401</u> MC | <u>CD220719</u> | SC <u>SCD220719</u> | PC484 SD      | S012 CL 090611 |      |          |   |
| DA <u>MAW56001</u> MC | <u>CE297827</u> | SC <u>SCE297827</u> | PC484 EC      | S011 PM 011112 |      |          |   |
| DA <u>EN464601</u> MC | <u>M063138</u>  | SC                  | PC484(A) - SD | M029 FP 060109 |      |          |   |
| SMITH                 | JOHN            | A                   | TYPE AKA      | DOB 08-10-88   |      |          |   |
| R B S M HT 509        | WT 150 HC       | BRO EC BRO SSN      | 621146699 P   | PR 1 A         | 4TH  | EXPIRE   |   |
| DA MC                 | <u>C280953</u>  | SC                  | PC484 EC      | M000 EP 122011 |      |          |   |
| DA <u>ACN09401</u> MC | CD220719        | SC <u>SCD220719</u> | PC484 SD      | S012 CL 090611 |      |          |   |
| DA <u>MAW56001</u> MC | <u>CE297827</u> | SC <u>SCE297827</u> | PC484 EC      | S011 PM 011112 |      |          |   |
| DA <u>EN464601</u> MC | <u>M063138</u>  | SC                  | PC484(A) - SD | M029 FP 060109 |      |          |   |

## Third Segment - DA09 screen will also show 4th waiver info

#### Wants/Warrants/TRO/ONS MA09, Name Summary RI01, Dist. Atty's DA09 (Last-,First-,Middle-Name and DOB Combined Inquiry)

| Name-Match-Type |           |          |
|-----------------|-----------|----------|
| Last Name:      | gutierrez |          |
| First Name:     | juan      |          |
| Middle Name:    |           |          |
| Date of Birth:  | 19910911  | YYYYMMDD |

NOTE: Full or partial name along with date of birth is required.

Search Clear Form

#### MA09 Result

| GUTIERREZ                                 | JUAN                                                                                            | <b>091191</b> н м 5-05 158                                                                 |
|-------------------------------------------|-------------------------------------------------------------------------------------------------|--------------------------------------------------------------------------------------------|
| MA19 1G362J500                            | ECN10015470567980                                                                               | NOTIFY TYPE GANG MEMBER                                                                    |
| GUTIERREZ                                 | JUAN                                                                                            | 112792 H M 5-06 160 BLK BRO                                                                |
| MA19 1G362J500                            | PR21362169 83450                                                                                | NOTIFY TYPE 4W                                                                             |
|                                           |                                                                                                 |                                                                                            |
| GUTIERREZ                                 | JUAN ANTONIO                                                                                    | 112792 H M 5-06 160 BLK BRO                                                                |
| GUTIERREZ<br>MA19 1G362J500A              | JUAN ANTONIO<br>SHN41561133309883                                                               | 112792 H M 5-06 160 BLK BRO<br>NOTIFY TYPE EVIDENCE REQUEST                                |
| GUTIERREZ<br>MA19 1G362J500A<br>GUTIERREZ | JUAN         ANTONIO           SHN41561133309883         MICHAEL           JOHN         MICHAEL | 112792 H M 5-06 160 BLK BRO<br>NOTIFY TYPE EVIDENCE REQUEST<br>070987 H M 6-02 195 BLK BRO |

Pay close attention to ONS hits! Officers want and need that info.

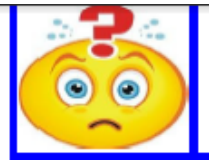

#### Training Bulletin Inquiry Updates and Clarifications

Department Communications Division October 2014

San Diego Police

#### Officer Notification System (ONS) and 4th Waivers

#### 4th Waivers:

RI01 - Entered through the Courts

accurate information first before any near misses.

ONS - Entered by individual agencies - Must be checked for 4th waivers not listed in RI01.

ONS hits may read "Must confirm 4th waiver" or will simply state that there is a 4th waiver. The <u>Purge Date</u> is **NOT** always the end date on the 4th Waiver.

The only ONS hits that units do not have to call to confirm the 4th waiver on are

Notify Type 4W and PR, even though it reads "Must confirm 4th waiver."

| Notify Type 4W -<br>Valid 4th waiver                                                                                                    | Notify Type PR -<br>Subject active to<br>AB109 Post Release                                                                                                    | Notify Ty<br>Drug Cour<br>Participant                                        | /pe <b>DC -</b><br>t                                                                          | Notify Type CW -<br>Notify Type<br>Concealed Weapon                                                         | <b>Notify Type JO -</b><br>Notify Type Juvenile<br>Offender                                                                                   |  |  |  |
|----------------------------------------------------------------------------------------------------|----------------------------------------------------------------------------------------------------|------------------------------------------------------------------------------|-----------------------------------------------------------------------------------------------|----------------------------------------------------------------------------------------------------|----------------------------------------------------------------------------------------------------|--|--|--|
| This normally<br>accompanies<br>County Probation<br>record in NCIC                                                                                                    | Valid 4th waiver<br>ending date is the<br>purge date<br>This normally<br>accompanies the                                                                                                    | May state<br>4th waiver<br>call to ca<br>waiver an<br>Purge da<br>the end of | there is a<br>but <u>must</u><br>onfirm 4th<br>od end date.<br>te is <u>NOT</u><br>4th waiver | Subject has been<br>issued a concealed<br>weapons permit<br>license and may be<br>armed<br>If contacted for | Units must call<br>Juvenile Hall to<br>confirm if there is a<br>Warrant or if they<br>are on the Hot Sheet<br>(in violation of<br>Probation). |  |  |  |
|                                                                                                    | PRCS Community<br>Supervision Record<br>in NCIC                                                                                                    |                                                                              |                                                                                               | any reason contact<br>the Sheriff's Licensing<br>Division                                                   |                                                                                                    |  |  |  |
|                                                                                                    | Did                                                                                                    | you l                                                                        | know                                                                                          | ??                                                                                                    | -                                                                                                    |  |  |  |
| Per <b>DP 2.01—Co</b><br>When running a re<br>want).<br>When running a re<br>Reason: We do no                                                                                                    | Per <b>DP 2.01—Communications</b><br>When running a records check, we tell units either 28 (misd record, no want) or 29 (no record, no want).<br>When running a records check, we <u>do not</u> tell units a subject is <b>11-27</b> (felony record, no want).<br>Reason: We do not run a complete criminal history to see the final charges. |                                                                              |                                                                                               |                                                                                                    |                                                                                                    |  |  |  |
| All warrants are in N<br>as all zeros 000000                                                                                                    | 1A09, however most Juv<br>00.                                                                                                    | venile warr                                                                  | ants <u>will no</u>                                                                           | <u>t</u> show in <b>MA09</b> unle                                                                           | ss you run the <b>DOB</b>                                                                                                    |  |  |  |
| DO enter a middle initial and SSN in NCIC if you boost of solution of the most base it. This will return the most base of the most base of the |                                                                                                    |                                                                              |                                                                                               |                                                                                                    |                                                                                                    |  |  |  |

middle name.

# Notify Type PR

Valid 4th

# Notify Type 4W

Valid 4th
| FUTRELL        | ADARRYL     |       |              |         | 1      | 01271  | вМ  | 5-09  | 200  | BLK   | BRO    | A     | * |
|----------------|-------------|-------|--------------|---------|--------|--------|-----|-------|------|-------|--------|-------|---|
| MA10 901271645 | 5050000:FL  | 001   | MS           | FA      | FP     | BW     |     | WN    | (    | CV    | FD     |       |   |
| FUTRELL        | ADARRYL     |       | LU           | JUAN    | 1      | 01271  | вМ  | 5-11  | 240  | BLK   | BRO    | А     | * |
| MA11 140771553 | 32201200 TH | RO:3' | 7201         | 4000070 | )63    |        |     | SRVD  | :040 | 814 H | EXP:04 | 10317 |   |
| FUTRELL        | ADARRYL     |       | LU           | JUAN    | 1      | 01271  | вМ  | 5-09  | 200  | BLK   | BRO    | S     | * |
| MA10 901271645 | 5050000:FL  | 001   | MS           | FA      | FP     | BW     |     | WN    | (    | CV    | FD     |       |   |
| FUTRELL        | ADARRYL     |       | LA           | JUAN    | 1      | .02371 | вМ  | 5-09  | 170  | BLK   | BRO    | А     | * |
| MA10 901271645 | 5050000:FL  | 001   | MS           | FA      | FP     | BW     |     | WN    | (    | CV    | FD     |       |   |
| FUTRELL        | ADARRYL     |       | $\mathbf{L}$ |         | 1      | 01271  | вМ  | 5-09  | 200  | BLK   | BRO    | А     | * |
| MA10 901271645 | 5050000:FL  | 001   | MS           | FA      | FP     | BW     |     | WN    | (    | CV    | FD     |       |   |
| FUTRELL        | ADARRYL     |       | LA           | JUAN    | 1      | 01271  | вМ  | 5-09  | 200  | BLK   | BRO    | А     | * |
| MA10 901271645 | 5050000:FL  | 001   | MS           | FA      | FP     | BW     |     | WN    | (    | CV    | FD     |       |   |
| FUTRELL        | ADARRYL     |       | LA           | JUAN    | 1      | 01271  | вМ  | 5-09  | 200  | BLK   | BRO    | А     | * |
| MA10 901271645 | 5050000:FL  | 001   | MS           | FA      | FP     | BW     |     | WN    | (    | CV    | FD     |       |   |
| FUTRELL        | ADARRYL     |       | LU           | JUAN    | 1      | 01271  | вм  | 5-09  | 200  | BLK   | BRO    |       |   |
| MA19 1F364A364 | 4L PR7160   | 064   | 5            | 6806    | NOTIFY | TYPE 4 | W   |       |      |       |        |       |   |
| MA1            | 9 (         | OFFI  | CER          | NOTIFI  | CATION | SYSTEM | (ON | S) IN | FORM | ATIO  | N      |       |   |

AGENCY: PR ONS NUMBER: 716064 DATE: 05 07 15 TIME: CASE: NOTIFY TYPE: 4W RELATED CRIME: 245(A)(4), F PC REMARKS: MUST CONFIRM 4TH WAIVER CONDITION FOR PROBATION CASEID: 716064 PROBA TION PHONE#: M-F 8AM-5PM: 619-515-8212 AFTER 5PM & WEEKENDS: 858-694-4505 PO: LANGMAID EXP DT: 09/30/2017 CT#: SCS264903 REL CHG: 245 A 4, F OFF: SDPROBATION PHONE: 574 5625 EXT: UNIT: PROB PURGE: 09 30 2017

NAME(L,F,M,S): FUTRELL ADARRYL LUJUAN SUBJECT TYPE: SUS DOB: 10 12 71 RACE: B SEX: M HT: 509 WT: 200 HAIR COLOR: BLK EYE COLOR: BRO BUILD: FACIAL HAIR: HAIR LGTH: HAIR STYLE: COMPLEX: GLASSES: N PHYSICAL ODDITIES: NICKNAME: ADDRESS: CITY: ST: SOC SEC NUM: 428 35 7212 PHONE: ( ) DRIVERS LIC: A6949934 ST: CA TYPE: OTHER ID:

 MA10
 141240438210000:FL
 MS
 FA
 001
 FR
 001
 WN
 CV
 FD

 PIERCE
 JOHNNY
 L
 082190
 W
 6-03
 190
 BRO
 A
 \*

 MA10
 141240438210000:FL
 MS
 FA
 001
 FP
 BW
 001
 WN
 CV
 FD

 PORRAS
 JHONN
 PAUL
 101590
 H
 5-08
 0

 MA19
 1P620J500P
 PRN42236061046633
 NOTIFY
 TYPE
 PR

 MA19
 1P620J500P
 PRN42237041059008
 NOTIFY
 TYPE
 PR

### MA19 OFFICER NOTIFICATION SYSTEM (ONS) INFORMATION

AGENCY: PR ONS NUMBER: N422360610 DATE: 08 11 14 TIME: CASE: 21116476 NOTIFY TYPE: PR RELATED CRIME: REMARKS: Subject active to AB109 Post Release Offender Division. Must confirm 4th waiver. If contacted call DPO Armas @ 858-583-9226. If unable to contact PO, call the Detention Control Unit @ 858-694-4505. OFF: Wonsetler PHONE: 515 8337 EXT: UNIT: PRO PURGE: 08 18 2017

NAME (L, F, M, S): PORRAS JHONN PAUL SUBJECT TYPE: OTH DOB: 10 15 90 RACE: H SEX: M HT: 508 WT: HAIR COLOR: EYE COLOR: BUILD: FACIAL HAIR: HAIR LGTH: HAIR STYLE: COMPLEX: GLASSES: N PHYSICAL ODDITIES: NICKNAME: CITY: ADDRESS: ST: SOC SEC NUM: PHONE: ( ) DRIVERS LIC: ST: TYPE: OTHER ID:

| HILL        |             | SCOTT     | ALLEN    |      | 11086    | 58 W M | 6-01 | 160 BRO | BRO | А | * |
|-------------|-------------|-----------|----------|------|----------|--------|------|---------|-----|---|---|
| MA10        | 11183111311 | 0000:FL   | MS       | FA   | FP       | BW     | WN   | CV      | FD  |   |   |
| HILL        |             | SCOTT     | ALLEN    |      | 11086    | 58 W M | 6-01 | 160 BRO | BRO | А | * |
| MA10        | 11183111311 | 0000:FL   | MS       | FA   | FP       | BW     | WN   | CV      | FD  |   |   |
| HALL        |             | SCOTT     | MICHAE   | L    | 04116    | 56 W M | 5-70 | 215 BRO | BLU |   |   |
| <u>MA19</u> | 1H400S300M  | SHN324962 | 70118694 | NOTI | IFY TYPE | E CW   |      |         |     |   |   |

### MA19 OFFICER NOTIFICATION SYSTEM (ONS) INFORMATION

AGENCY: SH ONS NUMBER: N324962701 DATE: 09 06 13 TIME: CASE: GP24868 NOTIFY TYPE: CW RELATED CRIME: REMARKS: SUBJECT HAS BEEN ISSUED A <u>CONCEALED WEAPONS</u> LICENSE AND MAY BE ARMED/ / IF CONTACTED FOR ANY REASON CONTACT THE SHERIFF'S LICENSE DIVISION @ 858-974 -2078

OFF: Licensing Unit PHONE: 974 2020 EXT: UNIT: 8775 PURGE: 09 04 2015

### 

NAME(L,F,M,S): HALL SCOTT MICHAEL SUBJECT TYPE: OTH DOB: 04 11 66 RACE: W SEX: M HT: 570 WT: 215 HAIR COLOR: BRO EYE COLOR: BLU BUILD: FACIAL HAIR: HAIR LGTH: HAIR STYLE: COMPLEX: GLASSES: N PHYSICAL ODDITIES: NICKNAME: ADDRESS: 003217 FOSCA ST CITY: CARLSBAD ST: CA SOC SEC NUM: PHONE:() DRIVERS LIC: D4641217 ST: CA TYPE: OTHER ID:

 MUZINGO
 RONALD
 PEYTON
 022078 H M
 5-08
 220 BRO BRO

 MA19
 1M252R543P
 SDN50441547704247
 NOTIFY TYPE FG
 V

### MA19 OFFICER NOTIFICATION SYSTEM (ONS) INFORMATION

AGENCY: SD ONS NUMBER: N504415477 DATE: 02 13 15 TIME: CASE: NOTIFY TYPE: FUGITIVE NOTIFICATION RELATED CRIME: 11378 HS REMARKS: Ronald Muzingo can be arrested in PUBLIC for 11378 HS...warrant not in system, but PC exists for arrest. Contact Detective Miles #5473 SDPD Narcot ics if Muzingo is contacted. 619 980-9473. Declaration at Watch Commanders. OFF: Miles PHONE: 531 2000 EXT: UNIT: 2853 PURGE: 06 13 2015

### \*\*\*\*\*\*\*\*\*\*\*\*\*\*\*\*\*\*\*\*\*\*\*\*\*\*\*\*\*\*\*\* PERSON OF INTEREST \*\*\*\*\*\*\*\*\*\*\*\*\*\*\*\*\*\*\*\*\*\*\*\*\*\*\*\*\*

NAME (L, F, M, S): MUZINGORONALDPEYTONSUBJECT TYPE: SUSDOB: 02 20 78 RACE: H SEX: M HT: 508 WT: 220 HAIR COLOR: BRO EYE COLOR: BROBUILD: MEDIUMFACIAL HAIR:HAIR LGTH:HAIR STYLE:COMPLEX:GLASSES: NPHYSICAL ODDITIES:NICKNAME:ADDRESS: 003808BIRCHST CITY: SAN DIEGOSOC SEC NUM: 573 51 2615PHONE: ()DRIVERS LIC: b7290171ST: CA TYPE:OTHER ID:

| JAMES          | DARRYL            | 102759 B M 5-06 137 BLK BRO |
|----------------|-------------------|-----------------------------|
| MA19 1J520D640 | SDN20561004564730 | NOTIFY TYPE CCAP SUBJECT    |
|                |                   |                             |
| JAMES          | DARRYL            | 102759 B M 5-06 180 BLK BRO |

### MA19 OFFICER NOTIFICATION SYSTEM (ONS) INFORMATION

AGENCY: SD ONS NUMBER: N205610045 DATE: 02 25 92 TIME: CASE: NOTIFY TYPE: CCAP SUBJECT RELATED CRIME: NCP ZZ REMARKS: SUBJECT QUALIFIES AS CAREER CRIMINAL PER 999E PC, DETECTIVES IF PROCE SSING A RESIDENTIAL BURGLARY OR A ROBBERY ARREST ON THIS PERSON, REFER TODA'S MAJOR VIOLATORS UNIT, 531-4060 OFF: UNKNOWN PHONE: 999 9999 EXT: UNIT: CAU PURGE: 12 21 2099

### \*\*\*\*\*\*\*\*\*\*\*\*\*\*\*\*\*\*\*\*\*\*\*\*\*\*\*\*\*\*\*\* PERSON OF INTEREST \*\*\*\*\*\*\*\*\*\*\*\*\*\*\*\*\*\*\*\*\*\*\*\*\*\*\*\*\*

NAME (L, F, M, S): JAMES DARRYL SUBJECT TYPE: OTH DOB: 10 27 59 RACE: B SEX: M HT: 506 WT: 137 HAIR COLOR: BLK EYE COLOR: BRO BUILD: FACIAL HAIR: HAIR LGTH: COMPLEX: HAIR STYLE: GLASSES: N PHYSICAL ODDITIES: NICKNAME: ADDRESS: CITY: ST: SOC SEC NUM: 499 66 3356 PHONE: (000) 000 0000 ST: TYPE: OTHER ID: DRIVERS LIC:

When running Juveniles, you will not always get warrants under MA09 (this is a flaw in the system). You must enter all zeros (8 of them) for the date of birth (00000000). Officer must call Juv Hall to see if warrant is valid.

| Name-Match-Type |                                                    |                         |   |
|-----------------|----------------------------------------------------|-------------------------|---|
| Last Name:      | smith                                              | ]                       |   |
| First Name:     | jon                                                | ]                       |   |
| Middle Name:    |                                                    | ]                       |   |
| Date of Birth:  | 19970423                                           | YYYYMMDD                |   |
| NOTE: Full or p | partial name along with data<br><u>MA09 Result</u> | e of birth is required. |   |
|                 | No result return                                   |                         | - |
| •               | ш                                                  |                         | • |

| SMITH                                                                                          | JAIME                             | SF TP S* DOB 022492 CDL             |
|------------------------------------------------------------------------------------------------|-----------------------------------|-------------------------------------|
| SFR                                                                                            | W HT 506 WT 160 HC BRO EC BRO SSN | 606-58-0647 PRSN A 1 HAS 4TH WAIVER |
| <ri02< th=""><th>11030 081749 ORG SH CHS OTH SR</th><th><u>RI04 11030 081749</u></th></ri02<>  | 11030 081749 ORG SH CHS OTH SR    | <u>RI04 11030 081749</u>            |
| SMITH                                                                                          | JAMIE                             | SF TP A* DOB 022492 CDL             |
| SFR                                                                                            | W HT 506 WT 160 HC BRO EC BRO SSN | 606-58-0647 PRSN A 1 HAS 4TH WAIVER |
| <ri02< th=""><th>11030 081749 ORG SH CHS OTH SR</th><th><u>RI04 11030 081749</u></th></ri02<>  | 11030 081749 ORG SH CHS OTH SR    | <u>RI04 11030 081749</u>            |
| SMITH                                                                                          | JAMIE                             | SF DOB 022492 CDL                   |
| SFR                                                                                            | W HT 506 WT 160 HC BRO EC BRO SSN | 606-58-0647                         |
| <ma19< th=""><th>1S530J500 PR50023624 84354 N</th><th>NOTIFY TYPE 4W</th></ma19<>              | 1S530J500 PR50023624 84354 N      | NOTIFY TYPE 4W                      |
| SMITH                                                                                          | JON ALFONZO                       | SF DOB 042397 CDL                   |
| SMR                                                                                            | B HT 603 WT 245 HC BRO EC BRO SSN | 622-96-1415                         |
| <u><ma19< u=""></ma19<></u>                                                                    | 1S530J500A SPN21335237006838 N    | NOTIFY TYPE JO                      |
| SMITH                                                                                          | JOAN BETTINGER                    | SF TP A* DOB 000000 CDL N5164723 CA |
| SFR                                                                                            | W HT 504 WT 115 HC BLN EC BRO SSN | 463-90-3334 PRSN A                  |
| <ri02< th=""><th>95159 211806 ORG DA CASE OTH SR</th><th><u>RI04 95159 211806</u></th></ri02<> | 95159 211806 ORG DA CASE OTH SR   | <u>RI04 95159 211806</u>            |
| SMITH                                                                                          | JAMIE F                           | SF TP A* DOB 022492 CDL F1517338 CA |
| SFR                                                                                            | W HT 506 WT 160 HC BRO EC BRO SSN | 606-58-0647 PRSN A 0 HAS 4TH WAIVER |
| <ri02< th=""><th>11030 081749 ORG SH CHS OTH SR</th><th><u>RI04 11030 081749</u></th></ri02<>  | 11030 081749 ORG SH CHS OTH SR    | <u>RI04 11030 081749</u>            |
| SMITH                                                                                          | JAMIE FRANCES                     | SF TP A* DOB 022492 CDL F1517338 CA |
| SFR                                                                                            | W HT 506 WT 160 HC BRO EC BRO SSN | 606-58-0647 PRSN A 0 HAS 4TH WAIVER |
| <ri02< th=""><th>11030 081749 ORG DA CASE OTH SR</th><th>R DA RIO4 11030 081749</th></ri02<>   | 11030 081749 ORG DA CASE OTH SR   | R DA RIO4 11030 081749              |

| Name-Match-Type |         |          |                                                |
|-----------------|---------|----------|------------------------------------------------|
| Last Name:      | smith   |          |                                                |
| First Name:     | jon*    |          | Notice the * - narrows your search to anything |
| Middle Name:    |         |          | starting with JON                              |
| Date of Birth:  | 0000000 | YYYYMMDD |                                                |

NOTE: Full or partial name along with date of birth is required.

| Search Clear Fo  | orm          |          |        |            |       |          |          |    |    |
|------------------|--------------|----------|--------|------------|-------|----------|----------|----|----|
| SMITH            | JON          | ALFONZ   | $\sim$ | 042397 B M | 6-03  | 245 BRO  | BRO      |    | *  |
| MA19 1S530J500A  | SPN213352    | 37006838 | NOTIF  | Y TYPE JO  |       |          |          |    |    |
| SMITH            | JONATHAN     |          |        | 082782 W M | 5-08  | 165      | BLU A    | *  |    |
| MA11 1112921205: | 301200 TRO:D | VN18383  |        |            | SRVD: | 013013 E | XP:06021 | .4 |    |
| SMITH            | JONATHAN     | ALLEN    |        | 052188 F M | 5-09  | 170 BRO  | BRO S    | *  |    |
| MA10 1035216595  | 80000:FL     | MS I     | FA F   | P BW 001   | l WN  | CV       | FD       |    |    |
| SMITH            | JONATHAN     | A        |        | 052188 F M | 5-09  | 170 BRO  | BRO A    | *  |    |
| MA10 1035216595  | 80000:FL     | MS I     | FA F   | P BW 001   | l WN  | CV       | FD       |    | -  |
| SMITH            | JONATHON     | D        |        | 032577 M   | 0-00  | 000 XXX  | XXX S    |    | =  |
| MA10 1216026101  | 10000:FL     | MS 002 1 | FA F   | P BW       | WN    | cv       | FD       |    |    |
| SMITH            | JONATHAN     | HART     |        | 061346 W M | 5-11  | 160 RED  | HZL A    | *  |    |
| MA10 7911720453  | 30000:FL 001 | MS I     | FA F   | P BW       | WN    | CV       | FD       |    |    |
| SANTA            | JONATHAN     | MARIA    |        | 082486 H M | 5-11  | 250 BLK  | BRO A    | *  |    |
| MA10 1034216173  | 50000:FL     | MS I     | FA F   | P BW       | WN    | CV       | FD       |    |    |
|                  |              |          |        |            |       |          |          |    | Ψ. |
| •                |              |          |        |            |       |          |          | •  |    |

RI01 Result

.

| SMITH                                                                                                    | JON                               | SF TP A* DOB 062864 CDL              |
|----------------------------------------------------------------------------------------------------|-----------------------------------|--------------------------------------|
| SMR                                                                                                    | W HT 509 WT 160 HC BLN EC BLU SSN | 000-00-0000 PRSN A 0                 |
| <ri02< th=""><th>78075 144116 ORG SH CHS OTH</th><th>DA RI04 78075 144116</th></ri02<>                    | 78075 144116 ORG SH CHS OTH       | DA RI04 78075 144116                 |
| SMITH                                                                                                    | JON                               | SF TP A* DOB 080157 CDL              |
| SMR                                                                                                    | HT 510 WT 170 HC BRN EC BRN SSN   | 000-00-0000 PRSN A 0                 |
| <ri02< th=""><th>79134 151544 ORG SH CHS OTH</th><th>DA RI04 79134 151544</th></ri02<>                    | 79134 151544 ORG SH CHS OTH       | DA RI04 79134 151544                 |
| SMITH                                                                                                    | JONNIE                            | SF TP A* DOB 062153 CDL E0378867 CA  |
| SMR                                                                                                    | W HT 600 WT 230 HC BRO EC BRO SSN | 570-88-6672 PRSN A                   |
| <ri02< th=""><th>87246 163424 ORG SH CHS OTH SF</th><th><u>R DA</u> <u>RI04 87246 163424</u></th></ri02<> | 87246 163424 ORG SH CHS OTH SF    | <u>R DA</u> <u>RI04 87246 163424</u> |
| SMITH                                                                                                    | JONNIE                            | SF TP A* DOB 062153 CDL E0378867 CA  |
| SMR                                                                                                    | W HT 511 WT 210 HC BRO EC BLU SSN | 000-00-0000 PRSN A 0                 |
| <ri02< th=""><th>87246 163424 ORG SH CHS OTH SF</th><th><u>R DA</u> <u>RI04 87246 163424</u></th></ri02<> | 87246 163424 ORG SH CHS OTH SF    | <u>R DA</u> <u>RI04 87246 163424</u> |
| SMITH                                                                                                    | JONNIE                            | SF TP A* DOB 032654 CDL              |
| SMR                                                                                                    | B HT 510 WT 190 HC BRO EC BRO SSN | 000-00-0000 PRSN A                   |
| <ri02< th=""><th>97298 062933 ORG SH CHS OTH</th><th>DA RI04 97298 062933</th></ri02<>                    | 97298 062933 ORG SH CHS OTH       | DA RI04 97298 062933                 |
| SCHMII                                                                                                    | OT JON ALFRED                     | SF TP A* DOB 061566 CDL              |
| SMR                                                                                                    | HT 000 WT 000 HC EC SSN           | 000-00-0000 PRSN A                   |
| <ri02< th=""><th>84291 143953 ORG SH CHS OTH</th><th>DA RI04 84291 143953</th></ri02<>                    | 84291 143953 ORG SH CHS OTH       | DA RI04 84291 143953                 |
| SMITH                                                                                                    | JON ALFONZO                       | SF DOB 042397 CDL                    |
| SMR                                                                                                    | B HT 603 WT 245 HC BRO EC BRO SSN | 622-96-1415                          |
| <ma19< th=""><th>1S530J500A SPN21335237006838 N</th><th>NOTIFY TYPE JO</th></ma19<>                       | 1S530J500A SPN21335237006838 N    | NOTIFY TYPE JO                       |
| SMITH                                                                                                    | JON CHARLES                       | SF TP S* DOB 042674 CDL D7885677 CA  |
| SMR                                                                                                    | W HT 507 WT 160 HC BLK EC BRO SSN | 515-41-3673 PRSN A                   |

# **Inquiry Protocol**

DP 2.01 – Communications – addresses the proper radio procedures for running individuals on Inquiry – This is not just for Communications

When the dispatcher tells you a subject is Code 37....

"If cover is not needed, the officer will respond, "10-4, Code 4." If cover is needed, the officer will respond, "10-4" and advise what type of cover is needed (cover now or non-urgent cover). If the officer fails to respond, a cover unit will be dispatched"

C37 = Wanted, Has a history 28 (11-28) = Misd history, NO WANTS 29 (11-29) = No record, no wants

Communications cannot confirm NCIC warrants, only Local warrants

SDLaw has a 7 yr search window – if you are unsure on the DOB use 00000000 for the DOB or you may miss a warrant if you are outside of that 7 yr search window

# **Inquiry Protocol**

## C37F no 4<sup>th =</sup> Wanted, has history

Wants/Warrants/TRO/ONS MA09, Name Summary RI01, Dist. Atty's DA09 (Last-,First-,Middle-Name and DOB Combined Inquiry)

| Name-Match-Type |          |          |
|-----------------|----------|----------|
| Last Name:      | brown    |          |
| First Name:     | susan    |          |
| Middle Name:    |          |          |
| Date of Birth:  | 19541031 | YYYYMMDD |

NOTE: Full or partial name along with date of birth is required.

If the person being searched has a birth date between Jan 1, 1995 through to Dec 31, 2005, please use this DOB, '00000000'. Failure to do so may result in a failure to find matching records.

Search

Clear Form

#### MA09 Result

| BROWN       | SUZ                   | ANNE     |         |         | 021 | 452 W        | F | 5-05  | 200 BRO   |        | S    |   |
|-------------|-----------------------|----------|---------|---------|-----|--------------|---|-------|-----------|--------|------|---|
| MA11 3      | <u>14122193346012</u> | 00 TRO:: | 3720140 | 0013939 |     |              |   | SRVD: | :052314 1 | EXP:05 | 2317 |   |
| BROWN       | SUS                   | AN       | AKEN    | IS      | 103 | <b>154</b> B | F | 5-00  | 120 BLK   | BRO    | P    | * |
| MA10        | 94241020040000        | 0:FL 00: | 1 MS    | FA      | FP  | BW           |   | WN    | CV        | FD     |      |   |
| BROWN       | SUS                   | AN       | E       |         | 103 | <b>154</b> B | F | 5-01  | 125 BLK   | BRO    | S    | * |
| <u>MA10</u> | 94241020040000        | Q:FL 00: | 1 MS    | FA      | FP  | BW           |   | WN    | CV        | FD     |      |   |

#### RI01 Result

TP S DOB 021452 CDL BROWN SUZANNE SF S F R W HT 505 WT 200 HC BRO EC SSN 000-00-0000 PRSN A <RI02 14122 193346 ORG TEMP REST RI04 14122 193346 OTH SF TP A\* DOB 040353 CDL E697251 CA BERAN SUSAN S F R W HT 504 WT 187 HC BLK EC BRO SSN 552-94-1098 PRSN A 0 <RI02 79159 081322 ORG SH CHS OTH RI04 79159 081322 DA SUZANNE SF TP S\* DOB 061555 CDL N0461865 CA BROWN

# Inquiry Protocol 28 no 4<sup>th =</sup> Misd record, no wants

Wants/Warrants/TRO/ONS MA09, Name Summary RI01, Dist. Atty's DA09 (Last-,First-,Middle-Name and DOB Combined Inquiry)

Name-Match-Type

| Last Name:     | garner   |          |
|----------------|----------|----------|
| First Name:    | teneisha |          |
| Middle Name:   |          |          |
| Date of Birth: | 19830217 | YYYYMMDD |

NOTE: Full or partial name along with date of birth is required.

If the person being searched has a birth date between Jan 1, 1995 through to Dec 31, 2005, please use this DOB, '00000000'. Failure to do so may result in a failure to find matching records.

Search Clear Form

MA09 Result

No result return.

| GARNER                                                                                                    | TENEISHA        | А          | SF      | TP A* NOB      | 021783 CDZ  | D3811212 CA |
|----------------------------------------------------------------------------------------------------|-----------------|------------|---------|----------------|-------------|-------------|
| SFRBHT 505                                                                                                    | 5 WT 140 HC BLK | EC BRO SSN | 598-75- | -7496 PRSN     | A 0         |             |
| <ri02 00<="" 05050="" th=""><th>03143 ORG SH CH</th><th>S OTH</th><th>DA</th><th><u>RI04 05</u></th><th>5050 003143</th><th></th></ri02> | 03143 ORG SH CH | S OTH      | DA      | <u>RI04 05</u> | 5050 003143 |             |
| GARNER                                                                                                    | TENEISHA        | JANAE      | SF      | TP S* DOB      | 021783 CDL  | D3811212 CA |
| SFRBHT 505                                                                                                    | 5 WT 140 HC BLK | EC BRO SSN | 598-75- | -7496 PRSN     | A 0         |             |
| <ri02 00<="" 05050="" th=""><th>03143 ORG SH CH</th><th>S OTH</th><th>DA</th><th><u>RI04 05</u></th><th>5050 003143</th><th></th></ri02> | 03143 ORG SH CH | S OTH      | DA      | <u>RI04 05</u> | 5050 003143 |             |
| GARNER                                                                                                    | TENEISHA        | J          | SF      | TP A* DOB      | 021783 CDL  |             |
| SFRBHT 505                                                                                                    | 5 WT 140 HC BLK | EC BRO SSN | 598-75- | -7496 PRSN     | A           |             |
| <ri02 00<="" 05050="" th=""><th>03143 ORG SH CH</th><th>S OTH</th><th>DA</th><th><u>RI04 05</u></th><th>5050 003143</th><th></th></ri02> | 03143 ORG SH CH | S OTH      | DA      | <u>RI04 05</u> | 5050 003143 |             |

# **Inquiry Protocol**

### 29 = no record, no wants

| 🕑 SD                                     | Law             | SAN DIEGO LAW AND JUSTICE                   | E NETWORK  | ALL OF     |            |            |
|------------------------------------------|-----------------|---------------------------------------------|------------|------------|------------|------------|
|                                          |                 |                                             |            |            |            | <u>چَن</u> |
| User: Debra Ballard<br>County ID: SD8219 | Agency: SD Last | Sign in: 2/18/2016 12:50:20 PM,<br>Password | SDLaw Home | My Profile | Contact Us | Sign Out   |

Wants/Warrants/TRO/ONS MA09, Name Summary RI01, Dist. Atty's DA09 (Last-, First-, Middle-Name and DOB Combined Inquiry)

Name-Match-Type

SDLaw Home > County Locals Menu

Last Name:

First Name:

Middle Name:

Date of Birth:

| zynn     |          |
|----------|----------|
|          |          |
| jane     |          |
|          |          |
|          |          |
|          |          |
| 19540112 | YYYYMMDD |

NOTE: Full or partial name along with date of birth is required.

If the person being searched has a birth date between Jan 1, 1995 through to Dec 31, 2005, please use this DOB, '00000000'. Failure to do so may result in a failure to find matching records.

Search

Clear Form

#### MA09 Result

No result return.

RI01 Result

ZYNN JANE \* NO RECORD FOUND \*\*

- YOU CAN UPDATE RI FILES -

Avoid using EWARRANTS in SDLAW – this information is only updated 4 times a day and may not be accurate.

John Smith 03/21/84 shows 29 – no record in EWARRANTS

| <b>SD</b>           | Law s                 | AN DIEGO LAW A                               | ND JUSTICE NET       | WORK                                          |               |                   |
|---------------------|-----------------------|----------------------------------------------|----------------------|-----------------------------------------------|---------------|-------------------|
| User: Debra Ballard | Agency: SD La         | nst Sign in: 2/11/20                         | 16 11:20:48 AM       | Home My Profile                               | Contact Us    | Sign Out          |
| Name Search         | Number S              | earch                                        | Location 2/16        | on Search                                     | Wa            | rrant Case Search |
|                     |                       | Seensh                                       | Critoria             | 2010 7.50.501 M                               |               | Z TIME THEN       |
| Last Fir            |                       | BRange Sounder 1                             | Varrante TRO ON      | APPS CrimeTune                                | WarrantStatue |                   |
| SMITH JOH           | N 03/21/1984          | False                                        | True True True       | e True                                        | warrantstatus |                   |
|                     |                       | Number of Red                                | cords Found: 0       |                                               |               |                   |
| Click               | Click on any column l | heading to sort the r<br>eading a second tim | esults by that colum | n in ascending order.<br>sorted in descending | order.        |                   |

WT HAIR EYE

CHARGES

INFO

Num LAST NAME FIRST NAME MIDDLE NAME DOB SEX RACE HT

### John Smith 03/21/84 shows 28 with a valid 4<sup>th</sup> in RI01

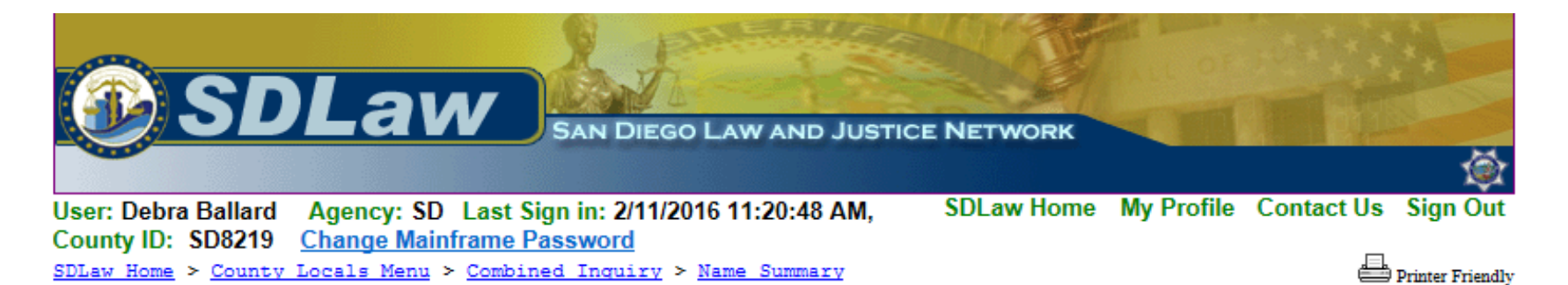

Name/No. RI02: (Summary Display - shows cases an individual is known to using Records Index Summary file) Intermediate Screen (RI02 Reply with Hyperlinks to DAx, MAx, RIx, SR31)

| SMITH                                                                                                    | ł       | 3       | IOHN   |         | ANTHON  | YY    | SF     | TYP    | SΕ   | OB   | 03218 | 4 CDI | D349  | 8855  | CA |
|----------------------------------------------------------------------------------------------------|---------|---------|--------|---------|---------|-------|--------|--------|------|------|-------|-------|-------|-------|----|
| SMR                                                                                                    | W HT 6  | 500 WT  | 220 H  | IC BLK  | EC BRO  | SSN   | 565-79 | -5662  | Ρ    | PR   | 1 A   | 0 HAS | 4TH   | WAIVE | R  |
| CII 25                                                                                                    | 5974420 | ) CI    | I FCN  | 1       |         | 1     | NCIC   | FPC    |      |      |       |       |       |       |    |
| FBI 40                                                                                                    | )6706RC | C6 FE   | SI FCN | 1       |         | I     | HENRY  | FPC    |      |      |       | AFIS  | 04016 | 51965 |    |
| -UID-                                                                                                    | -       |         | USER   | SUMMAR  | IES DIS | SPLAY | IN GF  | OUPS ( | OF T | WO : | LINES | EACH  | I     |       |    |
| CHS-                                                                                                    | 157776  | 528A DI | 'E 112 | 2915 TY | P F RLI | OT 12 | 0115 F | MK C   | AFIS | 5 C0 | 00182 | 08    |       |       |    |
| <sr31< td=""><td>04270</td><td>140413</td><td>0992</td><td>20 ADDR</td><td>1012</td><td>(</td><td>CARLSE</td><td>BAD ST</td><td></td><td>SA</td><td>N DIE</td><td>GO</td><td>CZ</td><td>Ā</td><td></td></sr31<>             | 04270   | 140413  | 0992   | 20 ADDR | 1012    | (     | CARLSE | BAD ST |      | SA   | N DIE | GO    | CZ    | Ā     |    |
| 00800                                                                                                    | 1 C311  | 201     |        | 8910    | O LIVE  | DR    |        | SPR    | ING  | VAL  | LEY   |       | CA    | 05171 | 1  |
| <da10< td=""><td>04270</td><td>140413</td><td>800</td><td>V-VC23</td><td>152 (B)</td><td>+</td><td>ECM99</td><td>)3 AW</td><td>080</td><td>814</td><td>0900</td><td>4TH</td><td></td><td></td><td></td></da10<>             | 04270   | 140413  | 800    | V-VC23  | 152 (B) | +     | ECM99  | )3 AW  | 080  | 814  | 0900  | 4TH   |       |       |    |
| 00801                                                                                                    | 1 RR65  | 56701   |        | 8910    | O LIVE  | DR    |        | SPR    | ING  | VLA  | LEY   |       | CA    | 12161 | 3  |
| <da10< td=""><td>04270</td><td>140413</td><td>801</td><td>V-PC48</td><td>4</td><td>+</td><td></td><td></td><td></td><td></td><td></td><td>4TH</td><td></td><td></td><td></td></da10<>                                       | 04270   | 140413  | 801    | V-PC48  | 4       | +     |        |        |      |      |       | 4TH   |       |       |    |
| 00852                                                                                                    | 1 M178  | 3849    |        | 8910    | O LIVE  | DR    |        | SPR    | ING  | VAL  | LEY   |       | CA    | 01161 | 4  |
| <da10< td=""><td>04270</td><td>140413</td><td>852</td><td>V-PC45</td><td>9(17B4)</td><td>) +</td><td>SDMTS</td><td>D PC</td><td>020</td><td>)116</td><td>0800</td><td>4TH</td><td>1234</td><td>08251</td><td>7</td></da10<> | 04270   | 140413  | 852    | V-PC45  | 9(17B4) | ) +   | SDMTS  | D PC   | 020  | )116 | 0800  | 4TH   | 1234  | 08251 | 7  |
|                                                                                                    |         |         |        |         |         |       |        |        |      |      |       |       |       |       |    |

### Proper Names

Name Match - Mana

- Sue vs Susan (10/31/54) Sue is 29, Susan is C37F
- Soundex vowels vs consonants

Wants/Warrants/TRO/ONS MA09, Name Summary RI01, Dist. Atty's DA09 (Last-,First-,Middle-Name and DOB Combined Inquiry)

| Name-Macch-Type |          |          |
|-----------------|----------|----------|
| Last Name:      | brown    |          |
| First Name:     | sue      |          |
| Middle Name:    |          |          |
| Date of Birth:  | 19541031 | YYYYMMDD |

NOTE: Full or partial name along with date of birth is required.

If the person being searched has a birth date between Jan 1, 1995 through to Dec 31, 2005, please use this DOB, '00000000'. Failure to do so may result in a failure to find matching records.

Search

Clear Form

### MA09 Result

No result return.

| BROWN                                                                                                    | SUE             | ELLEN          | SF TP     | S* DOB         | 062552 CI | DL C2005435 | CA |
|----------------------------------------------------------------------------------------------------|-----------------|----------------|-----------|----------------|-----------|-------------|----|
| SFRWHT                                                                                                    | 502 WT 165 HC   | BLK EC BRO SSN | 389-58-72 | 214 PRSN       | A 0       |             |    |
| <ri02 8802<="" th=""><th>2 101421 ORG SH</th><th>H CHS OTH</th><th>DA</th><th><u>RI04 88</u></th><th>022 10142</th><th><u>21</u></th><th></th></ri02> | 2 101421 ORG SH | H CHS OTH      | DA        | <u>RI04 88</u> | 022 10142 | <u>21</u>   |    |
| BROWNE                                                                                                    | SUE             | LEE            | SF TF     | A* DOB         | 071654 CT | )T.         |    |
|                                                                                                    | DOL             |                |           |                | 0.200.02  |             |    |
| SFRWHT                                                                                                    | 504 WT 120 HC   | BRN EC GRN SSN | 557-29-24 | 169 PRSN       | A 1       | -           |    |

### Wants/Warrants/TRO/ONS MA09, Name Summary RI01, Dist. Atty's DA09 (Last-,First-,Middle-Name and DOB Combined Inquiry)

| Name-Match-Type |          |          |
|-----------------|----------|----------|
| Last Name:      | brown    |          |
| First Name:     | susan    |          |
| Middle Name:    |          |          |
| Date of Birth:  | 19541031 | YYYYMMDD |

NOTE: Full or partial name along with date of birth is required.

If the person being searched has a birth date between Jan 1, 1995 through to Dec 31, 2005, please use this DOB, '00000000'. Failure to do so may result in a failure to find matching records.

Search

Clear Form

### MA09 Result

| BROWN       | I SU2          | ZANNE          |       |          |     | 021452 | WI | 5-05 | 200 BRC | )      | S     |   |
|-------------|----------------|----------------|-------|----------|-----|--------|----|------|---------|--------|-------|---|
| <u>MA11</u> | 14122193346012 | 2 <u>00</u> TR | 0:372 | 01400013 | 939 |        |    | SRVD | :052314 | EXP:05 | 52317 |   |
| BROWN       | I SUS          | SAN            |       | AKENS    | :   | 103154 | ΒI | 5-00 | 120 BLK | BRO    | Р     | * |
| <u>MA10</u> | 9424102004000  | DØ:FL          | 001 M | s fa     | FP  | B      | N  | WN   | CV      | FD     |       |   |
| BROWN       | I SUS          | SAN            | )     | E        |     | 103154 | Βl | 5-01 | 125 BLK | BRO    | S     | * |
| <u>MA10</u> | 9424102004000  | N:FL           | 001 M | S FA     | FP  | B      | N  | WN   | CV      | FD     |       |   |

| BROWN                                                                                         | SUZANNE                           | SF TP S DOB 021452 CDL              |
|-----------------------------------------------------------------------------------------------|-----------------------------------|-------------------------------------|
| SFR                                                                                           | W HT 505 WT 200 HC BRO EC SSN     | 000-00-0000 PRSN A                  |
| <ri02< th=""><th>14122 193346 ORG TEMP REST OTH</th><th><u>RI04 14122 193346</u></th></ri02<> | 14122 193346 ORG TEMP REST OTH    | <u>RI04 14122 193346</u>            |
| BERAN                                                                                         | SUSAN                             | SF TP A* DOB 040353 CDL E697251 CA  |
| SFR                                                                                           | W HT 504 WT 187 HC BLK EC BRO SSN | 552-94-1098 PRSN A 0                |
| <ri02< th=""><th>79159 081322 ORG SH CHS OTH</th><th>DA RI04 79159 081322</th></ri02<>        | 79159 081322 ORG SH CHS OTH       | DA RI04 79159 081322                |
| BROWN                                                                                         | SUZANNE                           | SF TP S* DOB 061555 CDL N0461865 CA |

### Proper Names

Name Match - Mana

- Sue vs Susan (10/31/54) Sue is 29, Susan is C37F
- Soundex vowels vs consonants

Wants/Warrants/TRO/ONS MA09, Name Summary RI01, Dist. Atty's DA09 (Last-,First-,Middle-Name and DOB Combined Inquiry)

| Name-Macch-Type |          |          |
|-----------------|----------|----------|
| Last Name:      | brown    |          |
| First Name:     | sue      |          |
| Middle Name:    |          |          |
| Date of Birth:  | 19541031 | YYYYMMDD |

NOTE: Full or partial name along with date of birth is required.

If the person being searched has a birth date between Jan 1, 1995 through to Dec 31, 2005, please use this DOB, '00000000'. Failure to do so may result in a failure to find matching records.

Search

Clear Form

### MA09 Result

No result return.

| BROWN                                                                                                    | SUE             | ELLEN          | SF TP     | S* DOB         | 062552 CI | DL C2005435 | CA |
|----------------------------------------------------------------------------------------------------|-----------------|----------------|-----------|----------------|-----------|-------------|----|
| SFRWHT                                                                                                    | 502 WT 165 HC   | BLK EC BRO SSN | 389-58-72 | 214 PRSN       | A 0       |             |    |
| <ri02 8802<="" th=""><th>2 101421 ORG SH</th><th>H CHS OTH</th><th>DA</th><th><u>RI04 88</u></th><th>022 10142</th><th><u>21</u></th><th></th></ri02> | 2 101421 ORG SH | H CHS OTH      | DA        | <u>RI04 88</u> | 022 10142 | <u>21</u>   |    |
| BROWNE                                                                                                    | SUE             | LEE            | SF TF     | A* DOB         | 071654 CT | )T.         |    |
|                                                                                                    | DOL             |                |           |                | 0.200.02  |             |    |
| SFRWHT                                                                                                    | 504 WT 120 HC   | BRN EC GRN SSN | 557-29-24 | 169 PRSN       | A 1       | -           |    |

### Wants/Warrants/TRO/ONS MA09, Name Summary RI01, Dist. Atty's DA09 (Last-,First-,Middle-Name and DOB Combined Inquiry)

| Name-Match-Type |          |          |
|-----------------|----------|----------|
| Last Name:      | brown    |          |
| First Name:     | susan    |          |
| Middle Name:    |          |          |
| Date of Birth:  | 19541031 | YYYYMMDD |

NOTE: Full or partial name along with date of birth is required.

If the person being searched has a birth date between Jan 1, 1995 through to Dec 31, 2005, please use this DOB, '00000000'. Failure to do so may result in a failure to find matching records.

Search

Clear Form

### MA09 Result

| BROWN       | I SU2          | ZANNE          |       |          |     | 021452 | WI | 5-05 | 200 BRC | )      | S     |   |
|-------------|----------------|----------------|-------|----------|-----|--------|----|------|---------|--------|-------|---|
| <u>MA11</u> | 14122193346012 | 2 <u>00</u> TR | 0:372 | 01400013 | 939 |        |    | SRVD | :052314 | EXP:05 | 52317 |   |
| BROWN       | I SUS          | SAN            |       | AKENS    | :   | 103154 | ΒI | 5-00 | 120 BLK | BRO    | Р     | * |
| <u>MA10</u> | 9424102004000  | DØ:FL          | 001 M | s fa     | FP  | B      | N  | WN   | CV      | FD     |       |   |
| BROWN       | I SUS          | SAN            | )     | E        |     | 103154 | Βl | 5-01 | 125 BLK | BRO    | S     | * |
| <u>MA10</u> | 9424102004000  | N:FL           | 001 M | S FA     | FP  | B      | N  | WN   | CV      | FD     |       |   |

| BROWN                                                                                         | SUZANNE                           | SF TP S DOB 021452 CDL              |
|-----------------------------------------------------------------------------------------------|-----------------------------------|-------------------------------------|
| SFR                                                                                           | W HT 505 WT 200 HC BRO EC SSN     | 000-00-0000 PRSN A                  |
| <ri02< th=""><th>14122 193346 ORG TEMP REST OTH</th><th><u>RI04 14122 193346</u></th></ri02<> | 14122 193346 ORG TEMP REST OTH    | <u>RI04 14122 193346</u>            |
| BERAN                                                                                         | SUSAN                             | SF TP A* DOB 040353 CDL E697251 CA  |
| SFR                                                                                           | W HT 504 WT 187 HC BLK EC BRO SSN | 552-94-1098 PRSN A 0                |
| <ri02< th=""><th>79159 081322 ORG SH CHS OTH</th><th>DA RI04 79159 081322</th></ri02<>        | 79159 081322 ORG SH CHS OTH       | DA RI04 79159 081322                |
| BROWN                                                                                         | SUZANNE                           | SF TP S* DOB 061555 CDL N0461865 CA |

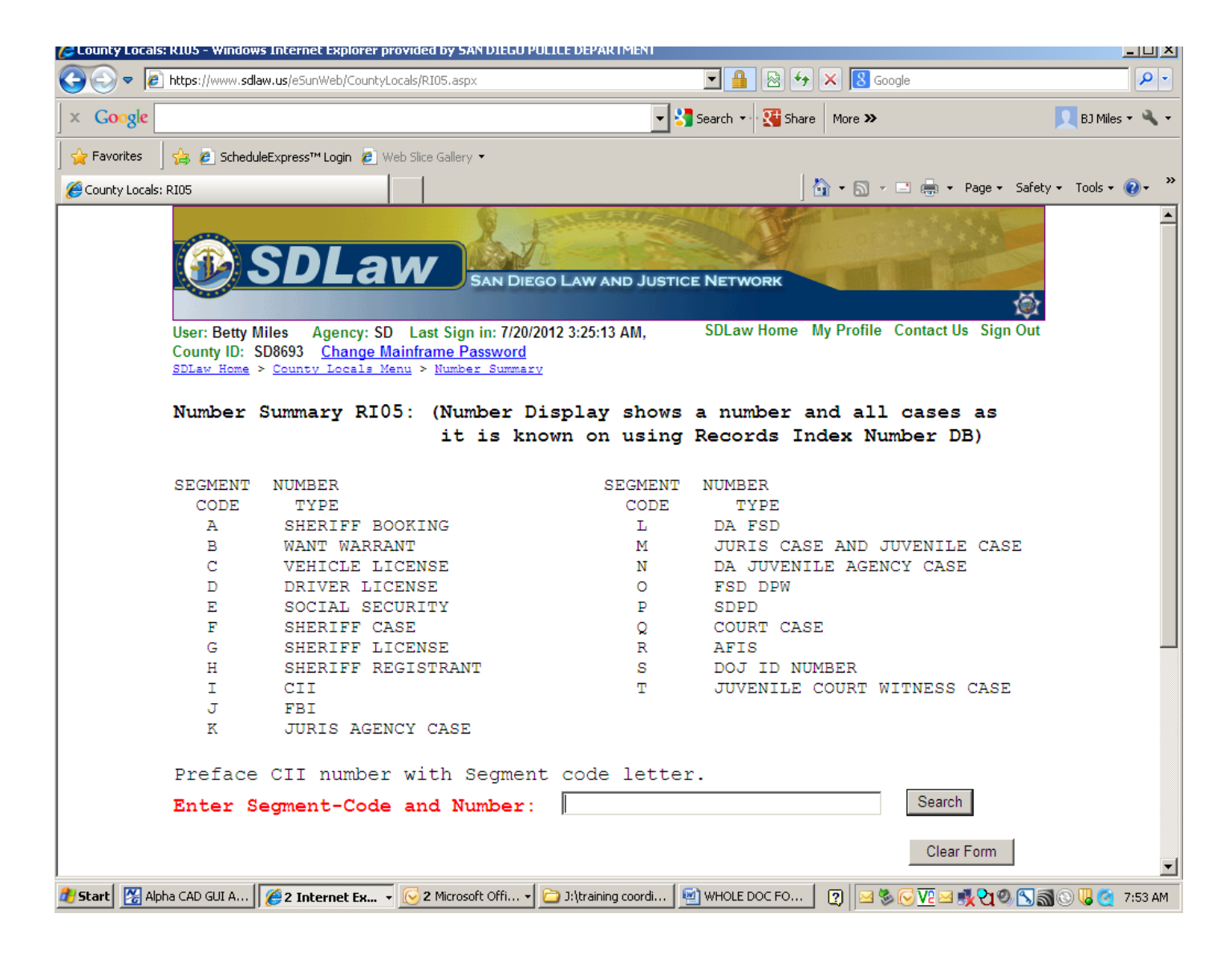

To run a social security number, warrant number, DL number, etc., use the Number Summary feature (RI05).

| 🖉 SDLaw: eSUN         | Web - Windows Internet Explorer provided b | y SAN DIEGO POLICE DEPARTMENT                |                                           | _ <b>B</b> ×        |
|-----------------------|--------------------------------------------|----------------------------------------------|-------------------------------------------|---------------------|
| <del>()</del>         | https://www.sdlaw.us/eSunWeb/main/         |                                              | 🚹 🗟 🐓 🗙 <mark>8</mark> Google             | <b>₽</b> •          |
| File Edit Vie         | ew Favorites Tools Help                    |                                              |                                           |                     |
| × Google              |                                            | 💌 🔧 Sear                                     | rch 🔹 💱 Share 🛛 More ≫                    | 👤 BJ Miles 🕶 🔌 🕶    |
| 🖕 Favorites           | 🔓 🙋 ScheduleExpress™ Login 🙋 Web Slice     | Gallery 🔻                                    |                                           |                     |
| 🔡 🔹 🏉 Sched           | duleExpress™ Login 🏾 🏉 SDLaw: eSUNWeb      | ×                                            | 🐴 🔹 🔜 👻 🖃 🖶 🔹 Page 🔹 Safe                 | ety 🕶 Tools 🕶 🔞 🕶 🂙 |
| oSUN Woh              |                                            | C DESCRIPTION                                |                                           | <b>_</b>            |
| Home                  | CDI our                                    | A Cart I was a company                       |                                           |                     |
| Messages              | <b>SDLaw</b>                               | SAN DIEGO LAW AND JUSTICE NE                 | TWORK                                     |                     |
|                       |                                            |                                              | i 🖗                                       |                     |
| Multiple              | User: Betty Miles Agency: Si               | D Last Log In: 7/20/2012 3:25:13 AM, S       | SDLaw Home My Profile Contact Us Sign Out |                     |
| County                | County ID: sd8693                          | Physical Site Location: SDPD Commu           | unications (CA0371170)                    |                     |
| County                | MULTIPLE and FREQUENTLY USED               | TRANSACTION Menu                             |                                           |                     |
| State                 | Persons                                    | Vehicles                                     | Property                                  |                     |
| Federal               | Wanted/Missing Persons                     | ➤ California Vehicle Inquiry (28/29)         | > Property Inquiry by Serial Number/OAN   |                     |
| Admin                 | > Drivers License/Vehicle Inquiry          | > Out Of State Vehicle Inquiry               | County Tax Assessor Inquiries             |                     |
| Utilities             | > Drivers License/ID Card Inquiry          | > Dealer Plate Inquiry (IL)                  |                                           |                     |
| 🖌 Save As             | > Drivers Name Inquiry                     | Registration Inquiry (VIN, HIN, LIC)         | Firearms                                  |                     |
| Favorite              |                                            | ➤ Registration Record Name Inquiry           | Firearms Wants/History                    |                     |
| SMK Help              | Criminal History Inquiry                   | > Parking/Toll Record Inquiry(YQ)            | • Other Firearms - NCIC/NLETS/LEDS        |                     |
|                       | ➤ Identity Information Inquiry (IQ)        | ➤ California Boat Inquiry (28/29)            | • Other Firearms - STATE                  |                     |
|                       | Full Record Retrieval (FQ)                 | ➤ Vessel Inquiry (R.QB)                      |                                           |                     |
|                       | Full Record Response (FR)                  | ➤ Lojack SVRN Inquiry                        |                                           |                     |
|                       | Supplemental Records (AQ/AR)               |                                              |                                           |                     |
|                       |                                            |                                              |                                           |                     |
|                       | County Local (RI01/MA09/DA09)              |                                              |                                           |                     |
|                       | HIT CONFIRMATION and CHIS SUPE             | R MESSAGE KEY Menu                           |                                           | -                   |
| California Vehicle In | iquiry (28/29)                             |                                              | Trusted sites                             | 🐴 🔹 🔍 100% 🔹 🎢      |
| 🍂 Start 🛛 🔀 Alp       | oha CAD GUI A 🛛 🌈 2 Internet Ex 🔻 🔀 2      | Microsoft Offi 🚽 🗀 J:\training coordi 🛛 🚈 Wi | HOLE DOC FO 🛛 😰 🖂 🏀 🔽 🖂 🕵 😋 🔀             | 🗟 🕓 🌽 🥘 8:01 AM     |

Use the Multiple button to run the following queries:

- Persons: Wanted/Missing Persons (NCIC). Note: This does not require a dob. Drivers license/vehicle inquiry (to run a CDL plus a 28/29)
  Drivers license/ID card inquiry (to run a CDL number)
  Drivers name inquiry (to run a person for a CDL)
  Criminal History inquiry (RAP sheet)
- Vehicles: California vehicle inquiry (28/29) Out of State vehicle inquiry (28/29) Dealer plates California boat inquiry (28/29)
  - Lojack inquiry (to run a lojack code)
  - Property: Property inquiry by serial number (to check for stolen property) County tax assessor inquiries (to run an address for owner info)

| eSUN Web<br>Home | <ul> <li>IL01ISDEQABIC2QHQ0L CA0371170 WARNING - THE FOLLOWING RECORD CONTAINS EXPIRED LI</li> <li>QV.CA0371170.LIC/SAM123 ****CAUTION - VEHICLE MAY BE ASSOCIATED WITH WANTED PERS</li> <li>DATE: 07/16/14 TIME: 08:36 12/12/13 DOJ STOP INSURANCE INFORMATION UNK</li> </ul>                                                                                                    |
|------------------|----------------------------------------------------------------------------------------------------|
| Messages         | Select all Messages     Delete Checked Messages     Print All Selected     Print Selected Individually                                                                                                    |
| Multiple         | Message #:         48217832         Message 2 of 3           User ID:         sd8219         IP Address:         10.250.3.110           Session ID:         100388631         Msg Date:         07/16/2014 08:36:52                                                                                                    |
| County           | Message: WANTED RECORD TO FOLLOW VEHICLE RESPONSE                                                                                                    |
| State            | INQUIRY MATCH ON LIC/SAM123<br>STOLEN VEHICLE<br>LIC/SAM123 LIS/CA LIY/2005 LIT/PC<br>1971 CHEV TK DK DED VIN/VEHICLEIDNIMBER                                                                                                    |
| Admin            | ORI/CA0349457 OCA/DOJ-TEST2013 FCN/1861301001874<br>DOT/20130110<br>NIC/V123456789                                                                                                    |
| Utilities        | MIS/DO NOT LOCATE OR CANCEL - DOJ TEST RECORD<br>NOA/N<br>ENT/DOLLAR EIGHT<br>CAUTION OUT OF STATE RECORD - AWAITING NCIC RESPONSE<br>IMMEDIATELY CONFIRM WITH ORI/CA0349457 ATU STOLEN VEH/ABS UNIT MNE/ATUO<br>TELEPHONE 916 227-3686<br>* * * * * * * VICTIM DATA * * * * * *<br>VNM/DOJ,TEST RECORD<br>** WANTED PERSON RESPONSE **                                                                                                    |
|                  | HIT #001<br>DELETE<br>Current Msg DELETE<br>Current Msg PRINT<br>Preview Preview Previ |

You can scroll through your messages by double clicking on them individually, or use the back and forth arrows to scroll through them. Click on NEW MESSAGES to view any new incoming messages.

Click on PRINT PREVIEW to enlarge (zoom) the current message in the window. Delete your messages when you are finished so they will not be waiting for you when you next log on to the system.

With the exception of County, all responses must be pulled up by clicking on the Messages tab.

|              | ] https://www.sdlaw.us/eSunWeb/main/                                                                      |
|--------------|----------------------------------------------------------------------------------------------------|
| File Edit Vi | w Favorites Tools Help                                                                                    |
| × Google     | Search 👻 💥 Share More »                                                                                   |
| 🖕 Favorites  | 👍 💋 ScheduleExpress™Login 🖉 Web Slice Gallery 👻                                                           |
| 🔠 🔹 🏉 Sche   | duleExpress™Login 🌽 SDLaw: eSUNWeb 🗙 🔤 🗸 Safety + Tr                                                      |
|              |                                                                                                    |
| Multiple     | User: Betty Miles Agency: SD Last Log In: 7/20/2012 3:25:13 AM, SDLaw Home My Profile Contact Us Sign Out |
| County       | Wanted / Missing Parsons                                                                                  |
| State        |                                                                                                    |
| Federal      |                                                                                                    |
| Admin        | For Unit: Mandatory                                                                                       |
|              | Last Name: First: MI:                                                                                     |
| Utilities    |                                                                                                    |
| Favorite     | Date of Birth (YYYYMMDD):                                                                                 |
|              | NOTE: When DOB is used, this transaction passed to NCIC only returns Wanted Persons hits using EXACT DOB. |
|              | NCIC Wanted Persons Inquiry (R.QW) transaction.                                                           |
|              |                                                                                                    |
|              | Sex: M 💌 Race: Social Security Number:                                                                    |
|              | If you don't enter DOB and Sex fields, not all possible transactions will be run                          |
|              |                                                                                                    |
|              | OR FCN Number:                                                                                            |
|              |                                                                                                    |
|              |                                                                                                    |
|              | OR OCA Number: (Note: Only QM and QW sent)                                                                |
|              | OR OCA Number: (Note: Only QM and QW sent) Submit Inquiry Clear Form                                      |

DOB is not required to run a person through NCIC in E-Sun. You can use an age, or leave the date of birth box blank.

| Messages  | San Diego Law and Justice Network                                                                                                    |
|-----------|----------------------------------------------------------------------------------------------------|
| Multiple  | User: Debra Ballard Agency: SD Last Log In: 7/16/2014 5:50:37 AM' SDLaw Home My Profile<br>County ID: sd8219 Physical Site Location: SDPD Communications (CA0371170)                                                                                                    |
| County    | DL/VEH Inquiry                                                                                                    |
| State     |                                                                                                    |
| Federal   | For Unit:                                                                                                    |
| Admin     |                                                                                                    |
| Utilities | License Plate or VIN: sam123 State: CA 🔹                                                                                                    |
| Save As   | the Category: A-Auto                                                                                                    |
|           | Driver License Number: City: State: CA <<br>Name: Name: Note: If State is CA, 'L1' transaction format is "lastname, firstname <i>middle_initial</i> ".<br>Otherwise name format is "lastname, firstname middle_name")<br>Sex: Date of Birth (YYYYMMDD): Age:<br>Submit Inquiry Clear Form<br>Return to Multiple Query Menu |

This form allows you to run a 28/29 on a plate or VIN, and a CDL check, at same time. It also allows you to run an out-of-state driver's license check (which you can also do using the form in NLETS under Federal).

# ARJIS – (Automated Regional Justice Information System)

There are several ways you may be able to access ARJIS. From E-SUN, go to Main Menu, click on External Links, and then click on ARJIS eQuery MOI11

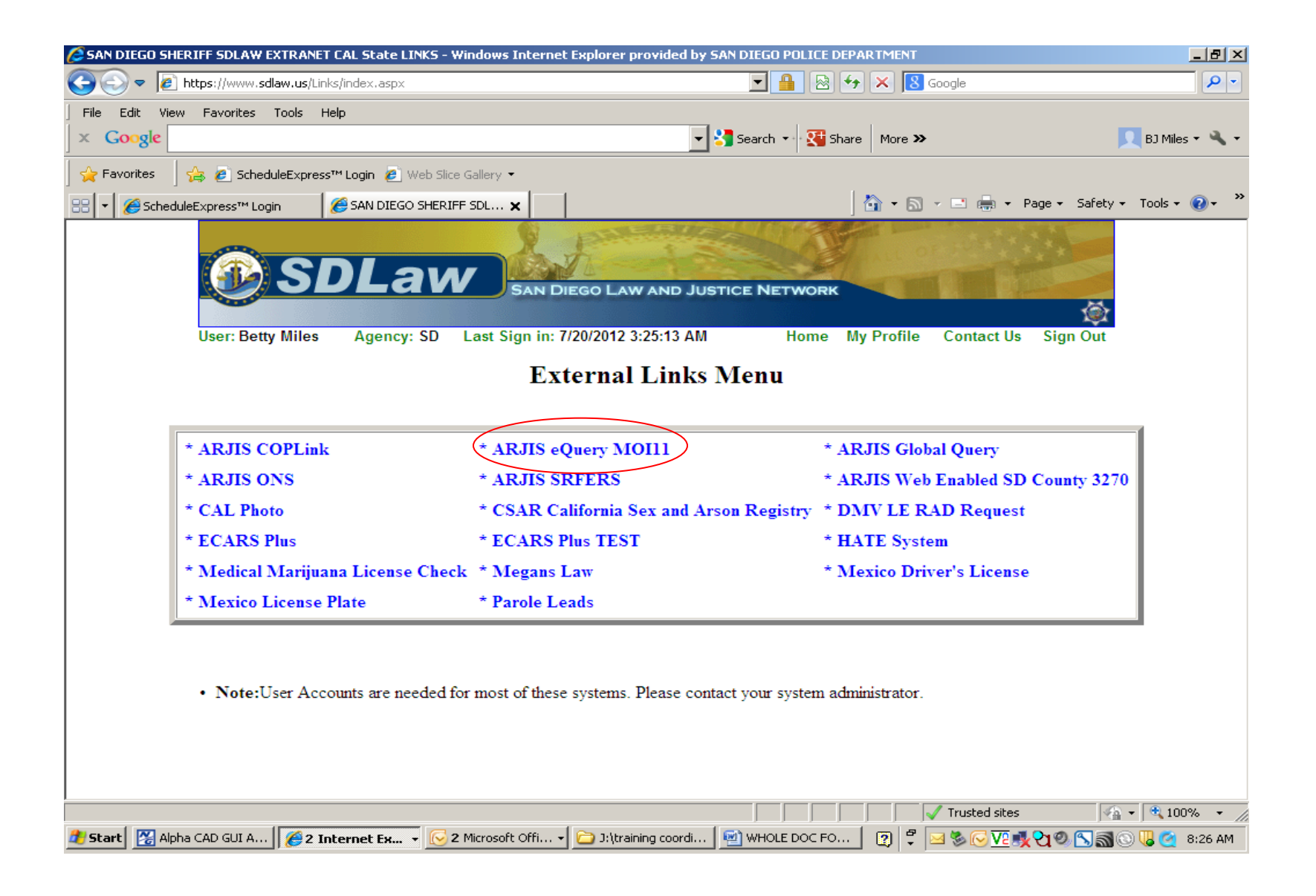

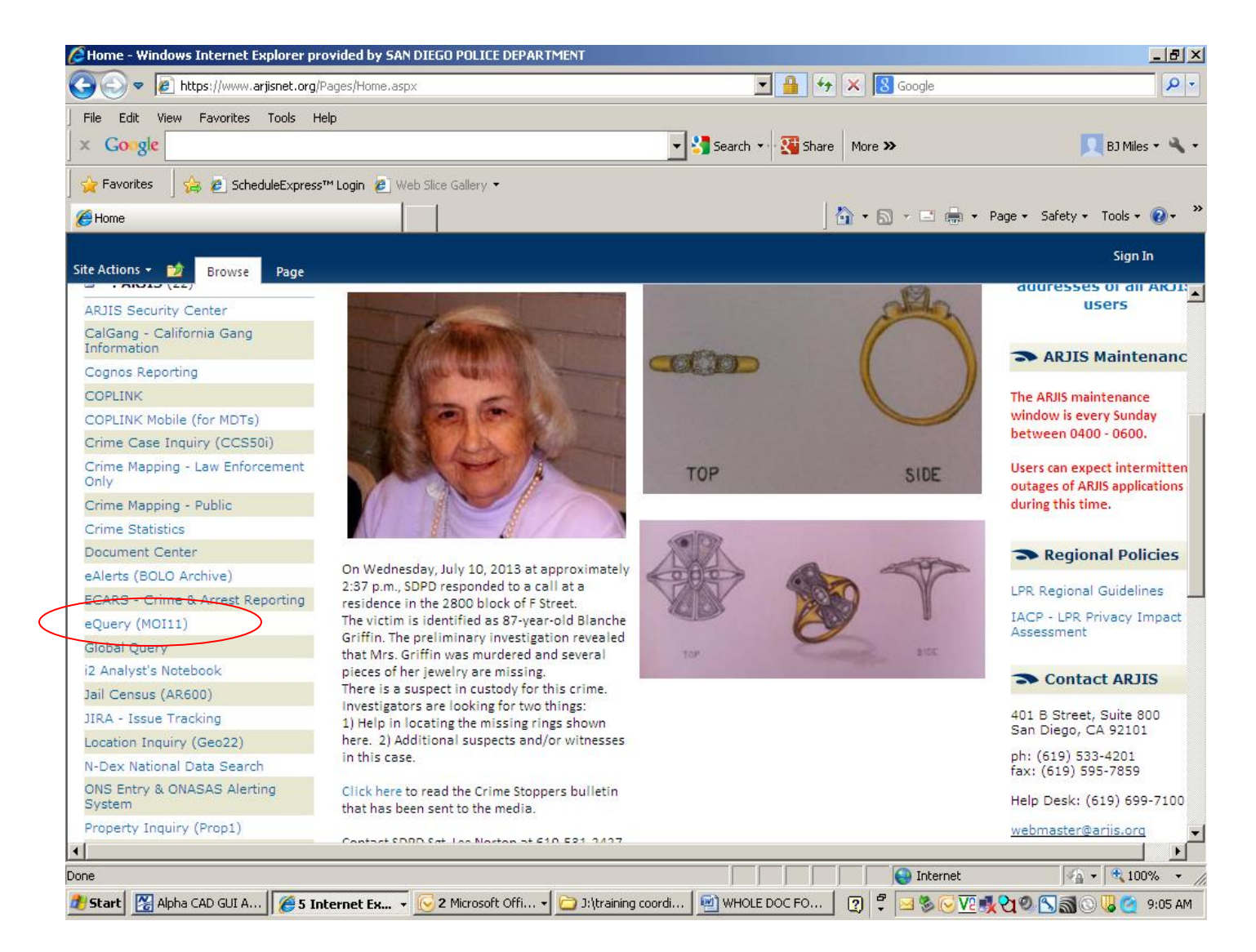

Information on this page can change daily. Click on eQuery (MOI11).

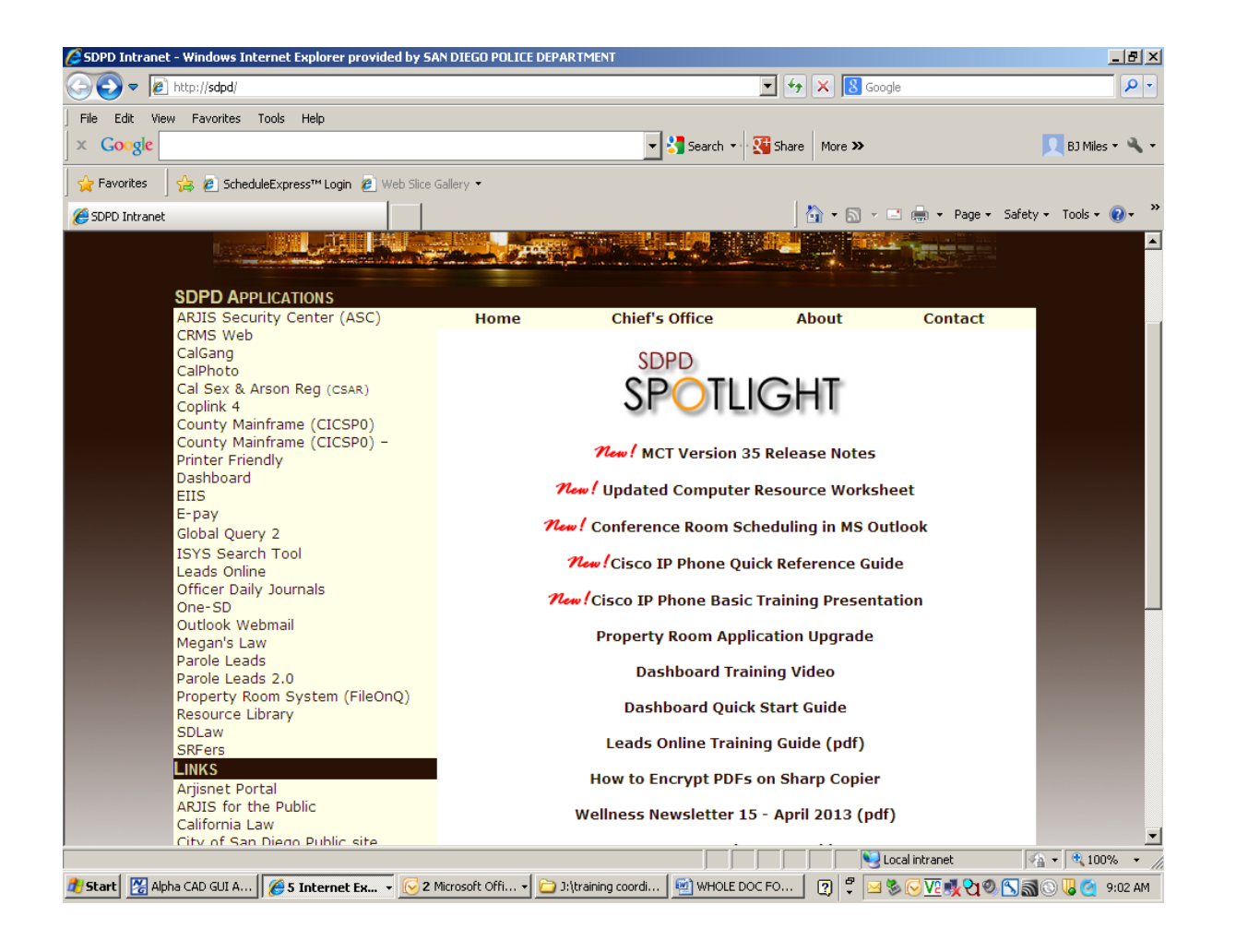

You may also access ARJIS through SDPD Applications. Click on ARJISNET PORTAL.

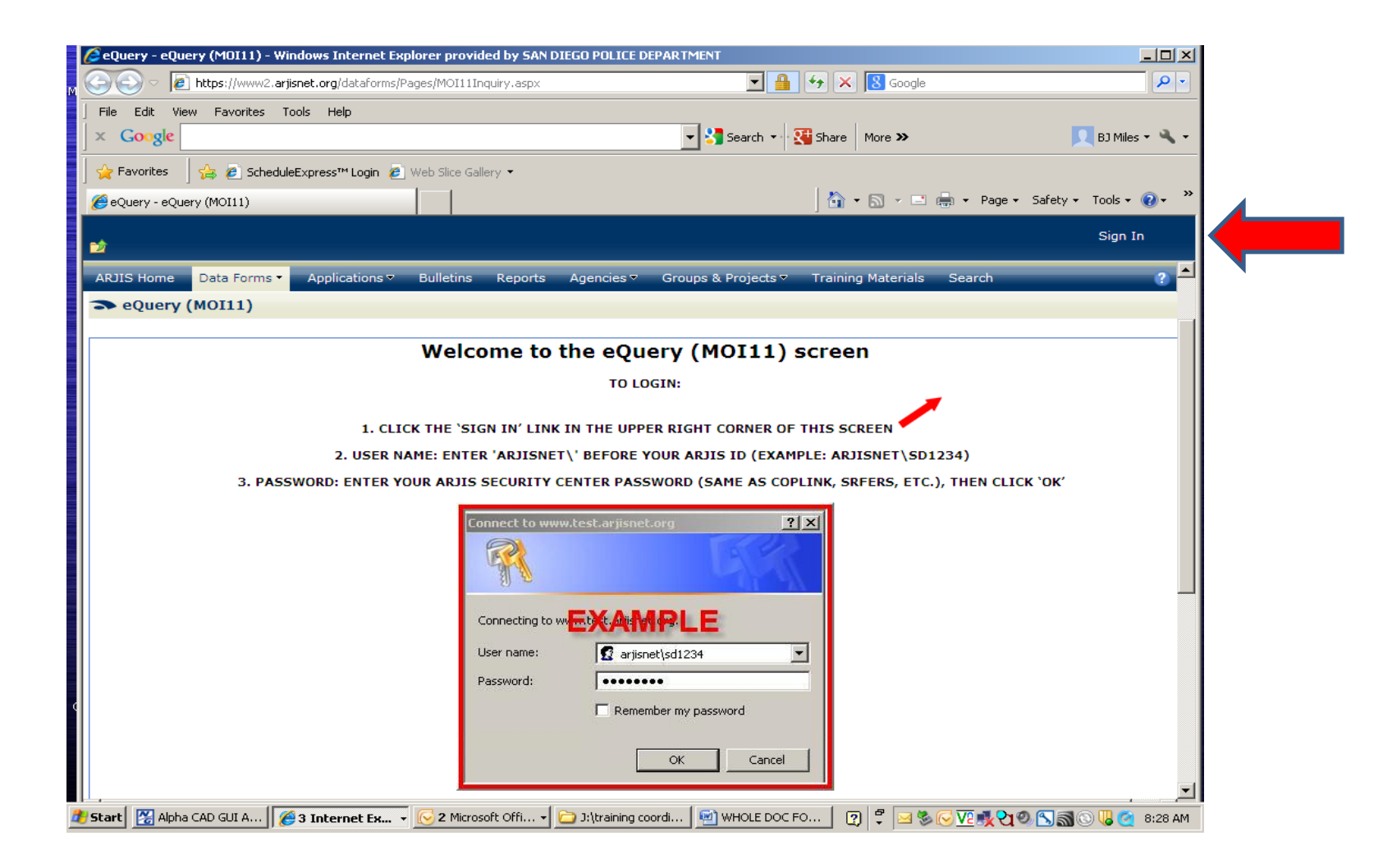

Follow the instructions on the screen to complete the log-in process.

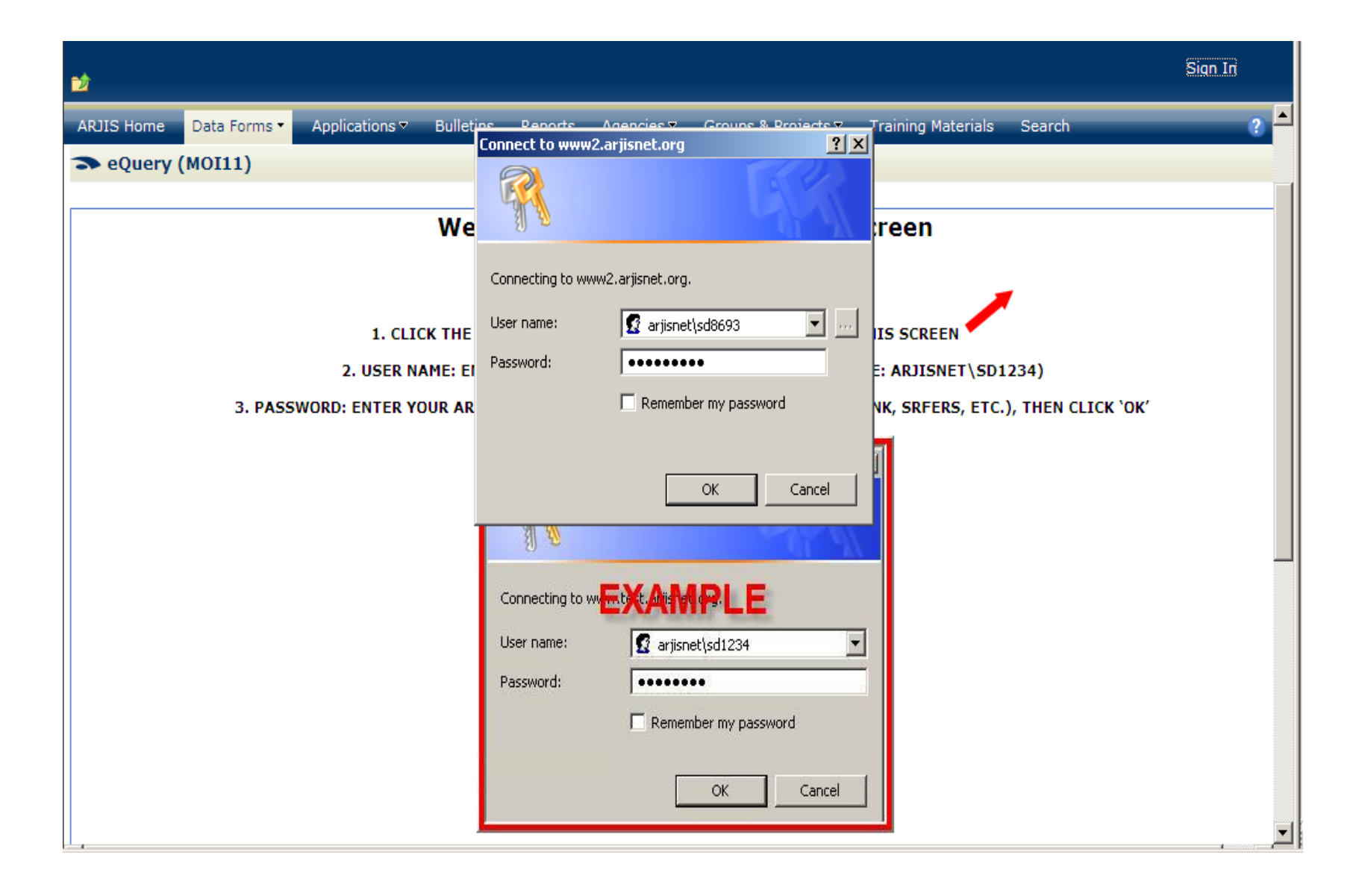

| eQuery - eQuery (MOI11) - Windows Internet Explorer provided by SAN DIEGO POLICE                         | DEPARTMENT                                                                                                    |                                            |
|----------------------------------------------------------------------------------------------------|----------------------------------------------------------------------------------------------------|--------------------------------------------|
| Attps://www2.arjisnet.org/dataforms/Pages/MOI11Inquiry.aspx                                              | 🔽 🔒 🐓 🗙 🖁 Google                                                                                                    |                                            |
| File Edit View Favorites Tools Help<br>  × Google                                                        | 💌 🚼 Search 💌 🌠 Share 🛛 More ≫                                                                                                    | 👤 BJ Miles 🔹 🔌 🔹                           |
| 🖕 Favorites 🛛 🍰 🔊 ScheduleExpress™ Login 🖉 Web Slice Gallery 💌                                           |                                                                                                    |                                            |
| eQuery - eQuery (MOI11)                                                                                  | 👌 🔹 🗟 👻 🖃 🌧 🔹 Page 🖛 Sa                                                                                                    | afety 🕶 Tools 🕶 🔞 🕶 🂙                      |
| 2<br>2                                                                                                   | Betty N                                                                                                    | 11iles (SD8693) 🗸                          |
| Data Forms >                                                                                             | This Site: Data Forms 💌                                                                                                    | <u>م</u><br>ج                              |
| ARJIS Home Data Forms ▼ Applications マ Bulletins Reports Agencies マ                                      | Groups & Projects ♥ Training Materials Search                                                                                                    | ?                                          |
| ➤ eQuery (MOI11)                                                                                         |                                                                                                    |                                            |
| AR CA CC FI TA<br>Submit Clear UNCHECK ALL X X X X X<br>N A M E S E A R C H<br>NAME LAST FIRST MIDDLE SF | ONS R/D Use * for wildcard search on the foll           Image: Search on the foll           Image: Search on the foll | lowing fields:<br>IICKNAME and SSN.<br>DOB |
|                                                                                                    |                                                                                                    |                                            |
| INCIDENT SEARCH<br>AGCY ******INCIDENT TYPE / NO****** BOOKING P<br>DATE/TIME DATE TIME                  | NO *******VIOL CODE / SECTION****** BCS                                                                                                    |                                            |
| LOCATION ADDR NO STREET DIR NAME<br>PRIMARY CROSS                                                        | TYPE APT# RAD REL                                                                                                    |                                            |
| **************************************                                                                   | COMMON PLACE CENTRACT                                                                                                    |                                            |
| 🤹 Start 🛛 🔀 Alpha CAD GUI A 🛛 🌈 3 Internet Ex 🔻 💽 2 Microsoft Offi 🖣 🛅 J:\trainin                        | ig coordi 🛛 🗐 WHOLE DOC FO 🔹 😰 💐 🖂 🏷 🔀 🗞 🖓 🖉 🖉                                                                                                    | Sa 🛇 🖟 🯹 8:33 AM                           |

When entering information into ARJIS remember "less is more". The less information you enter will result in a wider search.

| 🖉 eQuery - eQuery (MOI11) - Windows Internet Explorer provided by SAN DIEGO POLICE DEPARTMENT                                                                                                    |
|----------------------------------------------------------------------------------------------------|
| 🚱 🗢 🖉 https://www2.arjisnet.org/dataforms/Pages/MOI11Inquiry.aspx                                                                                                    |
| File Edit View Favorites Tools Help                                                                                                    |
| 🛛 🗙 Google 🔄 💽 Search 🗤 🚰 Share 🛛 More ≫ 📃 BJ Miles 🕶 🔌                                                                                                    |
| 🙀 Favorites 🛛 🙀 🖉 ScheduleExpress™ Login 🖉 Web Slice Gallery 🔹                                                                                                    |
| 🏉 eQuery - eQuery (MOI11) 🐴 🔻 🔂 🔻 🖃 🖷 💌 Page 🔹 Safety 👻 Tools 🔹 🔞 🔹                                                                                                    |
| Betty Miles (SD8693) →                                                                                                    |
| LOCATION ADDR NO STREET DIR NAME TYPE APT# RAD REL<br>PRIMARY C INCIDENT CROSS C CROSS C                                                                                                    |
| **************************************                                                                                                    |
| REL       HEIGHT       WEIGHT       HAIR       EYE       ************************************                                                                                                    |
| [TC AL RECORDS: 3] [PAGE NUMBER: 1]                                                                                                    |
| CC         07/05/2013 13:27         NO: SD 13026453         VIC         TYPE: 243(E)         PC         ST: 6 A SUS: N -           VIEW         7007 FRIARS RD         REL: I         SAN DIEGO                   |
| *** BERRY AMBER REANNE 08/14/1993 S: F R: B                                                                                                    |
| AR         06/18/2013 07:00         NO:         SD 13742214         AR         SUS         BEAT:         524         243B         PC           VIEW         1100 03RD AV         REL:         I         SAN DIEGO |
| CC         06/18/2013 06:54         NO:         SD 13024012         SUS         TYPE: 243B         PC         ST: 2 A         SUS: N -           VIEW         1100 03RD AV         REL:         SAN DIEGO         |
| [TOTAL RECORDS: 3] [PAGE NUMBER: 1]                                                                                                    |
| 🦹 Start 🔀 Alpha CAD GUI A 🛛 🍘 3 Internet Ex 🔻 🕞 2 Microsoft Offi 🗸 🗁 J:\training coordi 🔤 WHOLE DOC FO 🛛 😰 🗳 🖂 🗞 🖓 🔨 🖏 🛞 以 🧉 8:42                                                                                 |

After entering information into the appropriate fields look for the response at the bottom on the page. Click VIEW to see detailed information.

| 🖉 EQueryCrimeCa                                                                                                    | se - windows Internet i                                                                                                    |                                                                                                    |                                                                                        |                                                                                                    |                                                                  |                       |                         |              |                    |
|----------------------------------------------------------------------------------------------------|----------------------------------------------------------------------------------------------------|----------------------------------------------------------------------------------------------------|----------------------------------------------------------------------------------------|----------------------------------------------------------------------------------------------------|------------------------------------------------------------------|-----------------------|-------------------------|--------------|--------------------|
| <u> </u>                                                                                                    | https://www2.arjisnet.org/                                                                                                    | dataforms/Pages/CrimeCa                                                                                       | ase.aspx?activity                                                                      | /pk=8479257                                                                                                  |                                                                  | • 🔒 🐓                 | 🗙 <mark>8</mark> Google |              |                    |
| File Edit View                                                                                                    | Favorites Tools He                                                                                                    | lp                                                                                                    |                                                                                        |                                                                                                    |                                                                  |                       |                         |              |                    |
| × Google                                                                                                    |                                                                                                    |                                                                                                    |                                                                                        |                                                                                                    | 💌 🔧 Search                                                       | h 🔹 🖓 Share           | More >>                 |              | 👤 BJ Miles 👻       |
| 🚖 Favorites                                                                                                    | 👍 🙋 ScheduleExpress"                                                                                                    | M Login 🙋 Web Slice Ga                                                                                        | allery 🔻                                                                               |                                                                                                    |                                                                  |                       |                         |              |                    |
| EQueryCrimeCa:                                                                                                    | e                                                                                                    |                                                                                                    |                                                                                        |                                                                                                    |                                                                  | 6                     | <b>) -</b> 🔊 - 🖃        | 🖶 🕶 Page 🕶 S | iafety 👻 Tools 👻 🔞 |
|                                                                                                    |                                                                                                    |                                                                                                    |                                                                                        |                                                                                                    |                                                                  | 2                     |                         | Betty        | Miles (SD8693) -   |
| Dack to equ                                                                                                    | erv                                                                                                    |                                                                                                    |                                                                                        |                                                                                                    |                                                                  |                       |                         | Detty        |                    |
| CASE NO                                                                                                    | 664? CRI                                                                                                    | ME CODE                                                                                                    | DV D                                                                                   | ATE-FRM D                                                                                                    | ATE-THR                                                          | SD<br>TIME-THR        | DAY                     |              |                    |
| 13026453                                                                                                    | 243(E)                                                                                                    | PC                                                                                                    | DV 0                                                                                   | 7052013                                                                                                    | 13                                                               | 327 -                 | FRI                     |              |                    |
| DESCRI                                                                                                    | PTION: BATTERY ON NO                                                                                                    | NCOHABITATING FORME                                                                                           | ER SPOUSE                                                                              |                                                                                                    |                                                                  | -                     |                         |              |                    |
| 7007                                                                                                    |                                                                                                    | FRIARS                                                                                                    | RD                                                                                     | APT/SUITE                                                                                                    | SAN DIEGO                                                        | I Y                   | -                       |              |                    |
|                                                                                                    |                                                                                                    |                                                                                                    |                                                                                        | · · · · · · · · · · · · · · · · · · ·                                                                        | ,                                                                |                       |                         |              |                    |
|                                                                                                    | CR055                                                                                                    |                                                                                                    |                                                                                        |                                                                                                    |                                                                  |                       |                         |              |                    |
|                                                                                                    |                                                                                                    | 1                                                                                                    | /                                                                                      | BEAT: 623                                                                                                    | LOC                                                              | OVERRIDE:             | 1                       |              |                    |
|                                                                                                    |                                                                                                    |                                                                                                    |                                                                                        | BEAT: 623                                                                                                    | LOC                                                              | OVERRIDE:             | l<br>                   | 1            |                    |
| T:V W-TYP:                                                                                                    | COMMUNITY: 50                                                                                                    | ,<br>                                                                                                    | FN:A                                                                                   | BEAT: 623                                                                                                    | LOC (                                                            | OVERRIDE:             | 5X:                     |              |                    |
| T: V W-TYP: 0<br>ADR:<br>R: B S: F                                                                                                    | COMMUNITY: 5D                                                                                                    | ID: 55 524898309                                                                                              | FN: AI                                                                                 | BEAT: 623<br>MBER<br>CTY:                                                                                    | LOC (                                                            | OVERRIDE:             | SX:                     |              |                    |
| T:V W-TYP:<br>ADR:<br>R:B S:F<br>REL V: S:A                                                                                                    | COMMUNITY: 5D O NAME LN: BERRY DIR: DI: 08141993 EMP:                                                                                                    | ID: 55 524898309                                                                                              | FN: A                                                                                  | BEAT: 623                                                                                                    |                                                                  | OVERRIDE:             | SX:                     |              |                    |
| Т: V W-ТҮР: 0<br>ADR:<br>R: в S: F<br>REL V: S: A<br>APT:                                                                                                    | COMMUNITY: 5D<br>0 NAME LN: BERRY<br>DIR: DIR: DI: 08141993<br>EMP: CTY:                                                                                                    | ID: 55  524898309<br>ST:                                                                                      | FN: A<br>APT:<br>ADR:<br>ZIP:                                                          | BEAT: 623                                                                                                    |                                                                  | OVERRIDE:             | SX:                     |              |                    |
| T: V W-TYP; C<br>ADR:<br>R: B S: F<br>REL V: S: A<br>APT:<br>CONTACT:                                                                                                    | COMMUNITY: 5D<br>0 NAME LN: BERRY<br>DIR: DIR: D: 08141993<br>EMP:<br>CTY:                                                                                                    | ID: 55  524898309<br>  ST:                                                                                    | FN: AI<br>APT:<br>ADR:<br>ZIP:                                                         | BEAT: 623                                                                                                    | LOC (<br>MN:]                                                    | OVERRIDE:             | SX:                     |              |                    |
| T: V W-TYP;<br>ADR:<br>R: B S: F<br>REL V: S: A<br>APT;<br>CONTACT:<br>MO WITNE:                                                                                                    | COMMUNITY: 5D<br>0 NAME LN: BERRY<br>DIR: DI: 08141993<br>EMP: CTY: SS PLACE ATTA                                                                                                    | ID: 55  524898309<br>  ST: <br>                                                                               | FN: A<br>APT:<br>ZIP:<br>A<br>A<br>F/T/                                                | BEAT: 623                                                                                                    |                                                                  | OVERRIDE:             | SX:                     |              |                    |
| T: V W-TYP;<br>ADR:<br>R: B S: F<br>REL V: S: A<br>APT:<br>CONTACT:<br>MO WITNE:<br>0                                                                                                    | COMMUNITY: 50<br>0 NAME LN: BERRY<br>DIR:<br>D: 08141993<br>EMP:<br>CTY:<br>55 PLACE ATTA<br>4                                                                                                    | ID:55 524898309<br>ST:<br>CK SURR AREA                                                                        | ADR:<br>APT:<br>ZIP:<br>A<br>A<br>F/T/<br>F                                            | BEAT: 623<br>MBER<br>CTY:<br>D<br>UNKNOWN                                                                    |                                                                  | OVERRIDE:             | SX:                     |              |                    |
| T:V W-TYP;<br>ADR:<br>R:B S:F<br>REL V: S:A<br>APT:<br>CONTACT:<br>MO WITNE:<br>0<br>STRU                                                                                                    | COMMUNITY: 50<br>0 NAME LN: BERRY<br>DIR:<br>0:08141993<br>EMP:<br>CTY:<br>55 PLACE ATTA<br>4<br>: TARGETS *** 1                                                                                                    | ID:55 (524898309<br>ST:<br>CK SURR AREA<br>9<br>POE *** SEC                                                   | FN: A <br>APT:<br>ZIP:<br>A F/T/<br>F<br>LOCK                                          | BEAT: 623<br>MBER<br>CTY:<br>D<br>UNKNOWN                                                                    |                                                                  | OVERRIDE:             | SX:                     |              |                    |
| T: V W-TYP;<br>ADR:<br>R: B S: F<br>REL V: S: A<br>APT:<br>CONTACT:<br>0<br>STRUC<br>R 07                                                                                                    | COMMUNITY: 5D<br>O NAME LN: BERRY<br>DIR:<br>DI: 08141993<br>EMP:<br>CTY:<br>CTY:<br>55 PLACE ATTA<br>4<br>11                                                                                                    | ID: 55 524898309<br>ST:<br>CK SURR AREA<br>9<br>POE *** SEC                                                   | FN: A <br>APT:<br>ZIP:<br>ZIP:<br>A F/T/<br>F<br>LOCK                                  | BEAT: 623<br>MBER<br>CTY:<br>D<br>UNKNOWN<br>S: 22                                                           |                                                                  | OVERRIDE:             | SX:                     |              |                    |
| T: V W-TYP;<br>ADR:<br>R: B S: F<br>REL V: S: A<br>APT:<br>CONTACT:<br>MO WITNE:<br>0<br>STRUC<br>R 07<br>PROP: N                                                                                                    | COMMUNITY: 5D<br>O NAME LN: BERRY<br>DIR:<br>D: 08141993<br>EMP:<br>CTY:<br>CTY:<br>SS PLACE ATTA<br>4<br>11<br>IMMED/DEFER:                                                                                                    | ID: 55 524898309<br>ST:<br>CK SURR AREA<br>9<br>POE *** SEC                                                   | APT:<br>APT:<br>ZIP:<br>ADR:<br>ZIP:<br>A F/T/<br>F<br>LOCK<br>0 S ACT                 | BEAT: 623<br>MBER<br>CTY:<br>D<br>UNKNOWN<br>S: 22<br>CITE:                                                  |                                                                  | OVERRIDE:             | SX:                     |              |                    |
| T:         W-TYP;           ADR:            R:         B         S:           REL V:         S:         A           APT:             CONTACT:          0           MO         WITNE:         0           STRUC             PROP:         N            VIC INJ:         Y                | COMMUNITY: SD<br>O NAME LN: BERRY<br>DIR:<br>D: 08141993<br>EMP:<br>CTY:<br>CTY:<br>SS PLACE ATTA<br>4<br>11<br>IMMED/DEFER:<br>EXT TREAT: H SIC:                                                                                                    | ID: 55 524898309<br>ST:<br>CK SURR AREA<br>9<br>POE *** SEC<br>ARREST:<br>N RPT OFF: 50                       | APT:<br>APT:<br>ZIP:<br>ADR:<br>ZIP:<br>A F/T/<br>F<br>LOCK<br>0 S ACT                 | BEAT: 623<br>MBER<br>CTY:<br>D<br>D<br>W<br>SPI<br>UNKNOWN<br>S: 22<br>CITE:<br>OFF: SD 4701                 |                                                                  | OVERRIDE:             | SX:<br>ZIP:<br>V USED   |              |                    |
| T:         W-TYP;           ADR:            R:         B         S:           REL V:         S:         A           APT:             CONTACT:             MO         WITNE:            0         STRUC            R         07            PROP:         N            VIC INJ:         Y | COMMUNITY: SD<br>O NAME LN: BERRY<br>DIR:<br>DIR:<br>EMP:<br>CTY:<br>CTY:<br>SS PLACE ATTA<br>4<br>TARGETS *** I<br>11<br>IMMED/DEFER:<br>EXT TREAT: H SIC:                                                                                                    | ID: 55 524898309<br>ST:<br>CK SURR AREA<br>9<br>POE *** SEC<br>ARREST:<br>N RPT OFF: 5D                       | ADR:<br>ZIP:<br>ADR:<br>ZIP:<br>A F/T/<br>F<br>LOCK<br>0 S ACT<br>0890 INV             | BEAT: 623<br>MBER<br>CTY:<br>D<br>D<br>W SPI<br>UNKNOWN<br>S: 22<br>CITE:<br>OFF: SD 4701                    | LOC (<br>MN:<br>IR:<br>ECIFY<br>ASGN DT:                         | OVERRIDE:             | V USED                  |              |                    |
| T: V W-TYP;<br>ADR:<br>R: B S: F<br>REL V: S: A<br>APT:<br>CONTACT:<br>MO WITNE:<br>0<br>STRUC<br>R 07<br>PROP: N<br>VIC INJ: Y<br>S ARST: N                                                                                                    | COMMUNITY: SD<br>O NAME LN: BERRY<br>DIR:<br>DIR:<br>D: 08141993<br>EMP:<br>CTY:<br>CTY:<br>SS PLACE ATTA<br>4<br>: TARGETS *** I<br>11<br>IMMED/DEFER:<br>EXT TREAT: H SIC:<br>AME LN: MESSER                                                                                                    | ID: 55 524998309<br>ST:<br>CK SURR AREA<br>9<br>POE *** SEC<br>ARREST:<br>N RPT OFF: 5D<br>FN: DAV            | FN: A <br>APT:<br>ZIP:<br>ADR:<br>ZIP:<br>A F/T/<br>F<br>LOCK 5<br>C S ACT<br>6890 INV | BEAT: 623<br>MBER<br>CTY:<br>D<br>UNKNOWN<br>UNKNOWN<br>S: 22<br>CITE:<br>OFF: 5D 4701                       |                                                                  | OVERRIDE:             | V USED                  |              |                    |
| T: V W-TYP;<br>ADR:<br>R: B S: F<br>REL V: S: A<br>APT:<br>CONTACT:<br>MO WITNE:<br>0<br>STRUC<br>R 07<br>PROP: N<br>VIC INJ: Y<br>S ARST: N.M<br>R: W S: M                                                                                                    | COMMUNITY: SD<br>O NAME LN: BERRY<br>DIR:<br>DIR:<br>CTY:<br>CTY | ID: 55 524998309<br>ST:<br>CK SURR AREA<br>9<br>POE *** SEC<br>ARREST:<br>N RPT OFF: 5D<br>FN: DAV<br>HT: 508 | FN: A <br>APT:<br>ZIP:<br>A F/T/<br>F<br>LOCK<br>0 S ACT<br>6890 INV<br>10<br>WT: 150  | BEAT: 623<br>MBER<br>CTY:<br>D<br>D<br>W SP<br>UNKNOWN<br>S: 22<br>CITE:<br>OFF: SD 4701<br>MN:<br>BD: THT H | LOC (<br>MN:<br>IR:<br>ECIFY<br>ASGN DT:<br>ASGN DT:<br>ASGN DT: | ST:<br>ST:<br>UNKNOWN | SX:<br>ZIP:<br>V USED   |              |                    |

Click <u>Back to eQuery</u> to return to your search.

| eQuery - eQuery (MOI11) - Windows Internet Explorer provided by SAN DIEGO | POLICE D    | EPARTMENT        |             |               |                               | _ 0            |       |            |
|---------------------------------------------------------------------------|-------------|------------------|-------------|---------------|-------------------------------|----------------|-------|------------|
| 😏 💽 🗢 🙋 https://www2.arjisnet.org/dataforms/Pages/MOI11Inquiry.aspx       |             | ▼ [              | 1 👉 🗙 🕻     | S Google      |                               | 2              |       |            |
| File Edit View Favorites Tools Help                                       |             |                  |             |               |                               |                |       |            |
| × Google                                                                  |             | 💌 🛂 Search 🔹     | Chare More  | e <b>»</b>    |                               | 👤 BJ Miles 🔻 🌂 | 5 T   |            |
| 🖕 Favorites 🛛 🚖 🙋 ScheduleExpress™ Login 🙋 Web Slice Gallery 👻            |             |                  |             |               |                               |                |       |            |
| eQuery - eQuery (MOI11)                                                   |             |                  | 🟠 + 🛙       | 5 - 🗆 🖶 - I   | Page 👻 Safety 🕶               | Tools 👻 🕜 🗸    | »»    |            |
|                                                                           |             |                  |             |               | Betty Miles (                 | SD8693) +      |       |            |
| JBERRY JAMBER J                                                           |             |                  |             |               |                               |                |       |            |
| ORGANIZATION ORGANIZ                                                      | ZATION      | ROLE             | SYS CNT     | 「L #          |                               |                |       |            |
| INCIDENT SEARCH                                                           |             |                  |             |               |                               |                |       |            |
| AGCY *****INCIDENT TYPE / NO****** BOO                                    | DKING N     | 0 ******VIOL     | CODE / SECT | ION******     | BCS                           |                |       |            |
|                                                                           |             |                  | -1          |               | 1                             | •              |       |            |
|                                                                           |             |                  |             |               |                               |                |       |            |
| LOCATION ADDR NO STREET DIR NA                                            | ME          | ТҮРЕ             | APT#        | RAD RE        | EL                            |                |       |            |
| PRIMARY -                                                                 |             |                  |             | INCIDEN       | T 📕                           |                |       |            |
| CROSS -                                                                   |             |                  | •           |               |                               |                |       |            |
| **************************************                                    | \T(S)***    | ****             | COMMON PL   | ACE CE        | ENTRACT DI                    | STRICT         |       |            |
|                                                                           | ****        | ****             |             | *********     | ****                          |                |       | <b>X</b> 7 |
|                                                                           | -<br>ANY    | (ANY/ALL)        |             |               | _                             |                |       | ΥO         |
| DRIVERS LICENSE SSN OTHER IDENTIFICATION                                  |             | PHONE #          | _           |               |                               |                |       | D          |
|                                                                           |             |                  |             |               | /                             |                |       | Pre        |
| VEH LICENSE STATE MAKE MODEL YEAR TYPE COLOR                              | s           | OTHER DESCRIPT   | DRS         |               |                               |                |       | to         |
|                                                                           |             | I                |             |               | -                             |                |       | 10         |
| Submit Clear PRINT OPTIONS: CURRENT PAGE  SELECT PA                       | GES (2-     | 5 or 2,5,6,7):   | [           | Print Preview |                               |                |       | VO         |
| TOTAL RECORDS: 3] [PAGE NUMBER: 1]                                        |             |                  |             |               |                               |                |       | yÜ         |
| *** BERRY AMBER 08/14/1993                                                | S: F        | R: B             |             |               |                               |                |       |            |
| CC 07/05/2013 13:27 NO: SD 13026453 VIC T                                 | YPE: 243    | B(E) PC ST:      | 6 A SUS: N  | -             |                               |                |       |            |
| 🛿 Start 🛛 🔀 Alpha CAD GUI A 🥻 🍘 3 Internet Ex 🔻 🔀 2 Microsoft Offi 🚽 🚞    | J:\training | coordi WHOLE DO  | FO 🤇        | 🛱 🖂 🇞 🔀 🖬     | <mark>k</mark> ପ୍ଟାର୍କ୍ତି 🔊 🔊 | 🕑 🐻 🥑 8:47     | AM    |            |
| 🏉 eQuery Print Preview                                                    |             |                  |             |               |                               |                |       |            |
|                                                                           |             |                  |             | Print         | Close P                       | review         |       |            |
|                                                                           | ***         | BERRY            | AMBER       |               |                               | 14/1993        | S- F  | R · B      |
|                                                                           | ~~          | 07/05/2012 12:27 | NO. CD 1    | 0000450       | , UC                          | TYPE: 040()    | 5) 50 |            |
|                                                                           |             | 7007 ERIARS PD   |             | 020400        | VIC                           | 11961 243(1    | 2, 20 | P EI - 7   |
|                                                                           |             | 7007 PRIARS RD   |             |               |                               |                |       | KEL: I     |
|                                                                           | ***         | BERRY            | AMBER       | REANNE        | 08/                           | 14/1993        | S: F  | R: B       |
|                                                                           | AR          | 06/18/2013 07:00 | NO: SD 13   | 3742214 AF    | R SUS                         | BEAT: 524      | 243B  | PC         |
|                                                                           |             | 1100 03RD AV     |             |               |                               |                |       | REL: I     |

You can click Print Preview for another way to view the results of your search.

| - |          |    |                  |     |           |        |       | m 🔿 🗛 🥿    |        |        |           |          |
|---|----------|----|------------------|-----|-----------|--------|-------|------------|--------|--------|-----------|----------|
|   |          |    |                  |     |           |        |       |            |        |        | • 🔊 • 🖃   | 🖶 👻 Paç  |
|   |          |    |                  |     |           | Print  | Close | Preview    |        |        |           |          |
|   | *        | ** | BERRY            | АМ  | BER       |        | c     | 08/14/1993 | S: F   | R: B   |           |          |
|   |          | c  | 07/05/2013 13:27 | NO: | SD 130264 | 453    | VIC   | TYPE: 243  | (E) PC |        | ST: 6 A   | SUS: N - |
|   |          |    | 7007 FRIARS RD   |     |           |        |       |            |        | REL: I | SAN DIEGO |          |
|   | *        | ** | BERRY            | АМ  | BER R     | REANNE | c     | 8/14/1993  | S: F   | R: B   |           |          |
|   | ,        | AR | 06/18/2013 07:00 | NO: | SD 137422 | 214 AF | R SUS | BEAT: 524  | 243B   | PC     |           |          |
|   |          |    | 1100 03RD AV     |     |           |        |       |            |        | REL: I | SAN DIEGO |          |
|   |          | c  | 06/18/2013 06:54 | NO: | SD 130240 | 012    | sus   | TYPE: 243  | B PC   |        | ST: 2 A   | SUS: N - |
|   |          |    | 1100 03RD AV     |     |           |        |       |            |        | REL: I | SAN DIEGO |          |
|   | <u> </u> |    |                  |     |           |        |       |            |        |        |           |          |

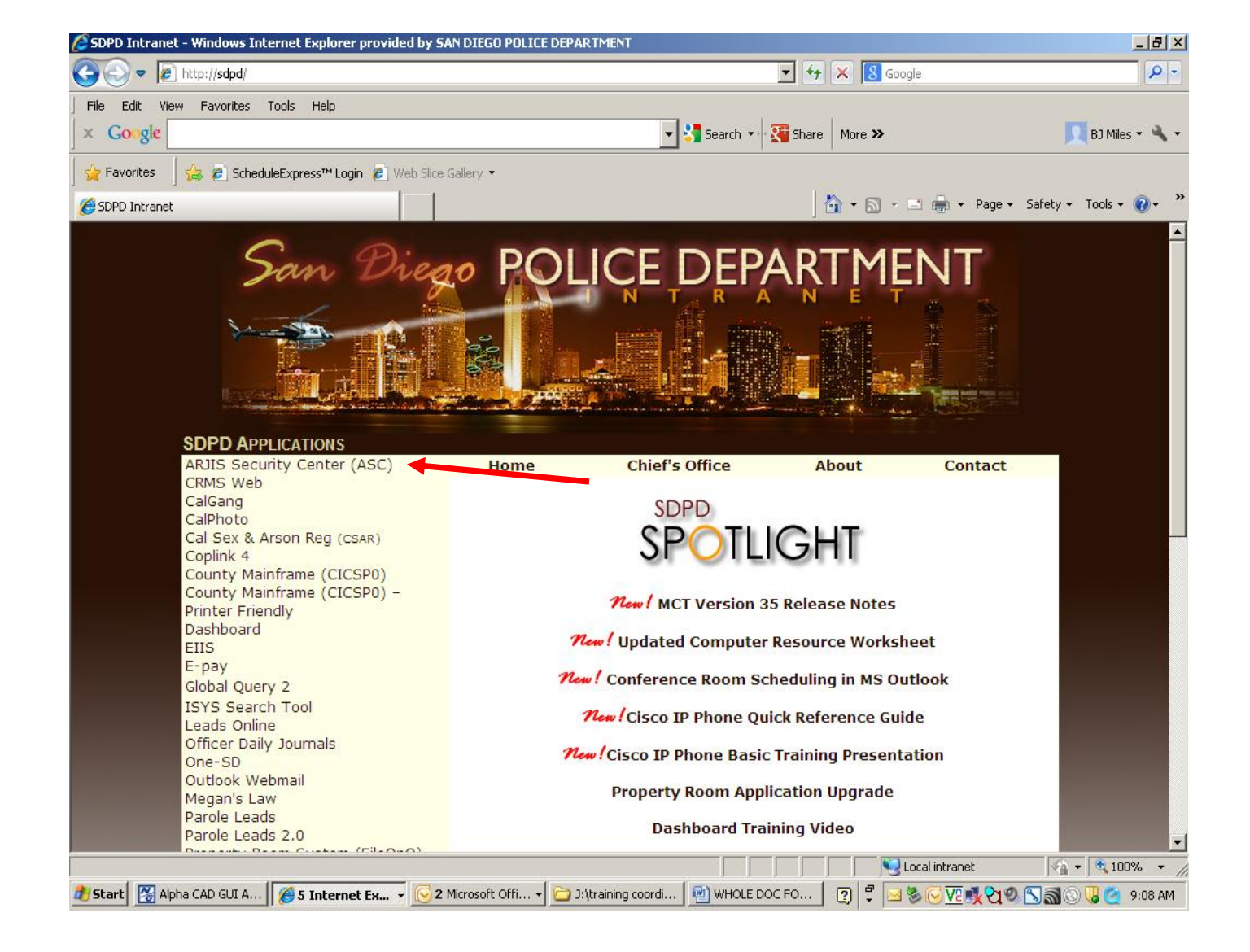

You can make changes to your password etc. through the ARJIS SECURITY CENTER (ASC)

| 🔊 🗢 🙋 http://sdpd/ASCHelpf                                                                                                    | zayezhuni                                                                                                    |                                                                                                    |                                  |
|----------------------------------------------------------------------------------------------------|----------------------------------------------------------------------------------------------------|----------------------------------------------------------------------------------------------------|----------------------------------|
| File Edit View Favorites Tools                                                                                                    | ; Help                                                                                                    |                                                                                                    |                                  |
| < Google                                                                                                    |                                                                                                    | 💌 🔧 Search 🔹 🐺 Share 🛛 More ≫                                                                                                    | 👤 BJ Miles 🕶 🔧                   |
| 🖕 Favorites 🛛 👍 🙋 ScheduleExp                                                                                                    | press™Login 🙋 Web Slice Gallery 🔻                                                                                                    |                                                                                                    |                                  |
| SC Help Page                                                                                                    |                                                                                                    | 🚹 🕶 🗟 🛩 🖃 🖶 🕶 Page +                                                                                                    | Safety 🕶 Tools 👻 🔞 🕶             |
|                                                                                                    | ARJIS Se                                                                                                    | ecurity Center (ASC)<br>Help Page                                                                                                    | -                                |
| The ARJIS Security Center<br>can also setup subscription                                                                                                    | r (ASC) will be used to manage pa<br>s to important crime related news                                                                                                    | asswords for Global Query, Coplink and the new SRfers ap<br>sources through the ASC as well.                                                                                                    | oplications. You                 |
| Please determine if you are                                                                                                    | one of the following:                                                                                                    |                                                                                                    |                                  |
| A) If you already know your AS                                                                                                    | C password, <u>click here</u> (this is the same                                                                                                    | e password used for Global Query and Coplink)                                                                                                    |                                  |
| 3) If you know you have an AS                                                                                                    | C account but forgot your password, foll                                                                                                    | llow these instructions:                                                                                                    |                                  |
| <ol> <li>Go to the ASC page b</li> <li>Under 'LOG IN' click</li> </ol>                                                                                                    | y <u>clicking here</u><br>c on ' <b>Email me a new password</b> '                                                                                                    |                                                                                                    |                                  |
| <ol> <li>Your userid is sd****</li> <li>Your password should</li> </ol>                                                                                                    | (example sd1234) and your pin is the last<br>be emailed to you within 30 seconds                                                                                                    | ast four digits of your Social Security Number.                                                                                                    |                                  |
| 5) Go back to the ASC p                                                                                                    | age (Step 1) and choose 'Reset my pa                                                                                                    | assword' and enter in password you received via email                                                                                                    |                                  |
| C) If you don't have an ASC ac                                                                                                    | count, click here and fill out <u>Computer S</u>                                                                                                    | Security Access Form and have your supervisor sign it and fax it in.                                                                                                    |                                  |
|                                                                                                    |                                                                                                    |                                                                                                    |                                  |
| Click here to return to the SDPI                                                                                                    | <u>) Intranet Home</u> page                                                                                                    |                                                                                                    |                                  |
|                                                                                                    |                                                                                                    |                                                                                                    |                                  |
| CP                                                                                                    |                                                                                                    | -                                                                                                    |                                  |
| San B                                                                                                    | hego POLICE                                                                                                    |                                                                                                    | F                                |
| S Security Center - Windows In                                                                                                    | ternet Explorer provided by SAN DIEGO I                                                                                                    | POLICE DEPARTMENT                                                                                                    | 5                                |
| Security Center - Windows Im<br>Control - Windows Im<br>Control - Wind                                 | ternet Explorer provided by SAN DIEGO<br>ec/login.aspx?ReturnUrl=%2fsec%2fdefault.a<br>Hep                                                                                                    | POLICE DEPARTMENT                                                                                                    |                                  |
| Security Center - Windows In<br>S Security Center - Windows In<br>This://sc.arijsnet.org/se<br>Edit View Favorites Tools<br>ocole                                                                                                    | ternet Explorer provided by SAN DIEGO<br>ec/login.aspx?ReturnUrl=%2fsec%2fdefault.a<br>Help                                                                                                    | POLICE DEPARTMENT<br>aspx                                                                                                    | EJ Mile                          |
| S Security Center - Windows In<br>S Security Center - Windows In<br>Context - Windows In<br>Context - Windows In<br>Co                                 | ternet Explorer provided by SAN DECO<br>c/login.aspx?ReturnUH=%2fsec%2fdefault.a<br>Help<br>ss <sup>**</sup> Login @ Web Silce Gallery •                                                                                                    | POLICE DEPARTMENT<br>aspx                                                                                                    | D Mie                            |
| S Security Center - Windows In<br>S Security Center - Windows In<br>A Rtps://sc.arjisnet.org/s<br>Congle<br>S Security Center                                                                                                    | ternet Explorer provided by SAN DIEGO<br>c/login.aspx?ReturnUH=%2fsec%2fdefault.a<br>Help<br>ss <sup>**</sup> Login (2) Web Slice Gallery +                                                                                                    | POLICE DEPARTMENT<br>aspx                                                                                                    | D Mile<br>age + Safety + Tools + |
| Security Center - Windows In<br>Coogle<br>For the subscription of the subscription<br>Coogle<br>Societation of the subscription of the subscription<br>Societation of the subscription of the subscription of the subscr                                                                                                    | Cernet Explorer provided by SAN DIEGO<br>ec/login.aspx?ReturnUrl=%2fsec%2fdefault.a<br>Help<br>ss <sup>***</sup> Login @ Web Silce Gallery •                                                                                                    | POLICE DEPARTMENT<br>aspx                                                                                                    | BJ Mile                          |
| S Security Center - Windows In<br>S Security Center - Windows In<br>Marking Scarification (Social<br>Social<br>S Security Center                                                                                                    | st <sup>m</sup> Login <sup>(2)</sup> Web Silce Gallery •                                                                                                    | POLICE DEPARTMENT<br>aspx                                                                                                    | age + Safety + Tools +           |
| Security Center - Windows In<br>Children - Windows In<br>Children - Wind                                         | st <sup>m</sup> Login @ Web Sike Gallery •                                                                                                    | POLICE DEPARTMENT<br>aspx                                                                                                    | age + Safety + Tools +           |
| Security Center - Windows In<br>Children - Windows In<br>Children - Children - Children - Chil                                                                                                    | st <sup>art</sup> Login (2) Web Silce Galery -                                                                                                    | POLICE DEPARTMENT<br>aspx                                                                                                    | rage + Safety + Tooks +          |
| Security Center - Windows In<br>S Security Center - Windows In<br>The Pavorites Tools<br>S Security Center<br>S Security Center                                                                                                    | ternet Explorer provided by SAN DIEGO<br>ec/login.aspx?ReturnUrl=%2fsec%2fdefault.a<br>Help<br>ss <sup>mt</sup> Login (a) Web Silce Gallery •                                                                                                    | POLICE DEPARTMENT<br>appx                                                                                                    | age + Safety + Tools +           |
| Security Center - Windows In<br>S Security Center - Windows In<br>This://sc.arijanet.org/sc<br>Edit View Favorites Tools<br>orgic<br>S Security Center<br>S Security Center                                                                                                    | Ernet Explorer provided by SAN DIEGO<br>ec/login.aspx?ReturnUrl=%2fsec%2fdefault.a<br>Help<br>ss** Login @ Web Sike Gallery •<br>Construction of the Sike Gallery •<br>Construction of the Sike Gallery •                                                                                                    | POLICE DEPARTMENT<br>aspx                                                                                                    | age + Safety + Tools +           |
| Security Center - Windows In<br>S Security Center - Windows In<br>This illies. erijanet. org/se<br>Edit View Favorites Tools<br>org/se<br>S ScheduleExpre<br>S Security Center                                                                                                    | Ernet Explorer provided by SAN DIEGO<br>ec/login.aspx?ReturnUrl=%2fsec%2fdefault.a<br>Help<br>ss** Login @ Web Silce Gallery •<br>Construction of the Silce Gallery •<br>Construction of the Silce Gallery •                                                                                                    | POLICE DEPARTMENT<br>aspx                                                                                                    | age = Safety = Tools =           |
| Security Center - Windows In<br>S Security Center - Windows In<br>Https://sc.arijanet.org/sc<br>Edit View Favorites Tools<br>oogle<br>S Security Center<br>S Security Center                                                                                                    | ternet Explorer provided by SAN DIEGO<br>ec/login.aspx?ReturnUrl=%2fsec%2fdefault.a<br>Hep<br>ss** Login @ Web Sike Gallery •<br>Construction                                                                                                    | POLICE DEPARTMENT<br>aspx                                                                                                    | age + Safety + Tools +           |
| Security Center - Windows In<br>S Security Center - Windows In<br>Https://sc.arijanet.org/sc<br>Cogle<br>S Security Center<br>S Security Center                                                                                                    | ternet Explorer provided by SAN DIEGO<br>ec/login.aspx?ReturnUrl=%2fsec%2fdefault.a<br>Help<br>ss** Login @ Web Silce Gallery •<br>Construction                                                                                                    | POLICE DEPARTMENT<br>aspx<br>aspx<br>Search + Search More »<br>Search + Search More »<br>Search + Search More »<br>Search + Search More »<br>Search + Search More »<br>Search + Search More »<br>Search + Search More »<br>Search + Search + Search More »<br>Search + Search + Search More »<br>Search + Search + Search More »<br>Search + Search + Search More »<br>Search + Search + Search More »<br>Search + Search + Search More »<br>Search + Search + Search More »<br>Search + Search + Search More »<br>Search + Search + Search More »<br>Search + Search + Search More »<br>Search + Search + Search + Search More »<br>Search + Search +                                                                                                    | age + Safety + Tools +           |
| Security Center - Windows In<br>Cogle<br>Factor View Favorites Tools<br>Cogle<br>Vorites<br>S Security Center<br>S Security Center                                                                                                    | ternet Explorer provided by SAN DIEGO<br>ec/login.aspu?ReturnUrl=%2fsec%2fdefault.a<br>Help<br>ss** Login (2) Web Silce Gallery •<br>Control (2) Control (2) Contr                                                                                                    | POLICE DEPARTMENT<br>aspx<br>aspx<br>Search - Search More »<br>Search - Search More »<br>Search - Search More »<br>Search - Search More »<br>Search - Search More »<br>Search - Search More »<br>Search - Search More »<br>Search - Search - Search More »<br>Search - Search - Search More »<br>Search - Search - Search More »<br>Search - Search - Search More »<br>Search - Search - Search More »<br>Search - Search - Search More »<br>Search - Search - Search More »<br>Search - Search - Search More »<br>Search - Search - Search More »<br>Search - Search - Search More »<br>Search - Search - Search More »<br>Search - Search - Search - Search More »<br>Search - Search - Se                                                                                                    | age + Safety + Tools +           |
| Security Center - Windows In<br>Center - Windows In<br>Center - Windows In                           | ternet Explorer provided by SAN DECO<br>cc/login.aspx?ReturnUrl=%2fsec%2fdefault.a<br>Help<br>s*** Login (a) Web Silce Gallery •<br>Cocolegitation (c) (c) (c) (c) (c) (c) (c) (c) (c) (c)                                                                                                    | POLICE DEPARTMENT<br>sspx<br>sspx<br>Search - Sishare More »<br>Search - Sishare More »<br>Search - Sishare More »<br>Search - Sishare More »<br>Sishare More »<br>Sishare Mor | age + Safety + Tools +           |
| Security Center - Windows In<br>Center - Windows In<br>Center - Windows In                           | ternet Explorer provided by SAN DECO<br>c.Cogin.aspx?ReturnUH=%2fsec%2fdefault.a<br>Help<br>st** Login (*) Web Silce Gallery *<br>COCOCAL<br>Security Ce                                                                                                    | POLICE DEPARTMENT     sspx     sspx     Image: Image: Ima                                                                                                    | age + Safety + Tools +           |
| Security Center - Windows In<br>Center - Windows In<br>Center - Windows In                           | ternet Explorer provided by SAN DECO<br>ec/login.aspx?ReturnUH=%2fsec%2fdefault.a<br>Help<br>s*** Login (*) Web Silce Gallery *<br>Coconstruction<br>Security Ce                                                                                                    | POLICE DEPARTMENT     sspx     sspx     Search     Search     Search     Search     Search     Search     Search     Search     Search     Search     Search     Search     Search     Search     Search     Search     Nore     Search     Search                                                                                                    | age + Safety + Tools +           |
| Security Center - Windows In<br>Cogle<br>Vorites Cosle<br>IS Security Center                                                                                                    | ternet Explorer provided by SAN DECO<br>ec/login.aspx?ReturnUH=%2fsec%2fdefault.a<br>Help<br>ss** Login (2) Web Silce Gallery •<br>Cocount of the password to anyone, Violation of the password to anyone, Violation of the password to anyone, Viol                                                                                                    | POLICE DEPARTMENT         aspx         aspx         Image: Image: Im                                                                                                    | age + Safety + Tools +           |
| Security Center - Windows In<br>Cogle<br>vorites Construction<br>Security Center<br>Security Center                                                                                                    | ternet Explorer provided by SAN DECO<br>c./ogin.asp:?ReturnUH=%2fsec%2fdefault.a<br>Help<br>st** Login (*) Web Silce Gallery *<br>COCOLOGICAL<br>Security Ce<br>Security Ce                                                                                                    | POLICE DEPARTMENT     spx     spx </td <td>age + Safety + Tools +</td>                                                                                                    | age + Safety + Tools +           |
| Security Center - Windows In<br>Cogle<br>Workes Cools<br>Security Center<br>Security Center                                                                                                    | terret Explorer provided by SAN ULGO<br>eclogin.aspx?ReturnUrl=%2fsec%2fdefault.a<br>Help<br>ss** Login @ Web Slice Galery •<br>Cocourty Cocourts<br>Security Cocourts<br>Security Cocourts<br>Secu | PULCE DEPARTMENT     spx     spx <td>age + Safety + Tools +</td>                                                                                                    | age + Safety + Tools +           |
| Security Center - Windows In<br>Center - Windows In<br>Center - Windows In<br>Center - Windows In<br>Center - Windows Indows<br>Center - Windows Indows<br>Center - Windows Indows<br>Center - Windows Indows<br>Center - Windows Indows<br>Center - Windows Indows<br>Center - Windows Indows<br>Center - Windows Indows<br>Center - Windows Indows<br>Center - Windows Indows<br>Center - Windows Indows<br>Center - Windows<br>Center - Windows<br>Cent | terret taplører provided by SAN DECID<br>er/log as pri Return Url – %2f sec %2f def aut a<br>Hep<br>st** Login (*) Web Sike Galery •<br>Cocordination (*)<br>Security Cel<br>Security Cel                                                                                                    | POLICE DEPARTMENT     spx     spx </td <td>rad will<br/>f this<br/>ut your</td>                                                                                                    | rad will<br>f this<br>ut your    |

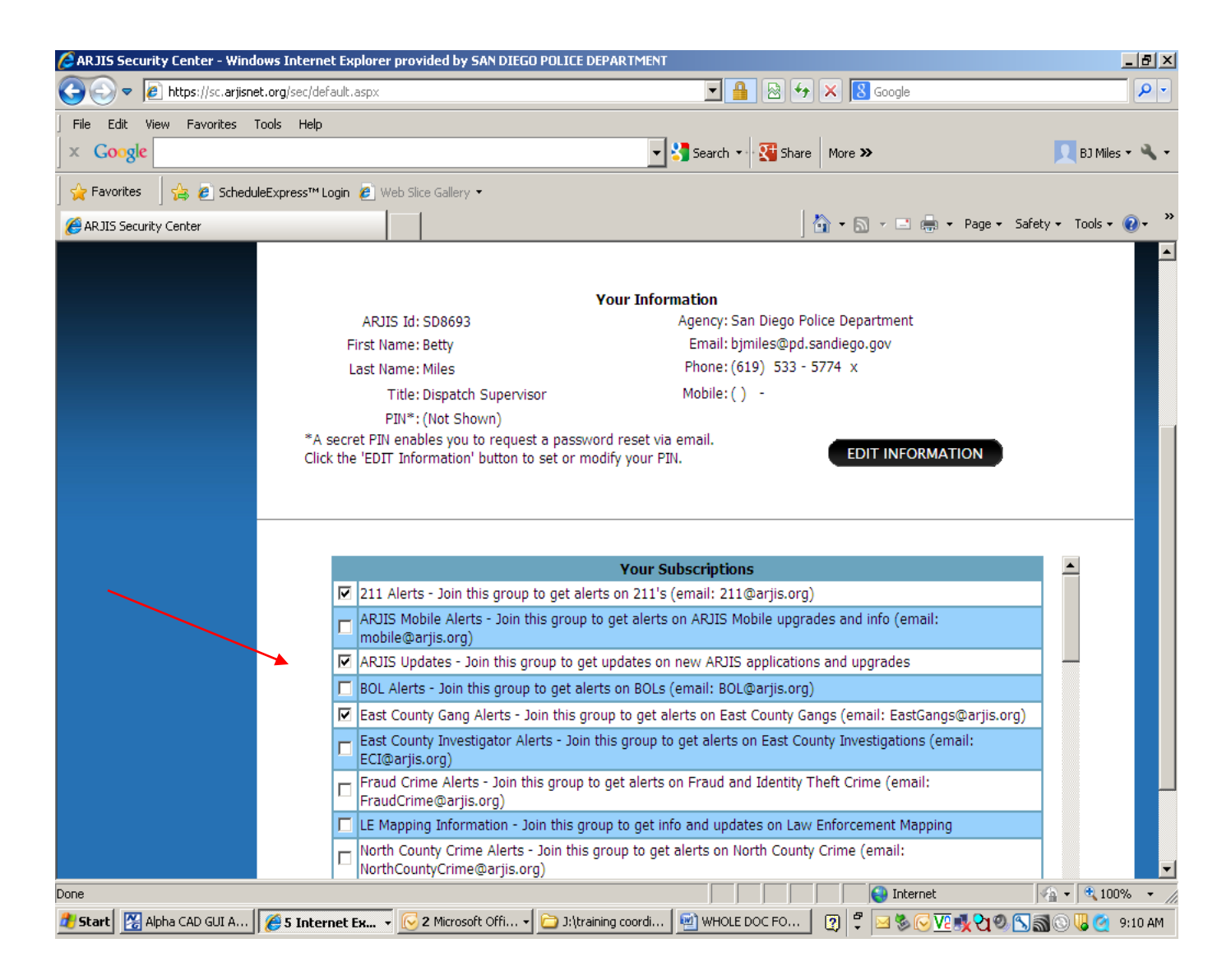

You can subscribe to multiple alerts. Note: the alerts will send you email to your Outlook account so be prepared!
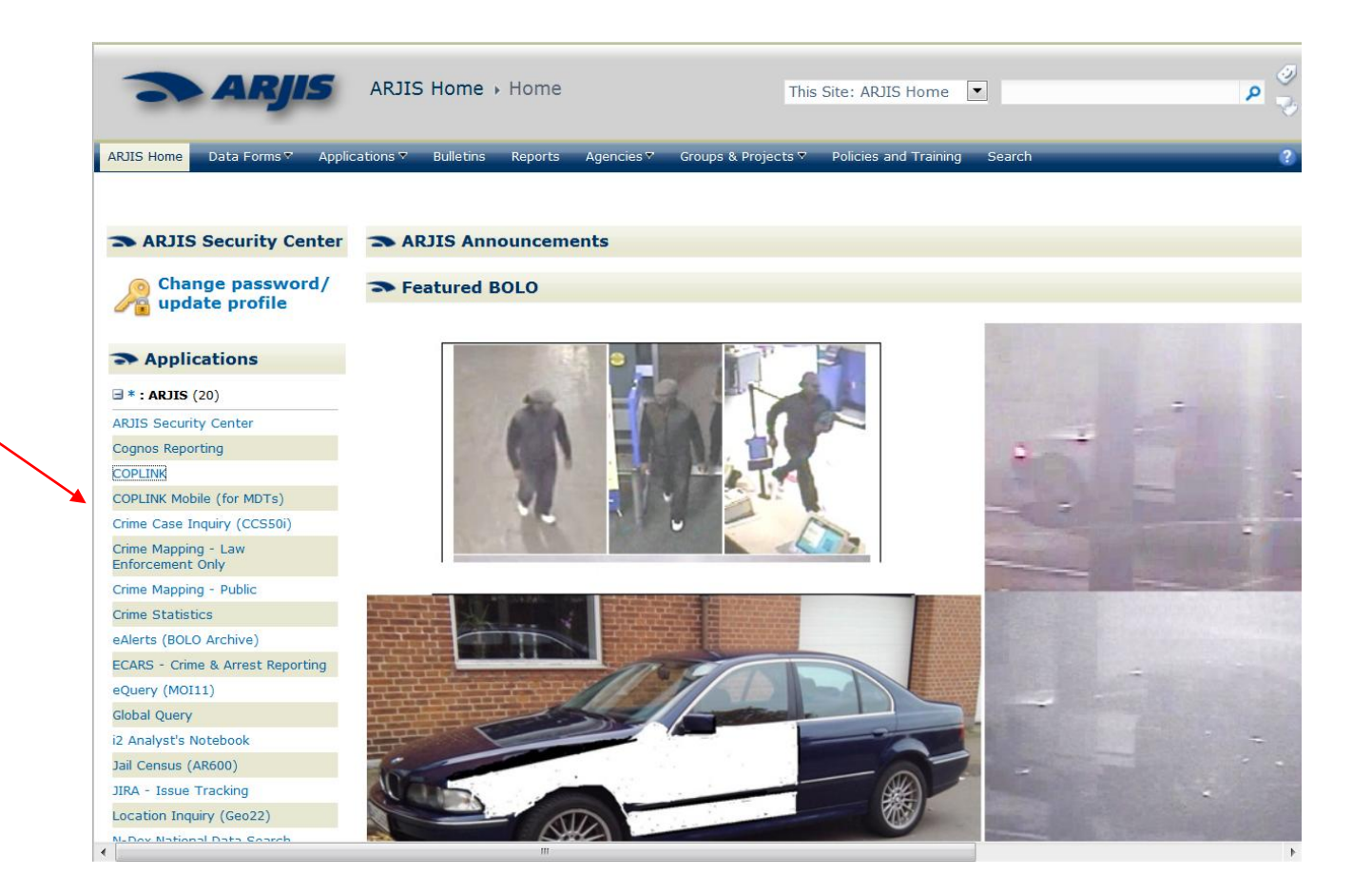

#### COPLINK – is designed more for detectives. COPLINK 4 is also on SDPD homepage.

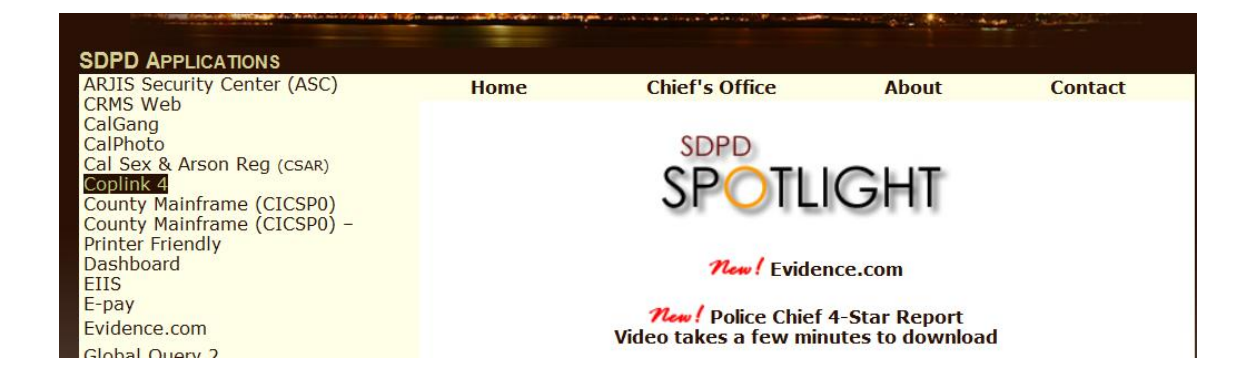

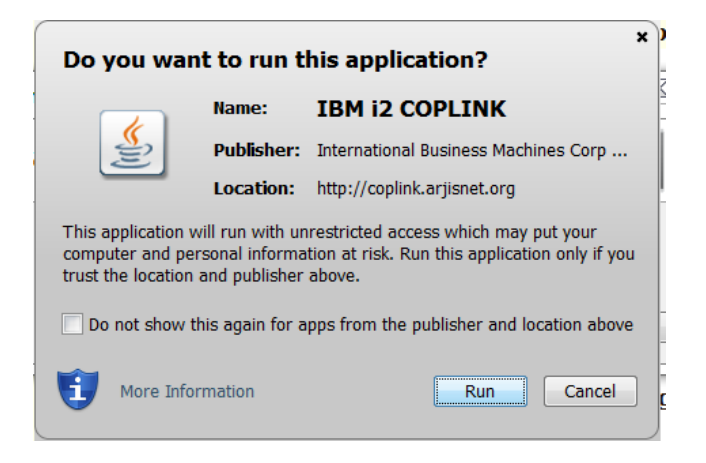

Use the same login information you used for ARJIS.

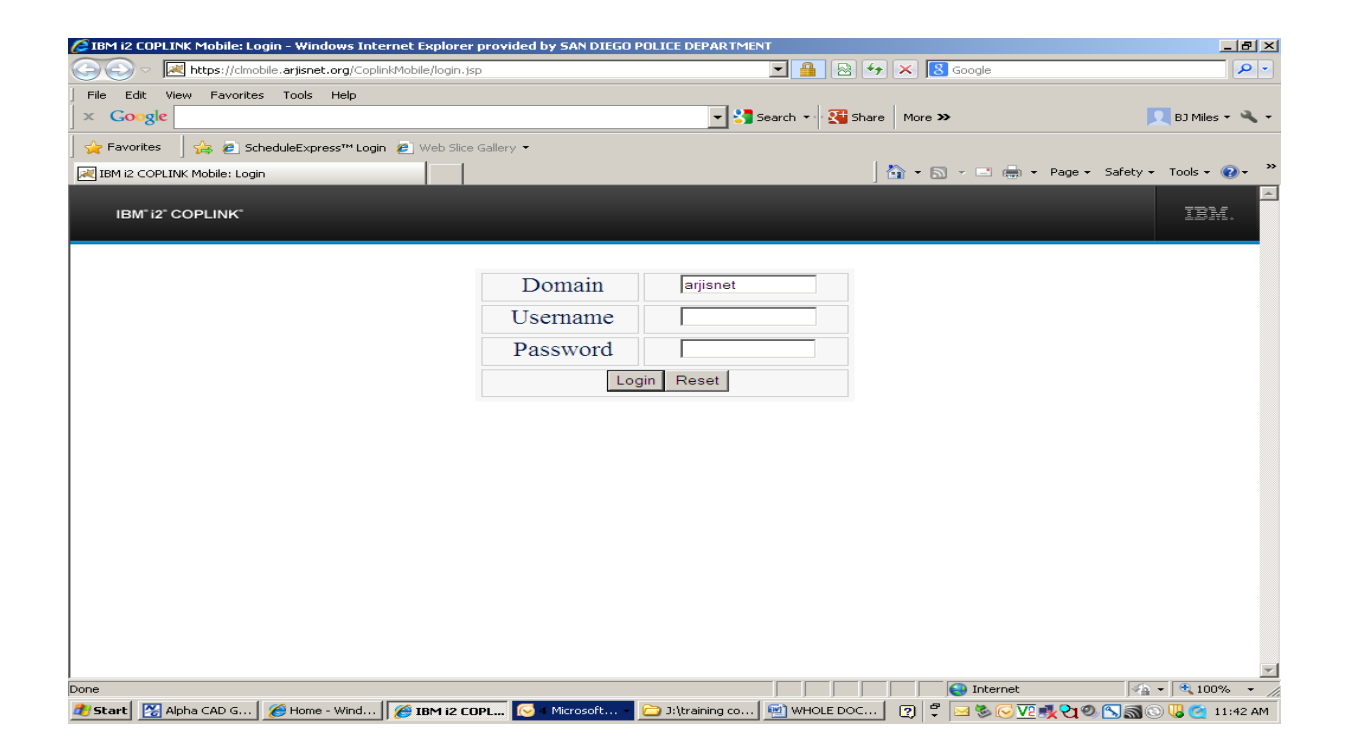

| IBM i2 COPL                                                          | INK                                        |                             |                           |  |  |  |  |  |  |  |
|----------------------------------------------------------------------|--------------------------------------------|-----------------------------|---------------------------|--|--|--|--|--|--|--|
| File Edit Query View Agent Tools Help                                |                                            |                             |                           |  |  |  |  |  |  |  |
| 🎯 🎯 📔 New 🔮 Open 🗔 Save 🗞 Print 🖾 Alerts 🛛 🖓 Modify 📾 Stop 🕼 Results |                                            |                             |                           |  |  |  |  |  |  |  |
| PROPERTY                                                             | SECURITY <u>SPHONE</u> <u>S</u> DOCU       | IMENT EVE <u>N</u> T MEDIA. | SEARCH FOR                |  |  |  |  |  |  |  |
| Person Search Form                                                   |                                            |                             |                           |  |  |  |  |  |  |  |
| NAME Search For.                                                     |                                            |                             |                           |  |  |  |  |  |  |  |
| LAST                                                                 | FIRST MIDE                                 |                             | ✓ Organization ✓ Firearm  |  |  |  |  |  |  |  |
| MONIKER                                                              | MONIKER                                    |                             |                           |  |  |  |  |  |  |  |
|                                                                      |                                            |                             | Phone Security            |  |  |  |  |  |  |  |
| RACE                                                                 | SEX SEX                                    | <b></b>                     | Event Document            |  |  |  |  |  |  |  |
| AGE                                                                  | ров                                        | MM/dd/yyyy 👻                | Associated With:          |  |  |  |  |  |  |  |
| нт                                                                   | - ft-in wt                                 | - Ibs                       | Remove Reset              |  |  |  |  |  |  |  |
| HAIR                                                                 | ▼ EYES                                     | Find Path                   |                           |  |  |  |  |  |  |  |
| COMPLEXION                                                           | BUILD                                      | Find Associations           |                           |  |  |  |  |  |  |  |
| ETHNICITY                                                            | BIRTH COUNTRY OR REGION                    | <b>•</b>                    | Retain Visualizer Results |  |  |  |  |  |  |  |
| Search                                                               | Search All Descriptions                    |                             |                           |  |  |  |  |  |  |  |
| CASE FOLDERS                                                         |                                            |                             |                           |  |  |  |  |  |  |  |
| DESC ID MARK                                                         | S RESIDENCE FILTER AGENT FACE MATCH FREE T | EXT                         | SP HISTORY                |  |  |  |  |  |  |  |
| Find Create Mug Book Add >> Clear SEARCH FOR                         |                                            |                             |                           |  |  |  |  |  |  |  |
|                                                                      |                                            |                             | MERGE                     |  |  |  |  |  |  |  |
|                                                                      |                                            |                             |                           |  |  |  |  |  |  |  |

#### You can click on the name of the subject and/or the Docs

| IBN IBN                                                                    | / i2 C                                                                       | OPI | IN | <     |   |           |   |                                                                          |            |                             |   |     |     |      |       |   |                                        |
|----------------------------------------------------------------------------|------------------------------------------------------------------------------|-----|----|-------|---|-----------|---|--------------------------------------------------------------------------|------------|-----------------------------|---|-----|-----|------|-------|---|----------------------------------------|
| File E                                                                     | File Edit Query View Agent Tools Help                                        |     |    |       |   |           |   |                                                                          |            |                             |   |     |     |      |       |   |                                        |
| 🔯 😂   🎦 New 🔮 Open 🥫 Save 😂 Print   🖂 Alerts   🗞 Modify 📼 Stop   🖼 Results |                                                                              |     |    |       |   |           |   |                                                                          |            |                             |   |     |     |      |       |   |                                        |
| Person Search (12)                                                         |                                                                              |     |    |       |   |           |   |                                                                          | SEARCH FOR |                             |   |     |     |      |       |   |                                        |
|                                                                            | 🥅 Monitor future additions to this search 🛛 📓 MAP 🛛 Add all from this search |     |    |       |   |           |   |                                                                          |            | Basic Search Refined Search |   |     |     |      |       |   |                                        |
| Agent                                                                      | Add                                                                          | ł   | 8  | $h_0$ | ě |           | 8 | Name 🛦                                                                   | DOB        | Race                        |   | HT  | WT  | Hair | Eye   |   | Person Vehicle                         |
|                                                                            | <u>Add</u>                                                                   |     |    |       |   | 2         |   | DENNISTON, J<br>(DENNISTON,                                              | 12/1       | White                       | м | 600 | 190 | Blo  | Hazel |   |                                        |
|                                                                            | Add                                                                          |     |    |       |   | <u>1</u>  | 8 | DENNISTON, J                                                             | 12/1       | White                       | М | 509 | 160 | Bro  |       | = | INDES                                  |
|                                                                            | <u>Add</u>                                                                   |     |    |       | ŝ | <u>17</u> |   | DENNISTON, J<br>(DENNISTON,<br>(DENNISTON,<br>(DENNISTON,<br>(DENNISTON, | 12/1       | White                       | м | 600 | 180 | Bro  | Hazel |   | CASE FOLDERS<br>THISTORY<br>SEARCH FOR |
|                                                                            | <u>Add</u>                                                                   |     |    |       |   | <u>9</u>  | 8 | DENNISTON, J<br>(DENNISTON,                                              | 12/1       | White                       | м | 511 | 175 | Bro  | Hazel | Ŧ | Merge                                  |

# Forms 8 vs Sending a Message

| 01/16/16 <u>13·39·07</u> TO RC06 FROM 621RO1:<br>OUT 621RO1 SELENF [5000 NEWPORT], CHECKING FOR 5860 VEHS                                                                                            | 2 |
|----------------------------------------------------------------------------------------------------|---|
| Forms 8 only requires the dispatcher to type in the type code:<br>SELENF                                                                                                    |   |
| ALT INS 01/16/16 13:39:07 T(03/11/16 18:49:26 M 03/11/16 15:20:35 M<br>./16/16 13:39:07 TO RC06 FROM 621RO1:<br>AN YOU SHOW ME OUT ON SELECTIVE ENFORCEMENT AT 5000 NEWPORT CHECKING FOR 5860<br>EHS | Ś |

Sending a message requires the dispatcher to retype all info : 621RO1 OUT SELENF [5000 NEWPORT]

ML

0 : C2 Info/Index will give you a list of info files with lots of information Once you find the file name, type INFO and the file name EX: INFO 10851

| INFO/INDEX                                  |               |                             |                  |                                                       |  |  |  |  |  |  |
|---------------------------------------------|---------------|-----------------------------|------------------|-------------------------------------------------------|--|--|--|--|--|--|
| MLALT                                       | T INS 📶       | )9/01/15 13:45:56           |                  |                                                       |  |  |  |  |  |  |
| 09/01/15 13:45:56 Message received from CAD |               |                             |                  |                                                       |  |  |  |  |  |  |
| INFO                                        | In:<br>Index: | formation index fo<br>10851 | or CMMU<br>Topic | U3 requested on U9/U1/15 13:45:56<br>/STOLEN VEHICLES |  |  |  |  |  |  |
| INFO                                        | Index:        | 10851GPS                    | Topic            | ∕BAIT CAR PROCEDURE                                   |  |  |  |  |  |  |
| INFO                                        | Index:        | 2-1-1                       | Topic            | ∕2-1-1 INFO LINE                                      |  |  |  |  |  |  |
| INFO                                        | Index:        | 20002                       | Topic            | /HIT & RUN INFO                                       |  |  |  |  |  |  |
| INFO                                        | Index:        | 211 ECHO                    | Topic            | ∕"ETS" 211ECHO PROCEDURES                             |  |  |  |  |  |  |
| INFO                                        | Index:        | 211 SAN DIEGO               | Topic            | ∕2-1-1 INFO LINE                                      |  |  |  |  |  |  |
| INFO                                        | Index:        | 211ECHO                     | Topic            | ∕ETS COVERAGE SITES                                   |  |  |  |  |  |  |
| INFO                                        | Index:        | 211ECHO QUICK               | Topic            | ZUICK NOTES                                           |  |  |  |  |  |  |
| INFO                                        | Index:        | 211SPEC                     | Topic            | ∕PROCEDURES FOR THE NEW GPS 211                       |  |  |  |  |  |  |
| INFO                                        | Index:        | 3 FOOT LAW                  | Topic            | ∕"3 FOOT LAW" PROCEDURES                              |  |  |  |  |  |  |
| INFO                                        | Index:        | <u>35I</u>                  | Topic            | /LOCATIONS OF ESP TRACKING DEVICES                    |  |  |  |  |  |  |
| INFO                                        | Index:        | 415W                        | Topic            | ∕WHEN TO USE TYPECODE 415W                            |  |  |  |  |  |  |
| INFO                                        | Index:        | 422                         | Topic            | CRIMINAL THREATS                                      |  |  |  |  |  |  |
| INFO                                        | Index:        | 653X                        | Topic            | ✓911 CALLS W-INTENT TO ANNOY-HARASS                   |  |  |  |  |  |  |
| INFO                                        | Index:        | 7–11                        | Topic            | /LOCATIONS AND PH NUMBERS                             |  |  |  |  |  |  |
| INFO                                        | Index:        | 800 MHZ                     | Topic            | /RADIO NUMBERING PLAN                                 |  |  |  |  |  |  |
| INFO                                        | Index:        | A                           | Topic            | ∕RESOURCE BOOK -A                                     |  |  |  |  |  |  |
| INFO                                        | Index:        | ABBREVIATIONS               | Topic            | /STANDARD ABBREVIATIONS                               |  |  |  |  |  |  |

## Who to call and when

## Calling Communications or 911

- When to call 911
  - Need cover and have no radio
  - •Calls for CHP or other agencies (1183, etc)

### Lead Desk - 685-0451/0452

Request a Tac reservation

- Detectives to be put out on 1186, etc.
- Officer Line 619-531-2050
- Delivering messages to other officers
- Getting an incident number
- Calls that need a unit dispatched
- Request a computer check

These numbers are not to be given out to the public.